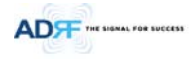

# ADX DAS User Manual

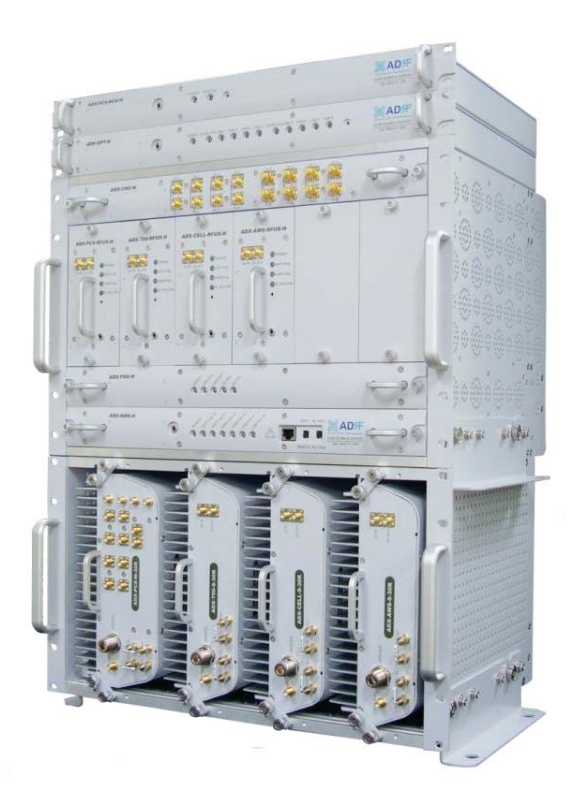

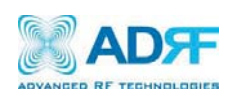

3116 West Vanowen St. Burbank, CA 91505 Tel: 818-840-8131 Fax: 818-840-8138

www.adrftech.com

i

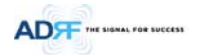

Information in this document is subject to change without notice.

Advanced RF Technologies, Inc. 1996-2013. All rights reserved.

• Please send comments to:

E-Mail: <u>info@adrftech.com</u>

| Phone: | (818) 840-8131 |
|--------|----------------|
|        | (800) 313-9345 |
| Fax:   | (818) 840-8138 |

• Address:

Advanced RF Technologies, Inc. Attention: Technical Publications Department 3116 Vanowen St. Burbank, CA 91505 USA www.adrftech.com

ii

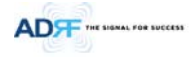

# **Revision History**

| Version | Author | Descriptions | Date |
|---------|--------|--------------|------|
|         |        |              |      |
|         |        |              |      |
|         |        |              |      |
|         |        |              |      |
|         |        |              |      |
|         |        |              |      |
|         |        |              |      |
|         |        |              |      |
|         |        |              |      |
|         |        |              |      |
|         |        |              |      |

# **Change List**

| Version | Change list | Contents |
|---------|-------------|----------|
|         |             |          |
|         |             |          |
|         |             |          |
|         |             |          |

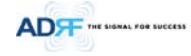

# **Table of Contents**

| 1. | Introduction. |                                                | 14 |
|----|---------------|------------------------------------------------|----|
|    | 1.1 Highlight | S                                              | 14 |
|    | 1.2 ADX DAS   | Quick View                                     | 15 |
|    | 1.2.1 HE C    | Quick View                                     | 15 |
|    | 1.2.2 RU 0    | Quick View                                     | 16 |
|    | 1.3 Warning   | s and Hazards                                  | 17 |
| 2. | Block Diagran | n                                              | 19 |
|    | 2.1 ADX DAS   | Block Diagram                                  | 20 |
|    | 2.2 ADX DAS   | Topology                                       | 21 |
|    | 2.3 SISO Con  | figuration                                     | 22 |
|    | 2.4 ADX-DAS   | Scalability                                    | 23 |
| 3. | ADX Overview  | Ν                                              | 24 |
|    | 3.1 Head End  | d                                              | 24 |
|    | 3.1.1 NMS     | 5 (Network Management System)                  | 25 |
|    | 3.1.1.1       | LEDs                                           | 25 |
|    | 3.1.1.2       | Ethernet Port                                  | 26 |
|    | 3.1.1.3       | Host/Remote Switch                             | 26 |
|    | 3.1.1.4       | HE View/RU View Switch                         | 26 |
|    | 3.1.2 RFU     | (ADX-H-RFU-x)                                  | 27 |
|    | 3.1.2.1       | LEDs                                           | 28 |
|    | 3.1.2.2       | RF Ports                                       | 28 |
|    | 3.1.2.3       | Communication Port                             | 28 |
|    | 3.1.3 Char    | nnel Combiner (ADX-H-CHC)                      | 28 |
|    | 3.1.3.1       | RF ports                                       | 29 |
|    | 3.1.3.2       | RF ports                                       | 29 |
|    | 3.1.4 Opti    | c Distribution Unit (ADX-H-ODU + ADX-RACK-ODU) | 29 |
|    | 3.1.4.1       | LEDs                                           |    |
|    | 3.1.4.2       | RF Ports                                       |    |
|    | 3.2 Remote    | Unit                                           |    |
|    | 3.2.1 ADX     | -R-x3xM (Master RU)                            |    |
|    | 3.2.1.1       | LEDs                                           | 32 |
|    | 3.2.1.2       | RF Ports                                       |    |
|    | 3.2.1.3       | Optic Port                                     |    |
|    | 3.2.1.4       | Power On/Off Switch & DC IN Port               | 34 |
|    | 2 2 1 5       | PSII Alarm Port                                | 24 |
|    | 2 2 1 6       | CIII Dort                                      |    |
|    | 5.2.1.0       |                                                |    |
|    | 3.2.1.7       | หว-ชชว หมณี                                    | 34 |
|    |               |                                                |    |

|    | 3.2.1.8 ADDR                                                     |    |
|----|------------------------------------------------------------------|----|
|    | 3.2.2 ADX-R-xxxS/ADX-R-BTxxS/ADX-R-VU25S (Slave RU)              | 36 |
|    | 3.2.2.1 LEDs                                                     |    |
|    | 3.2.2.2 RF Ports                                                 |    |
|    | 3.2.2.3 Power On/Off Switch & DC IN Port                         |    |
|    | 3.2.2.4 RS-485 Port                                              |    |
|    | 3.2.3 RU Power Supply Options                                    |    |
|    | 3.2.3.1 ADX-R-ADP (RU Power Adapter)                             |    |
|    | 3.2.3.2 ADX-R-PSU (RU Power Supply Unit)                         |    |
| 4. | Cable Connection                                                 |    |
|    | 4.1 Head End Connection Diagrams                                 | 41 |
|    | 4.1.1 Front/Rear Head End Connection View with Optional BCU unit | 41 |
|    | 4.1.2 Rear Head End Connection View with (4) OPT-8 units         | 42 |
|    | 4.2 Remote Unit Connection Diagrams                              | 43 |
|    | 4.3 Remote Unit w/ 4-Way Combiner (ADX-R-4WS)                    | 44 |
| 5. | Mounting method                                                  | 45 |
|    | 5.1 Head End                                                     | 45 |
|    | 5.1.1 Rack Mount                                                 | 45 |
|    | 5.1.2 Wall Mount                                                 | 46 |
|    | 5.2 Remote Unit                                                  | 47 |
|    | 5.2.1 Rack Mount                                                 | 47 |
|    | 5.2.2 Wall Mount                                                 | 48 |
|    | 5.2.2.1 Remote Unit using RU Chassis (ADX-R-CHA-30)              |    |
|    | 5.2.2.2 Individual Remote Module                                 | 48 |
| 6. | Installation                                                     | 49 |
|    | 6.1 Pre-Installation Inspection                                  |    |
|    | 6.2 ADX DAS Installation Procedure                               |    |
|    | 6.2.1 HE Installation Procedure                                  | 49 |
|    | 6.2.1.1 Installing a ADX DAS HE in a rack                        |    |
|    | 6.2.1.2 Wall mounting the ADX DAS HE                             | 51 |
|    | 6.2.2 RU Installation Procedure                                  | 53 |
|    | 6.2.2.1 Installing a ADX DAS RU in a rack                        | 53 |
|    | 6.2.2.2 Wall mounting the ADX DAS RU                             | 55 |
|    | 6.2.2.3 Wall mounting an ADX Remote Module                       | 57 |
|    | 6.2.3 ADX-H-OEU Installation Procedure                           |    |
|    | 6.2.3.1 Installing a ADX-H-OEU in a Rack                         |    |
|    | 6.2.3.2 Wall mounting the ADX-H-OEU                              | 60 |
|    | 6.3 Grounding                                                    | 61 |
|    | 6.4 Optic Port Cleaning                                          | 62 |
|    | Advanced RF Technologies, Inc. v                                 |    |

ADF THE SIGNAL FOR SUCCESS

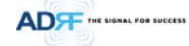

| 7. | W   | arranty and           | d Repair Policy                              | 63       |
|----|-----|-----------------------|----------------------------------------------|----------|
|    | 7.1 | General               | Warranty                                     | 63       |
|    | 7.2 | Limitatio             | ns of Warranty                               | 63       |
|    | 7.3 | Limitatio             | n of Damages                                 | 63       |
|    | 7.4 | No Conse              | equential Damages                            | 63       |
|    | 7.5 | Addition              | al Limitation on Warranty                    | 63       |
| _  | 7.6 | Return N              | Naterial Authorization (RMA)                 | 63       |
| 8. | W   | eb-GUI                | 1. Ch                                        | 64       |
|    | 8.1 |                       | system/PC Connection Using Web GUI           | 64<br>64 |
|    | 0.7 | Advaice in the        | system/re connection using web-dui           |          |
|    | 8.Z | Administ<br>8 2 1 Com |                                              |          |
|    |     | 8 2 1 1               | Navigation tree Lock/Unlock                  |          |
|    |     | 0.2.1.1               | Navigation Tree                              |          |
|    |     | 0.2.1.2               | Navigation mee                               |          |
|    |     | 8.2.1.3               | Power status                                 |          |
|    |     | 8.2.1.4               | Commissioning Status                         | 66       |
|    |     | 8.2.1.5               | Information                                  | 66       |
|    |     | 8.2.2 State           | us Tab                                       | 67       |
|    |     | 8.2.2.1               | Status – NMS                                 | 67       |
|    |     | 8.2.2.2               | Status – BCU                                 | 70       |
|    |     | 8.2.2.3               | Status – RFU                                 | 72       |
|    |     | 8.2.2.4               | Status – OPT                                 | 74       |
|    |     | 8.2.2.5               | Status – RU Hub                              | 77       |
|    |     | 8.2.2.6               | Status – Remote module                       | 78       |
|    |     | 8.2.3 Cont            | trol Tab                                     | 81       |
|    |     | 8.2.3.1               | Control – NMS                                | 81       |
|    |     | 8.2.3.2               | Control – BCU                                | 82       |
|    |     | 8.2.3.3               | Control – RFU                                | 83       |
|    |     | 8.2.3.4               | Control – OPT                                | 87       |
|    |     | 8.2.3.5               | Control – RH Hub                             | 88       |
|    |     | 8.2.3.6               | Control – Remote Module (Master or Slave RU) |          |
|    |     | 8.2.4 Insta           | all Tab                                      | 92       |
|    |     | 8.2.4.1               | Install – NMS                                |          |
|    |     | 8.2.4.2               | Install – RFU                                |          |
|    |     | 8.2.4.3               | Install – OPT                                |          |
|    |     | 8.2.4.4               | Install – RU Hub                             |          |
|    |     | 8.2.4.5               | Install – Remote Module (Master or Slave RU) |          |
|    |     | 8.2.5 Svst            | em                                           |          |
|    |     | 8.2.5.1               | System: Account                              | 100      |
|    |     |                       |                                              |          |

Advanced RF Technologies, Inc.

vi

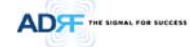

|     |      | 8.2.5.2     | System: Logs               | 101 |
|-----|------|-------------|----------------------------|-----|
|     |      | 8.2.5.3     | System: Update             | 102 |
|     |      | 8.2.5.4     | System: System Information |     |
|     |      | 8.2.5.5     | System: Backup/Restore     | 105 |
|     |      | 8.2.5.6     | System: SNMP               | 106 |
|     |      | 8.2.5.7     | System: Closeout Package   | 107 |
|     | 8    | 8.2.6 Help  |                            | 108 |
|     | 8    | 8.2.7 Logo  | ut                         | 108 |
|     | 8.3  | Guest Mo    | ode                        | 108 |
| 9.  | Sys  | tem Specifi | ication                    | 109 |
|     | 9.1  | Specificat  | tion for PS78, SMR         | 109 |
|     | 9.2  | Specificat  | tion for VU, BT            | 110 |
|     | 9.3  | FCC Certif  | fication                   | 111 |
| 10. | Ant  | tenna Speci | ifications                 | 111 |
|     | 10.1 | Omni Ant    | enna                       | 111 |
| 11. | Me   | chanical Di | rawing                     | 112 |
|     |      |             |                            |     |

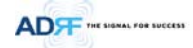

# **Figures**

| Figure 1-1  | ADX DAS HE Quick View                                                         | 15 |
|-------------|-------------------------------------------------------------------------------|----|
| Figure 1-2  | ADX DAS RU Quick View                                                         | 16 |
| Figure 2-1  | ADX DAS Block Diagram                                                         | 20 |
| Figure 2-2  | ADX DAS Topology                                                              | 21 |
| Figure 2-3  | ADX DAS SISO Configuration                                                    | 22 |
| Figure 3-1  | Head End Front View                                                           | 24 |
| Figure 3-2  | ADX-H-NMS Front View                                                          | 25 |
| Figure 3-3  | NMS LED                                                                       | 25 |
| Figure 3-4  | Ethernet Port                                                                 | 26 |
| Figure 3-5  | Host/Remote Switch                                                            | 26 |
| Figure 3-6  | HE View/RU View Switch                                                        | 26 |
| Figure 3-7  | RFU Front & Rear View (excluding BT and VU)                                   | 27 |
| Figure 3-8  | RFU Front & Rear View for BT                                                  | 27 |
| Figure 3-9  | RFU Front & Rear View for VU                                                  | 27 |
| Figure 3-10 | RFU LED                                                                       | 28 |
| Figure 3-11 | Communication Port (RFU)                                                      | 28 |
| Figure 3-12 | ADX-H-CHC Front & Rear View                                                   | 29 |
| Figure 3-13 | ADX-RACK-ODU + ADX-H-ODU-4/1 Front & Rear View                                | 30 |
| Figure 3-14 | ADX-H-OPT-8 LED                                                               | 30 |
| Figure 3-15 | OPT RF Ports                                                                  | 30 |
| Figure 3-16 | RU Front View                                                                 | 31 |
| Figure 3-17 | RU Rear View                                                                  | 31 |
| Figure 3-18 | Master RU Front & Rear View(excluding BT)                                     | 32 |
| Figure 3-19 | Master RU Front & Rear View only for BT                                       | 32 |
| Figure 3-20 | Master RU LED                                                                 | 32 |
| Figure 3-21 | RF Ports (Master RU)                                                          | 33 |
| Figure 3-22 | Ports at the back panel (Master RU)                                           | 34 |
| Figure 3-23 | Correct RS-485 connection between Master RU and Slave RU or between Slave RUs | 35 |
| Figure 3-24 | Wrong RS-485 connection between Master RU and Slave RU or between Slave RUs   | 35 |
| Figure 3-25 | Do NOT connect RS-485 ports of Remote Module to network equipment port        | 35 |
| Figure 3-26 | Slave RU Front & Rear View (excluding BT and VU)                              | 36 |
| Figure 3-27 | Slave RU Front & Rear View (BT)                                               | 36 |
| Figure 3-28 | Slave RU Front & Rear View (excluding VU)                                     | 36 |
| Figure 3-29 | Slave RU LED                                                                  | 37 |
| Figure 3-30 | RF Ports (Slave RU)                                                           | 37 |
| Figure 3-31 | Ports at the rear panel (Slave RU)                                            | 37 |
| Figure 3-32 | RU PSU Front & Rear View                                                      | 38 |
| Figure 3-33 | RU PSU LED                                                                    | 39 |
| Figure 3-34 | RU PSU Power Switch View                                                      | 39 |
| Figure 3-35 | Battery Backup Port & Battery Backup Switch                                   | 40 |
| Figure 3-36 | DC Output Port (RU PSU)                                                       | 40 |
| Figure 3-37 | PSU Alarm Port (RU PSU)                                                       | 40 |
| Figure 4-1  | HE Cable connection (1 OPT-8 +1 BCU)                                          | 41 |
| Figure 4-2  | HE Cable connection (4 OPTs)                                                  | 42 |
| Figure 4-3  | RU Cable connection (4 Remote Module + RU PSU)                                | 43 |
| Figure 4-4  | Slave RU Expansion using ADX-R-4WS                                            | 44 |
| Figure 5-1  | HE Rack Mount (Front & Rear view)                                             | 45 |
| Figure 5-2  | HE Wall Mount (Top View)                                                      | 46 |
| Figure 5-3  | RU Rack Mount (Front view)                                                    | 47 |
| Figure 5-4  | 19" Shelf type - RU Wall Mount (Top view)                                     | 48 |
| -           |                                                                               |    |

| Figure 5-5  | Remote Module Wall Mount (Top view)                             | 48 |
|-------------|-----------------------------------------------------------------|----|
| Figure 6-1  | ADX HE 19" Rack Mount Instructions                              | 50 |
| Figure 6-2  | ADX HE Wall Mount Instructions                                  | 51 |
| Figure 6-3  | Wall Mount Instructions for ADX-HE added 1U Unit                |    |
| Figure 6-4  | ADX-RU 19" Rack Mount Instructions                              | 54 |
| Figure 6-5  | ADX-RU Wall Mount Instructions                                  | 55 |
| Figure 6-6  | Wall Mount Instructions for ADX-RU added 1.5U Unit              | 56 |
| Figure 6-7  | Remote Module Wall Mount Instructions                           |    |
| Figure 6-8  | ADX-H-OEU Rack Mount Instructions                               |    |
| Figure 6-9  | ADX-H-OEU Wall Mount Instructions                               | 60 |
| Figure 6-10 | Ground Cable Connection (HE rear side)                          | 61 |
| Figure 6-11 | Ground Cable Connection (RU rear side)                          | 61 |
| Figure 6-12 | Optic Connector Cleaning (left) and Optic Port Cleaning (right) | 62 |
| Figure 6-13 | SC/APC Optic Connector Dust Cap                                 | 62 |
| Figure 8-1  | Login screen                                                    | 64 |
| Figure 8-2  | Navigation tree Lock/Unlock                                     | 65 |
| Figure 8-3  | Navigation tree                                                 | 65 |
| Figure 8-4  | ADX DAS General Information                                     | 66 |
| Figure 8-5  | Status - NMS                                                    | 67 |
| Figure 8-6  | System Summary                                                  |    |
| Figure 8-7  | System scan time, HE view/RU view                               | 68 |
| Figure 8-8  | HE alarm status                                                 | 68 |
| Figure 8-9  | HE Commissioning status                                         |    |
| Figure 8-10 | Status – BCU                                                    | 70 |
| Figure 8-11 | Status – BCU Band                                               | 70 |
| Figure 8-12 | Status – BCU Power & Atten                                      | 70 |
| Figure 8-13 | Status – BCU Power Ratio                                        | 71 |
| Figure 8-14 | Status – BCU Alarm                                              | 71 |
| Figure 8-15 | Status – RFU                                                    | 72 |
| Figure 8-16 | Status – RFU Band                                               | 72 |
| Figure 8-17 | Power & Gain Display (Admin)                                    | 72 |
| Figure 8-18 | Power & Gain Display (User)                                     | 73 |
| Figure 8-19 | Status - OPT                                                    | 74 |
| Figure 8-20 | Summary (Status – OPT)                                          | 74 |
| Figure 8-21 | RF Status (Status – OPT)                                        | 75 |
| Figure 8-22 | Optic Status (Status – OPT)                                     | 75 |
| Figure 8-23 | Optic Attenuation (Status – OPT)                                | 76 |
| Figure 8-24 | Optic Path Status (Status – OPT)                                | 7€ |
| Figure 8-25 | Status - RU Hub                                                 |    |
| Figure 8-26 | RU Alarm Status (Status - RU Hub)                               | 77 |
| Figure 8-27 | RU Commissioning Status (Status - RU Hub)                       | 77 |
| Figure 8-28 | Status – Remote Module                                          | 78 |
| Figure 8-29 | PCS Band Information (Status – Remote Module)                   | 79 |
| Figure 8-30 | Power & Gain (Admin)                                            |    |
| Figure 8-31 | Power & Gain (User)                                             |    |
| Figure 8-32 | Optic Power (Status – Master RU only)                           | 80 |
| Figure 8-33 | Control - NMS                                                   | 81 |
| Figure 8-34 | Heartbeat (Control – NMS)                                       | 81 |
| Figure 8-35 | HE System Reboot & Factory Setting (Control – NMS)              | 81 |
| Figure 8-36 | NMS System Reboot & Factory Setting (Control – NMS)             | 81 |
| Figure 8-37 | Control – BCU                                                   |    |
| Figure 8-38 | Control – BCU Manual ATT Control                                | 82 |
| Figure 8-39 | Control – BCU Reboot/Factory Setting                            | 83 |

Advanced RF Technologies, Inc.

ADF THE SIGNAL FOR SUCCESS

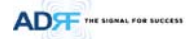

#### Figure 8-40 Figure 8-41 General Setting (Control – RFU) (Admin)......84 Figure 8-42 Figure 8-43 Figure 8-44 Figure 8-45 Figure 8-46 UL Noise Detection - PCS band ......85 Figure 8-47 Manual Attenuator Control Setting (Control – RFU) .....85 Figure 8-48 Figure 8-49 Figure 8-50 Figure 8-51 Figure 8-52 Figure 8-53 Figure 8-54 Figure 8-55 Reboot & factory Setting (Control - RU) ......90 Figure 8-56 Figure 8-57 Optic Setting (Control - RU) ......90 Figure 8-58 Figure 8-59 Figure 8-60 Figure 8-61 HE Commissioning Status (Install – NMS)......92 Figure 8-62 Figure 8-63 Figure 8-64 Figure 8-65 Figure 8-66 Location Info / Installer Info (Install – NMS)......94 Figure 8-67 Figure 8-68 Date & Time Setting (Install – NMS) ......95 Figure 8-69 RFU Commissioning (Install – RFU)......96 Figure 8-70 Figure 8-71 Description (Install – RFU) ......96 Figure 8-72 Install – OPT..... ......96 Figure 8-73 Figure 8-74 Figure 8-75 Figure 8-76 Figure 8-77 Figure 8-78 Figure 8-79 Figure 8-80 Figure 8-81 Figure 8-82 Figure 8-83 Figure 8-84 Figure 8-85 Figure 8-86 Figure 8-87 Figure 8-88 Figure 8-89 Figure 8-90 Figure 8-91 Setting Backup (After)......105 Figure 8-92

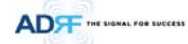

| SNMP V1/V2                                     | 106                                                                                                    |
|------------------------------------------------|----------------------------------------------------------------------------------------------------|
| SNMP V3                                        | 107                                                                                                    |
| System- Closeout Package                       | 107                                                                                                    |
| System- Closeout Package after the file upload | 107                                                                                                    |
| Help                                           | 108                                                                                                    |
| HE Drawing                                     | 112                                                                                                    |
| RFU Drawing for SMR/PS                         | 113                                                                                                    |
| RFU Drawing for VU                             | 114                                                                                                    |
| RFU Drawing for BT                             | 115                                                                                                    |
| Master RU Drawing for PS                       | 115                                                                                                    |
| Master RU Drawing for BT                       | 116                                                                                                    |
| Slave RU Drawing for SMR                       | 117                                                                                                    |
| Slave RU Drawing for VU                        | 118                                                                                                    |
| RU Rack Shelf Drawing                          | 119                                                                                                    |
|                                                | SNMP V1/V2<br>SNMP V3<br>System- Closeout Package<br>System- Closeout Package after the file upload<br>Help |

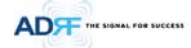

# **Tables**

| Table 2-1  | ADX-DAS Scalability                                       | 23 |
|------------|-----------------------------------------------------------|----|
| Table 3-1  | NMS LED Specifications                                    | 25 |
| Table 3-2  | RFU LED Specifications                                    | 28 |
| Table 3-3  | OPT LED Specifications                                    | 30 |
| Table 3-4  | Master RU LED Specifications                              | 32 |
| Table 3-5  | Slave RU LED Specifications                               | 37 |
| Table 3-6  | RU PSU LED Specifications                                 | 39 |
| Table 8-1  | Account Information for Login                             | 64 |
| Table 8-2  | Navigation tree                                           | 65 |
| Table 8-3  | Power Supply Status                                       | 66 |
| Table 8-4  | Commissioning ICON                                        | 66 |
| Table 8-5  | System Summary Description                                | 68 |
| Table 8-6  | Description for HE Commissioning status                   | 69 |
| Table 8-7  | Description for NMS alarm                                 | 69 |
| Table 8-8  | RFU Alarm Status                                          | 73 |
| Table 8-9  | Summary Description                                       | 75 |
| Table 8-10 | Description for optic path status                         | 76 |
| Table 8-11 | Description for RU Commissioning status                   | 78 |
| Table 8-12 | Alarm Status (Status - RU Hub)                            | 78 |
| Table 8-13 | Operating Status (Status – Remote Module)                 | 80 |
| Table 8-14 | Description for General Setting                           | 84 |
| Table 8-15 | Description for Main Gain Control Setting (Control – RFU) | 85 |
| Table 8-16 | Description for Alarm Threshold Setting (Control – RFU)   | 86 |
| Table 8-17 | Description for Optic Attenuation (Control – OPT)         | 88 |
| Table 8-18 | Description for General Setting (Control - RU)            | 89 |
| Table 8-19 | Description for Optic Setting (Control - RU)              | 90 |
| Table 8-20 | Description for Manual Atten Control (Control - RU)       | 91 |
| Table 8-21 | Description for HE Commissioning Status (Install – NMS)   | 92 |
| Table 8-22 | Description for Optic control (Control – OPT)             | 97 |
| Table 8-23 | Description for RU Commissioning status                   | 98 |

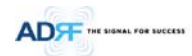

# Terms and Abbreviations

The following is a list of abbreviations and terms used throughout this document.

| Abbreviation/Term | Definition                                                                                                    |  |
|-------------------|----------------------------------------------------------------------------------------------------|--|
| AGC               | Automatic Gain Control                                                                                        |  |
| ALC               | Automatic Level Control                                                                                       |  |
| AROMS             | ADRF' Repeater Operation and Management System                                                                |  |
| BCU               | Band Combiner Unit                                                                                            |  |
| BTS               | Base Transceiver Station                                                                                      |  |
| CDMA              | Code Division Multiple Access                                                                                 |  |
| CHC               | Channel combiner                                                                                              |  |
| CW                | Continuous Wave (un-modulated signal)                                                                         |  |
| DAS               | Distributed Antenna System                                                                                    |  |
| DL                | Downlink                                                                                                    |  |
| Downlink          | The path covered from the Base Transceiver Station (BTS) to the subscribers' service                          |  |
|                   | area via the repeater                                                                                         |  |
| HE                | Head End                                                                                                    |  |
| HPA               | High Power Amplifier                                                                                          |  |
| HW                | Hardware                                                                                                    |  |
| IF                | Intermediate Frequency                                                                                        |  |
| LNA               | Low Noise Amplifier                                                                                           |  |
| LTE               | Long Term Evolution                                                                                           |  |
| MS                | Mobile Station                                                                                                |  |
| NMS               | Network Management System                                                                                     |  |
| ODU               | Optic Donor Unit which is located in OPT. A OPT has two ODUs.                                                 |  |
| OEU               | Optic Expansion Unit                                                                                          |  |
| OPT               | Optic Unit                                                                                                    |  |
| PLL               | Phased Locked Loop                                                                                            |  |
| PSU               | Power Supply Unit                                                                                             |  |
| RF                | Radio Frequency                                                                                               |  |
| RFU               | RF Channel Unit                                                                                               |  |
| RU                | Remote Unit which is composed of master RU and multiple slaves RU                                             |  |
| SQE               | Signal Quality Estimate                                                                                       |  |
| Remote Module     | generic term for master RU and slave RU                                                                       |  |
| SW                | Software                                                                                                    |  |
| UL                | Uplink                                                                                                    |  |
| Uplink            | The path covered from the subscribers' service area to the Base Transceiver Station (BTS)<br>via the repeater |  |
| VSWR              | Voltage Standing Wave Ratio                                                                                   |  |

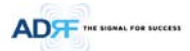

# 1. INTRODUCTION

Up to (8) frequency bands in one body: Currently the ADX supports 700 MHz (Lower A, Lower B, Lower C, and Upper C), 700MHz Public Safety w/ Upper D support, Cellular, PCS, SMR800/SMR900, and AWS bands.

## 1.1 Highlights

- Modular Structure
  - Supports multi bands service (700MHz, 700MHz PS, Cell, PCS, AWS, SMR800/SMR900 etc.) in one body
     Supports up to 8 RF units
- Supports optional combining/balancing of multiple carriers' signals via BCU (Band Combiner Unit)
- Supports up to a of maximum of 32 SISO Remote Units
- 30dBm of downlink composite output power
  - 33dBm available for PCS and AWS
- Requires only single strand of fiber per remote unit
- Operates with up to 5dBo optical loss (Single mode)
- Supports SNMP v1, v2, v3 (get, set & traps)
- Web-based GUI Interface; No 3rd party GUI software required
- Web-GUI connectivity via DHCP in host mode
- Versatility and Usability: ADX gives total control to the user. Control parameters such as gain, output power, and alarm threshold can be changed using Web-GUI interface allowing the user to fine tune the system to the given RF environment.
- Uplink noise measurement routine
- Support RU View mode, refer to section 3.1.1.4
- Incremental Automatic Shutdown/Resume Time: ADX gradually increases the time span between automatic shutdown and resume period before it permanently shuts itself down
- Support ALC function to prevent ADX DAS from input overload or output overpower

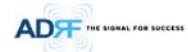

# 1.2 ADX DAS Quick View

# 1.2.1 HE Quick View

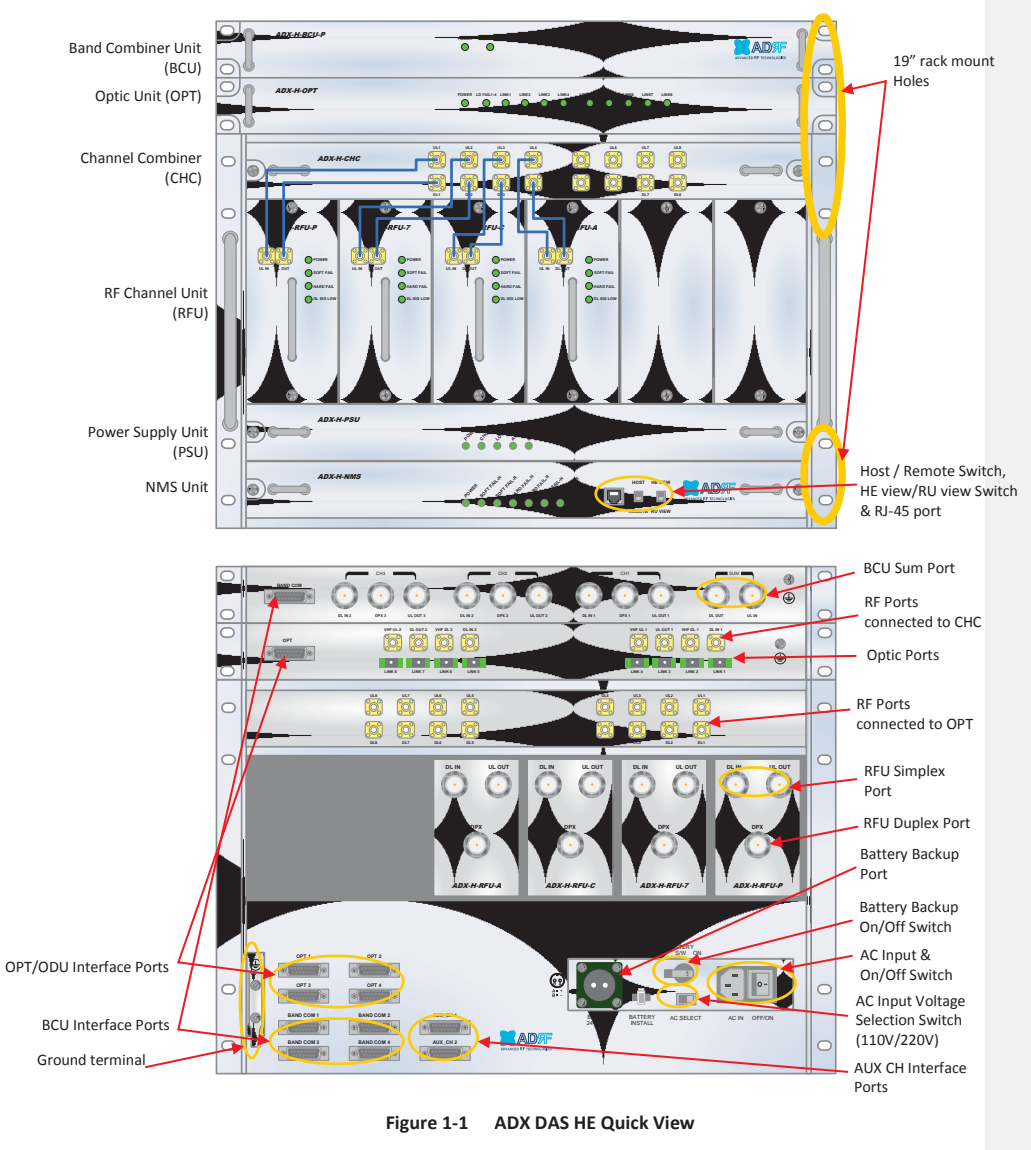

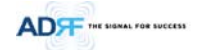

# 1.2.2 RU Quick View

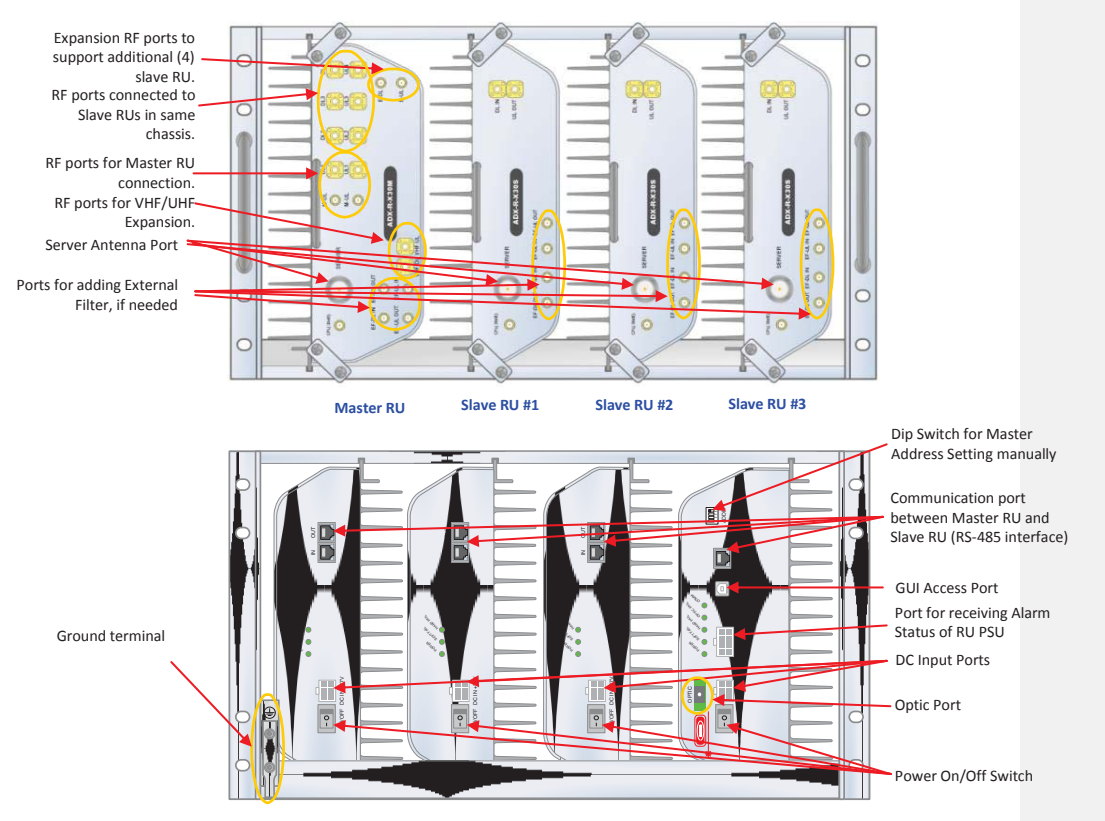

Figure 1-2 ADX DAS RU Quick View

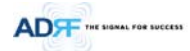

1.3 Warnings and Hazards

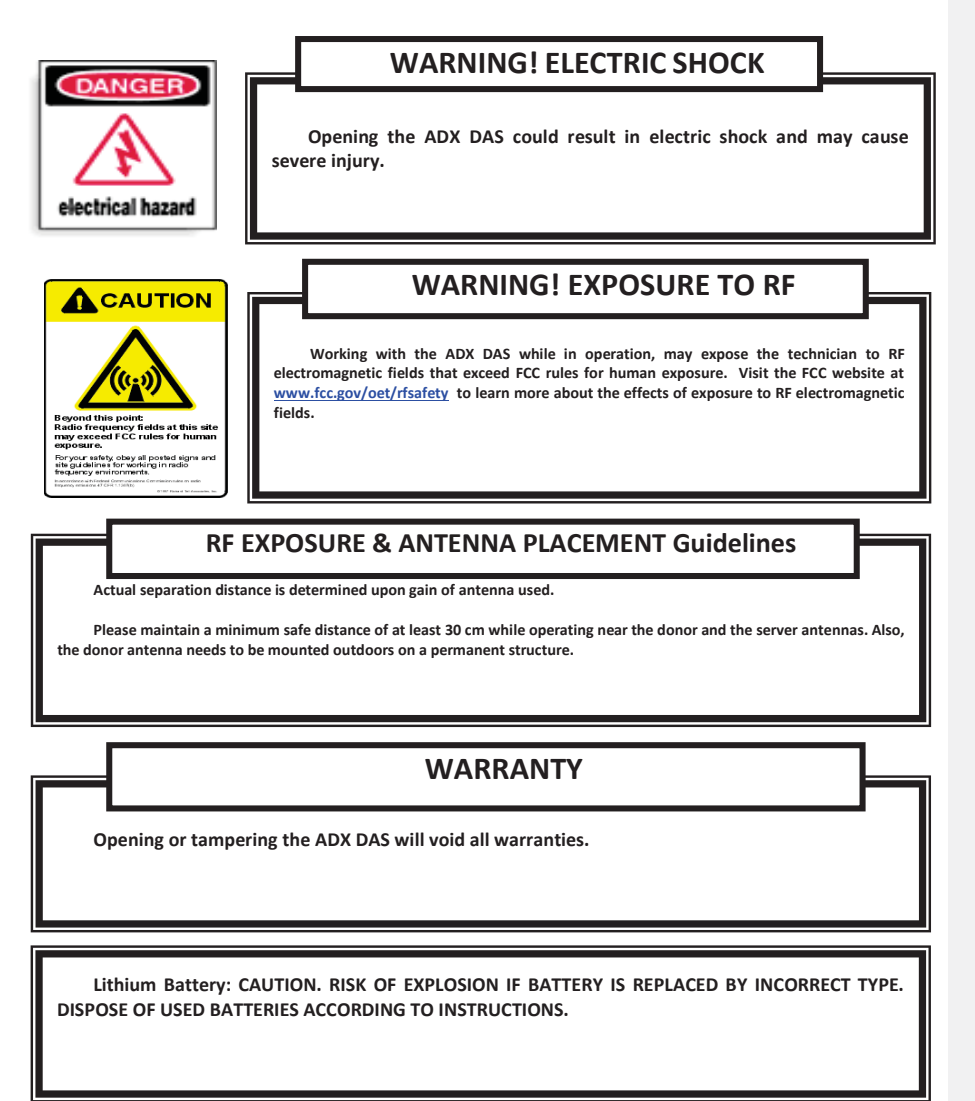

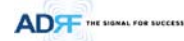

Ethernet Instructions: This equipment is for indoor use only. All cabling should be limited to inside the building.

# FCC Part 15 Class A

NOTE: This equipment has been tested and found to comply with the limits for a Class A digital device, pursuant to part 15 of the FCC Rules. These limits are designed to provide reasonable protection against harmful interference when the equipment is operated in a commercial environment. This equipment generates, uses, and can radiate radio frequency energy and, if not installed and used in accordance with the instruction manual, may cause harmful interference to radio communications. Operation of this equipment in a residential area is likely to cause harmful interference in which case the user will be required to correct the interference at their own expense.

# FCC Part 20

WANRNING. THIS is NOT a CONSUMER device. It is designed for installation by FCC LICENSEES and QUALIFIED INSTALLERS. You MUST have an FCC LICENSE or express consent of an FCC Licensee to operate this device. Unauthorized use may result in significant forfeiture penalties, including penalties in excess of \$100,000 for each continuing violation.

# FCC Part 90 Class B

WANRNING. THIS is NOT a CONSUMER device. It is designed for installation by FCC LICENSEES and QUALIFIED INSTALLERS. You MUST have an FCC LICENSE or express consent of an FCC Licensee to operate this device. You MUST register ClassS B signal boosters (as defined in 47 CFR 90.219) online at

www.fcc.gov/signal-boosters/registeration. Unauthorized use may result in significant forfeiture penalties, including penalties in excess of \$100,000 for each continuing violation.

**메모 [Y1]:** 추가 15/02/03

**메모 [Y2]:** 추가 15/02/03 
 Laser Safety

 Fiber optic ports of the ADX DAS emit invisible laser radiation at the 1310, 1550nm wavelength window.

 To avoid eye injury never look directly into the optical ports, patch cords or optical cables. Do not stare into beam or view directly with optical instruments. Always assume optical output is on.

 Only technicians familiar with fiber optic safety practices and procedures should perform optical fiber connections and disconnections of the ADX DAS and the associated cables.

The ADX DAS complies with 21 CFR 1040.10 and 1040.11 except for deviations pursuant to laser notice No.50 (July26. 2001)@IEC 60825-1, Amendment2 (Jan. 2001).

# **Care of Fiber Optic Connectors**

Do not remove the protective covers on the fiber optic connectors until a connection is ready to be made. Do not leave connectors uncovered when not connected.

The tip of the fiber optic connectors should not come into contact with any object or dust.

Refer to the cleaning procedure for information on the cleaning of the fiber tip.

2. BLOCK DIAGRAM

ADF THE SIGNAL FOR SUCCESS

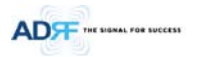

# 2.1 ADX DAS Block Diagram

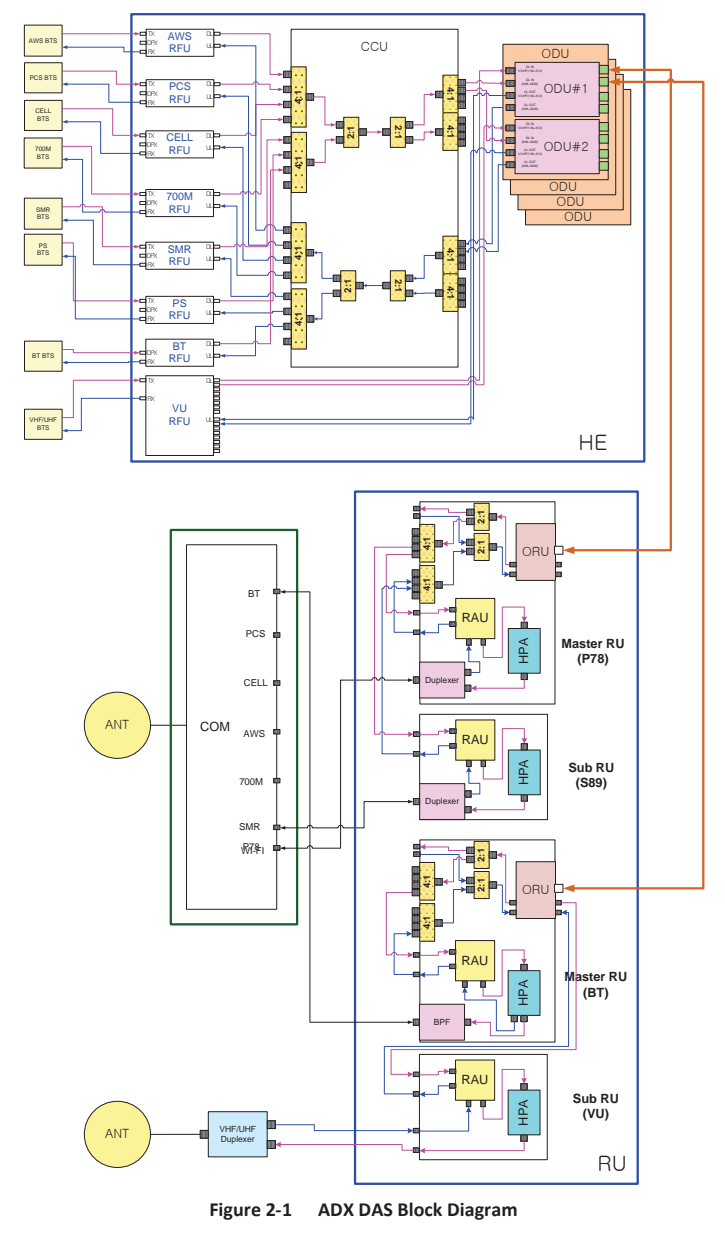

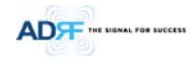

# 2.2 ADX DAS Topology

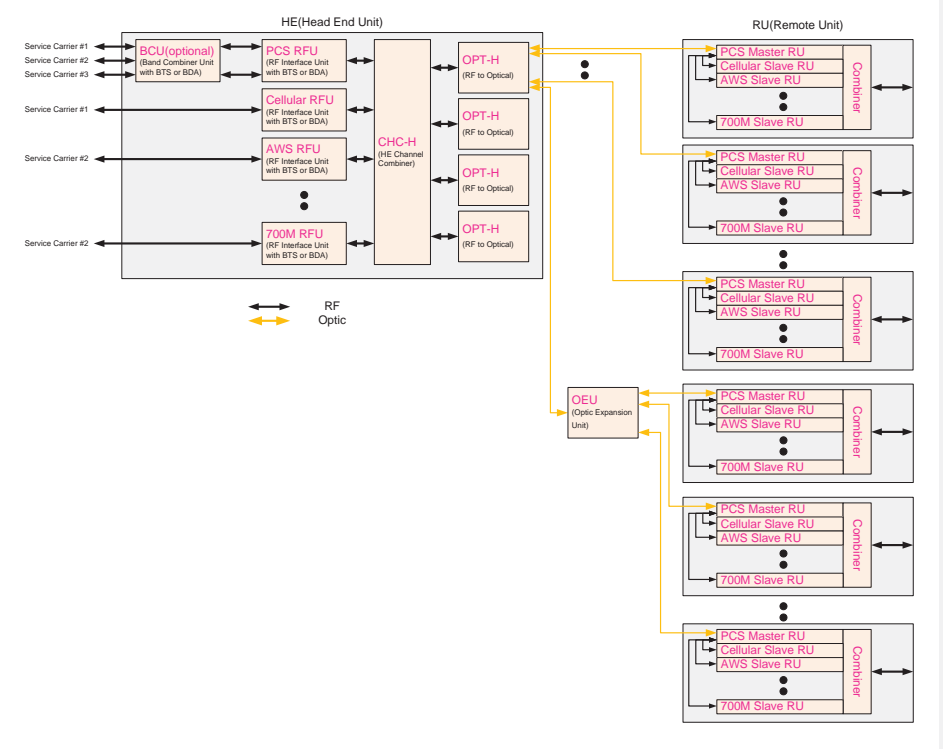

Figure 2-2 ADX DAS Topology

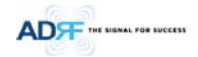

2.3 SISO Configuration

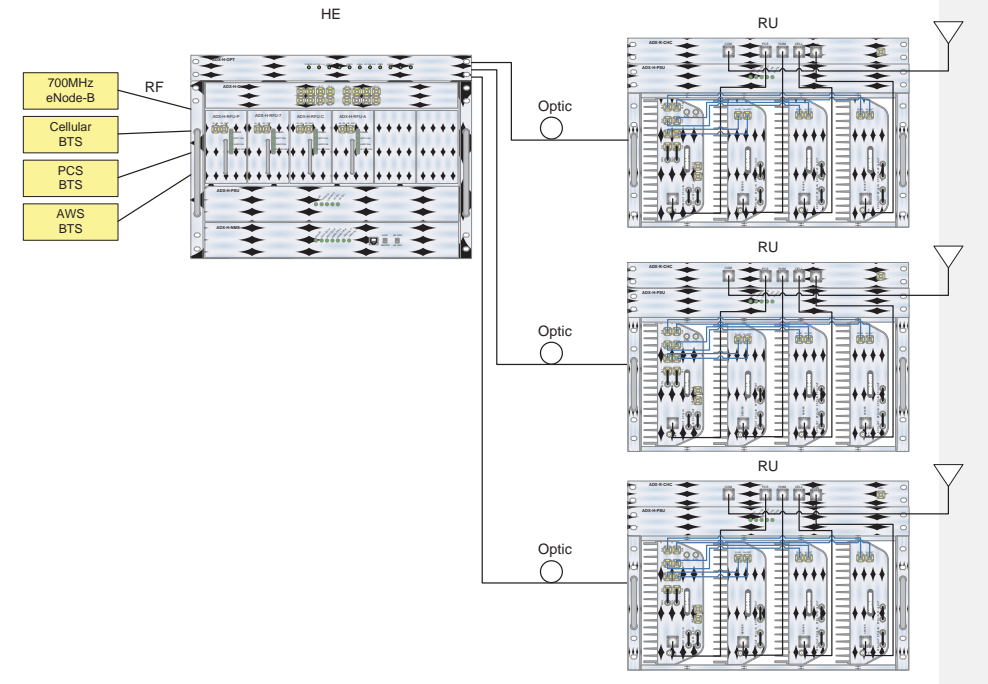

Figure 2-3 ADX DAS SISO Configuration

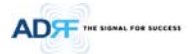

# 2.4 ADX-DAS Scalability

|    |                                  |              | Table 2-1 ADX-DAS Scalability                                                  | /                                                                          |  |  |
|----|----------------------------------|--------------|--------------------------------------------------------------------------------|----------------------------------------------------------------------------|--|--|
|    | Un                               | it           | Scalability                                                                    | Remarks                                                                    |  |  |
| 5  | Supported band                   |              | 700MHz, Cellular, AWS 1W/2W, PCS<br>1W/2W, SMR800/900, PS700, VHF, UHF,<br>BRS | 700MHz includes Lower A, Lower B,<br>Lower C, and Upper C                  |  |  |
|    |                                  | RFU          | Up to 8                                                                        | up to 6: card type<br>7 <sup>th</sup> & 8 <sup>th</sup> RFU: 19" rack type |  |  |
|    | NMS                              |              | 1                                                                              |                                                                            |  |  |
| ыс | Channel Combiner                 |              | 1                                                                              |                                                                            |  |  |
| ΠĽ | Optic Unit                       |              | Up to 4                                                                        |                                                                            |  |  |
|    | Band Combiner Unit               |              | Up to 4                                                                        | To support multiple carriers                                               |  |  |
|    | Power Supply Unit<br>(AC or DC)  |              | 1                                                                              | Capable of supplying power to 8 RFUs, 4<br>BCUs, 4 OPTs and NMS.           |  |  |
|    | RU                               |              | Up to 60                                                                       |                                                                            |  |  |
|    | OEU                              |              | Up to 4                                                                        |                                                                            |  |  |
| RU |                                  | Adaptor type | 1 per remote module                                                            |                                                                            |  |  |
|    | PSU 19" rack mount<br>(AC or DC) |              | 1                                                                              | Capable of supplying power to 8 Remote<br>Modules                          |  |  |

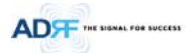

# 3. ADX OVERVIEW

## 3.1 Head End

# The head end unit must always be connected to the Base Station using a direct cabled connection. This system has not been approved for use with a wireless connection via server antenna to the base station.

Head end components include:

- ADX-H-NMS (Network Management System)
- ADX-H-CHC (Head End Channel Combiner)
- ADX-H-PSU (Head End Power Supply)
- Up to [4] ADX-H-BCU (Band Combiner Unit)
- Up to [8] ADX-H-RFU-x (RF Unit)
- Up to [4] ADX-H-OPT (Optical Unit)
- Specifications
  - Size: 19.0 x 14.6 x 12.2 inches (482 x 370 x 311 mm)
  - Weight: 83.7 lbs (38.0 Kg)@4 RFU, CHC-H, PSU and NMS
  - Power Consumption: 52W@4 RFU, 1 OPT and NMS, 28W@1 RFU, 1 OPT and NMS
  - Power Input: 110VAC or -48VDC(optional)
  - Supports the ADRF-BBU for external battery backup solution

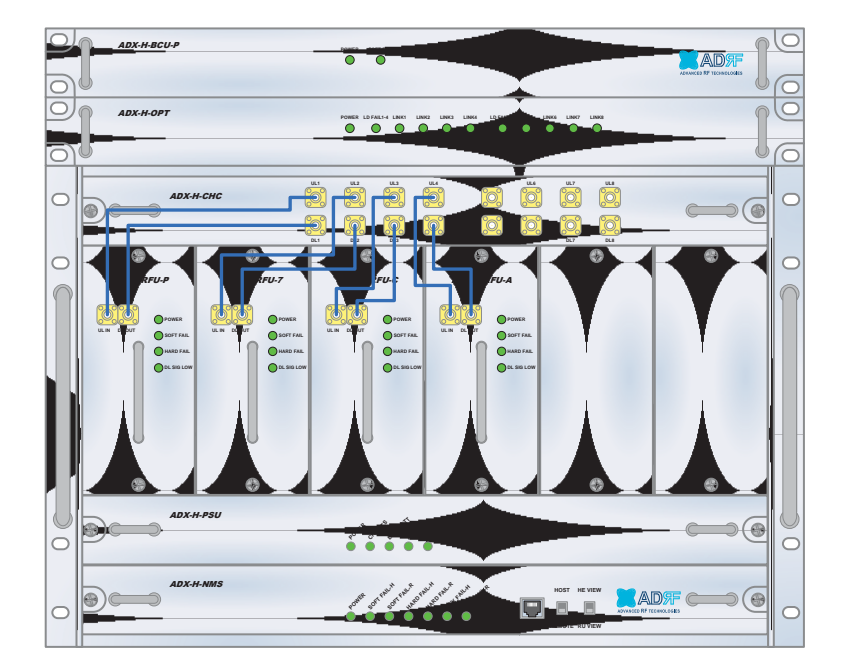

Figure 3-1 Head End Front View

**메모 [Y3]:** 추가 15/02/03

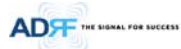

# 3.1.1 NMS (Network Management System)

- Functions and features
  - Supports SNMP v1, v2, and v3 (get, set & trap) and web-based GUI Interface.
  - Monitors alarms and status
  - Provides control interfaces with all subordinate modules
  - Provides overall DAS structure via the auto tree update function
- Spec
  - Size: 19.0 x 12.1 x 1.7 inches
  - Weight: 5.5 lbs

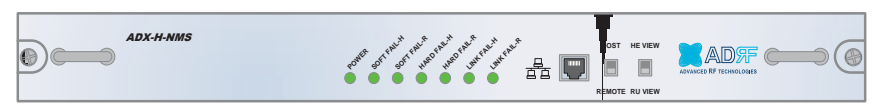

Figure 3-2 ADX-H-NMS Front View

# 3.1.1.1 LEDs

NMS has LEDs on the front panel as shown in Figure 3-3.

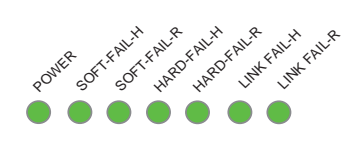

Figure 3-3 NMS LED

| ADX DA      | AS-NMS       | Specifications                                   |  |  |  |
|-------------|--------------|--------------------------------------------------|--|--|--|
| Power       | Solid Green  | NMS power is ON                                  |  |  |  |
|             | OFF          | NMS power is OFF                                 |  |  |  |
| SOFT FAIL-H | Solid Yellow | HE Soft Fail alarm exists in the system          |  |  |  |
|             | Solid Green  | No HE Soft Fail alarms are present in the system |  |  |  |
| SOFT FAIL-R | Solid Yellow | RU Soft Fail alarm exists in the system          |  |  |  |
|             | Solid Green  | No RU Soft Fail alarms are present in the system |  |  |  |
| HARD FAIL-H | Solid Red    | HE Hard Fail alarm exists in the system          |  |  |  |
|             | Solid Green  | No HE Hard Fail alarms are present in the system |  |  |  |
| HARD FAIL-R | Solid Red    | RU Hard Fail alarm exists in the system          |  |  |  |
|             | Solid Green  | No RU Hard Fail alarms are present in the system |  |  |  |
| LINK FAIL-H | Solid Yellow | HE Link Fail alarm exists in the system          |  |  |  |
|             | Solid Green  | No HE Link Fail alarms are present in the system |  |  |  |
| LINK FAIL-R | Solid Yellow | RU Link Fail alarm exists in the system          |  |  |  |
|             | Solid Green  | No RU Link Fail alarms are present in the system |  |  |  |

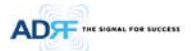

# 3.1.1.2 Ethernet Port

The Ethernet port can be used to communicate directly with the ADX DAS using a RJ-45 crossover cable or can also be used to connect the ADX DAS to an external modem box.

| 물 [ |  |
|-----|--|
|-----|--|

Figure 3-4 Ethernet Port

#### 3.1.1.3 Host/Remote Switch

The Host/Remote Switch allows the user to switch the default Repeater IP, Subnet Mask, and Gateway of the repeater to an alternative setup. These settings can be adjusted by logging into the ADX DAS in HOST mode and configuring the settings under the Modem Box Setting section under the Install Page of NMS.

Once the settings are set, flipping the switch to the REMOTE position will reboot NMS module with the new alternate settings. *Please note that when the NMS is set to the REMOTE position, DHCP is disabled and the NMS will not automatically assign an IP address to any device that connects directly to the NMS.* 

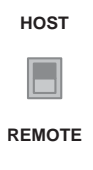

#### Figure 3-5 Host/Remote Switch

- Host IP: 192.168.63.1 (Fixed IP, unable to modify this IP address)
- Remote IP: 192.168.63.5 (Default IP, but can be modified in Host mode)

# 3.1.1.4 HE View/RU View Switch

The HE View/RU View Switch allows the user to disable the periodic monitoring performed by the NMS. In the HE view mode, the NMS monitors the status of all subordinate units connected to NMS but when switched to RU view the NMS does not monitor the subordinate units. RU View mode will allow the user to go to a RU and monitor/control the HE. If the NMS is set to the HE View mode and tries to connect to a RU to monitor the HE, data collisions between the NMS and RU may prevent the user from properly monitoring or configuring the HE when at the RU.

|            | HE VIEW                |
|------------|------------------------|
|            |                        |
|            | RU VIEW                |
| Figure 3-6 | HE View/RU View Switch |
|            |                        |

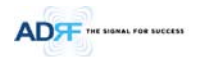

# 3.1.2 RFU (ADX-H-RFU-x)

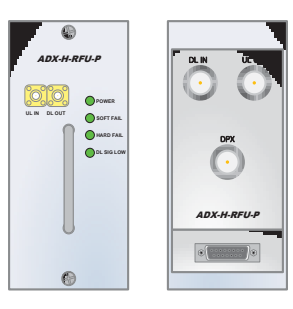

Figure 3-7 RFU Front & Rear View (excluding BT and VU)

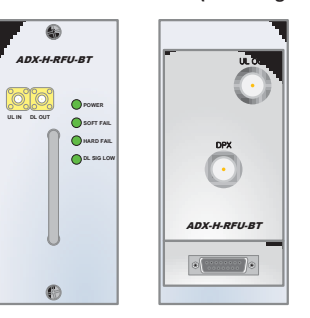

Figure 3-8 RFU Front & Rear View for BT

| ADXH-RFU-VU-R   | and an an an an an an an an an an an an an                                                                                                    |  |
|-----------------|----------------------------------------------------------------------------------------------------|--|
| ADLARITUUR<br>O | N1     N2     N4     N3     N4     N3     N4       O     O     O     O     O     O     O       O     O     O     O     O     O     O       N1     R7     R4     R3     R4     R3     R4 |  |

Figure 3-9 RFU Front & Rear View for VU

- . Functions and features
  - Provide RF interface with BTS -
  - Each RFU has independent gain control and filtering
  - Modular type and hot swappable -
  - Supports duplex port or simplex TX & RX ports -
  - Easily support additional frequency bands by adding a single RFU \_
  - Reduces complexity and overall equipment size
- Specifications .
  - Size: 12.8 x 6.2 x 2.8 inches -
  - -Weight: 7.3 lbs

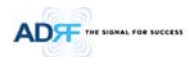

# 3.1.2.1 LEDs

RFU has LEDs on the front panel as shown in Figure 3-10.

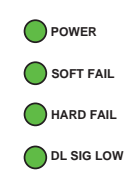

# Figure 3-10 RFU LED

# Table 3-2 RFU LED Specifications

| ADX DAS-Module |              | Specifications                                                 |  |  |  |
|----------------|--------------|----------------------------------------------------------------|--|--|--|
| Power          | Solid Green  | Module power is ON.                                            |  |  |  |
|                | OFF          | Module power is OFF.                                           |  |  |  |
| Soft Fail      | Solid Yellow | Soft Fail alarm exists in the RFU.                             |  |  |  |
|                | Solid Green  | No Soft Fail alarms are present in the RFU.                    |  |  |  |
| Hard Fail      | Solid Red    | Hard Fail alarm exists in the RFU.                             |  |  |  |
|                | Solid Green  | No Hard Fail alarms are present in the RFU.                    |  |  |  |
| DL SIG LOW     | Solid Yellow | When DL input signal level is lower than the defined threshold |  |  |  |
|                |              | level. (default threshold value: -5dBm)                        |  |  |  |
| Solid Green    |              | When DL input signal level is upper than the defined threshold |  |  |  |
|                |              | level.                                                         |  |  |  |

# 3.1.2.2 RF Ports

# 3.1.2.2.1 DL IN/UL OUT & DPX ports

DL IN/UL OUT & DPX Ports (refer to Figure 3-7) are located at the back of RFU and can be connected directly to the BTS. The RFU can support incoming signal strength from 0 to 25dBm(in case of BT and VU, -15~37dBm).

BT RFU does not have DL IN port because of TDD(Time division duplex) system.

 $\mathsf{VU}$  RFU does not have DPX port because there is externally optional Duplexer customized by user requirement for  $\mathsf{VHF}/\mathsf{UHF}$  system.

# 3.1.2.2.2 DL OUT/UL IN

DL OUT/UL IN Ports (refer to Figure 3-7) are located at the front of the RFU and connect directly to the HE Channel Combiner (ADX-H-CHC).

## 3.1.2.3 Communication Port

The ADX-H-NMS monitors and controls the RFU via this port. DC Power is also provided to the RFU via this port.

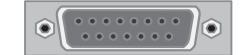

# Figure 3-11 Communication Port (RFU)

#### 3.1.3 Channel Combiner (ADX-H-CHC)

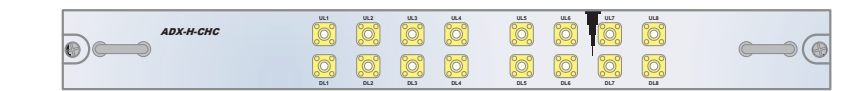

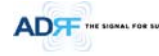

| ULS | UL7 | ULE | ULS | UL4        |     | UL2      | UL1      |  |
|-----|-----|-----|-----|------------|-----|----------|----------|--|
| 200 | 200 | 200 | 200 | <b>100</b> | 000 | <b>P</b> | <b>P</b> |  |
|     |     |     |     |            |     |          |          |  |
|     | _   |     |     |            |     |          |          |  |
| 200 | 200 | 200 | 200 | <b>100</b> | 6   | <b>P</b> | <b>P</b> |  |
|     |     |     |     |            |     |          |          |  |
| DLB | DL7 | DLE | DLS | DL4        | DL3 | DL2      | DL1      |  |

## Figure 3-12 ADX-H-CHC Front & Rear View

- Functions & Features
  - Combines DL signals received from each RFU and feeds the combined signals to the ADX-H-OPT
  - Combines UL signals received from each RU and feeds the combined signal to the ADX-H-RFU
  - Supports up to 8 RFUs and (4) ADX-H-OPT-8 or (4)ADX-H-OPT-4
  - Channel Combiner is not connected to VU RFU because VU RFU internally includes 8way combiner for connection to 8 ODUs' VHF ports
- Specifications
  - Size: 16.9 x 12.9 x 1.7 inches
  - Weight: 11.0 lbs

# 3.1.3.1 RF ports

# 3.1.3.1.1 RF ports at the front panel (DL 1 to DL 8, UL 1 to UL 8)

DL 1(to DL 8) & UL 1(to UL 8) RF ports are connected to DL OUT/UL IN Ports at the front panel of RFU.

- Receive the downlink signal from each RFU
- Split the uplink signal received from OPT to each RFU

# 3.1.3.1.2 RF ports at the back panel (DL 1 to DL 8, UL 1 to UL 8)

DL 1(to DL 8) & UL 1(to UL 8) RF ports are connected to DL IN/UL OUT Ports at the back panel of OPT.

- Transfer the combined downlink signals to OPT
- Receive the uplink signal from OPT

# 3.1.3.2 RF ports

## 3.1.3.2.1 RF ports at the front panel( DL 1 to DL 8, UL 1 to UL 8)

DL 1(to DL 8) & UL 1(to UL 8) RF ports are connected to DL OUT/UL IN Ports at the front panel of RFU.

- Receive the downlink signal from each RFU
- Split the uplink signal received from OPT to each RFU

### 3.1.3.2.2 RF ports at the back panel( DL 1 to DL 8, UL 1 to UL 8)

DL 1(to DL 8) & UL 1(to UL 8) RF ports are connected to DL IN/UL OUT Ports at the back panel of OPT.

- Transfer the combined downlink signals to OPT
- Receive the uplink signal from OPT

## 3.1.4 Optic Distribution Unit (ADX-H-ODU + ADX-RACK-ODU)

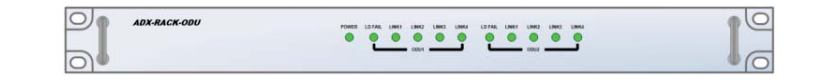

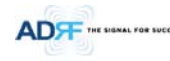

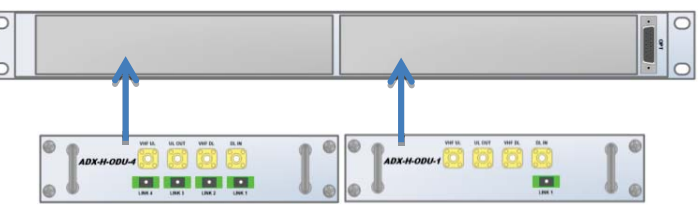

Figure 3-13 ADX-RACK-ODU + ADX-H-ODU-4/1 Front & Rear View

- Functions & Features
  - Converts signal from RF to optic and transports signals to Master RU
  - ADX-RACK-ODU can support up to (2) ADX-H-ODU units
  - ADX-H-ODU-4 can supports up to (4) Master RUs with up to 5 dBo loss (including optical connection loss) -
  - ADX-H-ODU-1 can supports (1) Master RU with up to 10dBo loss (including optical connection loss) -
  - Minimizes the number of optic fiber cable need by transporting multi band signals over a single strand of fiber using WDM technology. VHF DL and VHF UL ports for VHF/UHF band transmission
- Spec
  - ADX-RACK-ODU
    - o Size: 19.0 x 12.9 x 1.7 inches (482 x 327 x 44 mm)
    - Weight: 4.2 lbs
    - ADX-ODU-1/4
      - Size: 7.96 x 7.17 x 1.64 inches (202 x 182 x 41.5 mm)
    - Weight: 3.2 lbs

# 3.1.4.1 LEDs

The ADX-H-OPT-8 has the following LEDs on the front panel as shown in Figure 3-14. The ADX-H-OPT-4 has the same LEDs except for LD FAIL 5-8, LINK 5, LINK 6, LINK 7, AND LINK 8.

| POWER LD FAIL 1-4 | LINK1      | LINK2      | LINK3      | LINK4      | LD FAIL 5-8 | LINK5      | LINK6      | LINK7      | LINK8      |  |
|-------------------|------------|------------|------------|------------|-------------|------------|------------|------------|------------|--|
| $\circ$           | $\bigcirc$ | $\bigcirc$ | $\bigcirc$ | $\bigcirc$ | $\bigcirc$  | $\bigcirc$ | $\bigcirc$ | $\bigcirc$ | $\bigcirc$ |  |

# Figure 3-14 ADX-H-OPT-8 LED

# Table 3-3 OPT LED Specifications

| ADX DAS-Module |              | Specifications                         |
|----------------|--------------|----------------------------------------|
| Power          | Solid Green  | Module power is ON                     |
|                | OFF          | Module power is OFF                    |
| LD FAIL 1-4/   | OFF          | ODU is not installed                   |
| LD FAIL 5-8    | Solid Yellow | LD Fail alarm exists in the ODU        |
|                | Solid Green  | No LD Fail alarm is present in the ODU |
| LINK1 to LINK8 | Solid Yellow | PD Fail alarm exists                   |
|                | Solid Green  | No PD Fail alarm is present            |

#### 3.1.4.2 RF Ports

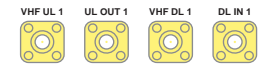

Figure 3-15 OPT RF Ports

# 3.1.4.2.1 DL IN/UL OUT

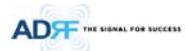

The combined downlink signal received from ADX-H-CHC is transferred to the DL IN 1(or 2) at the back of OPT. The UL OUT port connects any of the ports on back of the ADX-H-CHC labeled UL 1  $\sim$ 8.

# 3.1.4.2.2 VHF DL/VHF UL

VHF DL/UHF UL ports are used to support Public Safety in the VHF & UHF frequency bands. VHF/UHF signals for Public Safety bypass the ADX-H-CHC and connect directly to the VHF DL/UHF UL ports of the ADX-H-OPT.

# 3.2 Remote Unit

The remote unit is composed of a (1) Master RU and up to (7) Slave RU's (ADX-R-4WS is required when connecting more than 3 Slave RU's). A power source, either the ADX-R-ADP-30 (supports [1] Master/Slave RU) or the ADX-R-PSU-30 (supports up to [8] Master/Slave RU) is required.

- Specifications
  - Size: 19.0 x 12.9 x 10.5 inches
  - Weight: 61.0 lbs
  - Power Input: 110VAC or -48VDC (optional)

# Figure 3-16 RU Front View

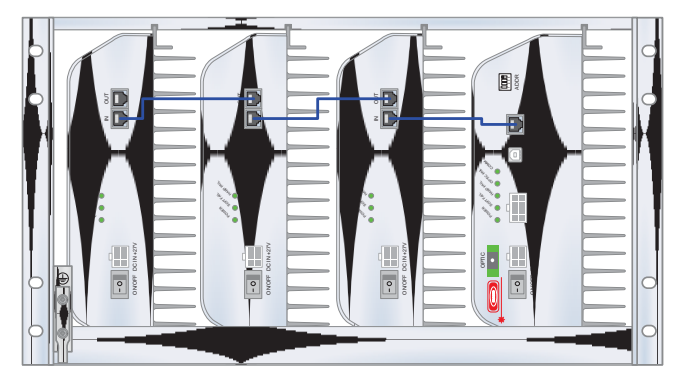

Figure 3-17 RU Rear View

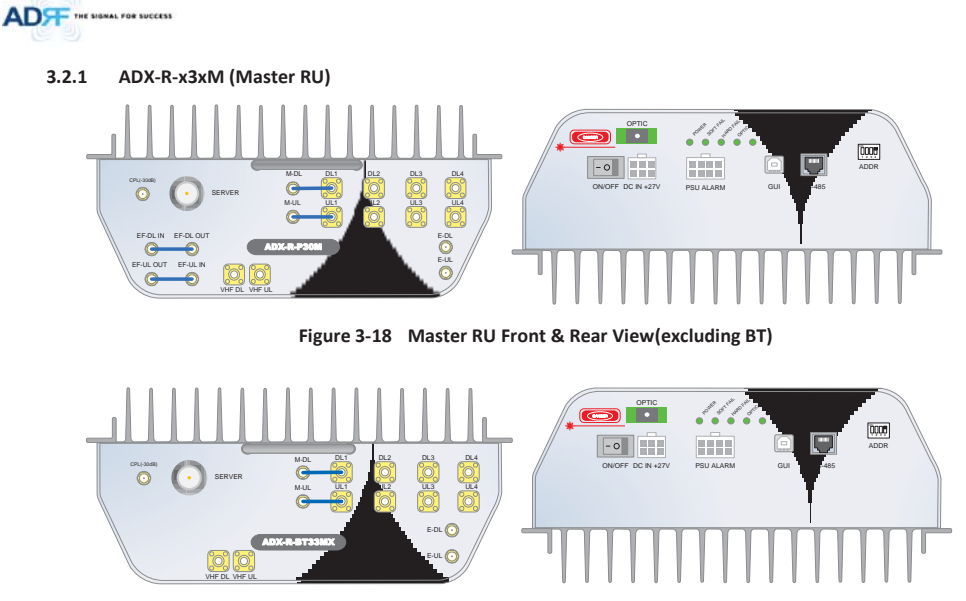

Figure 3-19 Master RU Front & Rear View only for BT

- Functions & Features
  - Converts DL optic signal to a RF signal
  - Converts UL RF signal to an optic signal
  - Splits the converted RF signals and which provide RF to Slave RU's
  - Transmits DL signal and receives UL signal through server antenna
  - Supports up to 7 slave RUs
  - Individually wall-mountable or 19" rack-mountable (requires ADX-R-CHA)
  - Supports external filters via DL and UL pass-through ports
- Specifications
  - Size: 11.8 x 9.8 x 4.5 inches
  - Weight: 13.2 lbs

# 3.2.1.1 LEDs

Master RU's have the following LEDs on the front panel as shown in Figure 3-20.

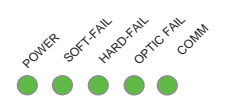

# Figure 3-20 Master RU LED

Table 3-4 Master RU LED Specifications

| ADX DAS-Module |             | Specifications      |
|----------------|-------------|---------------------|
| Power          | Solid Green | Module power is ON  |
|                | OFF         | Module power is OFF |

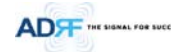

|            | 1            |                                                  |
|------------|--------------|--------------------------------------------------|
| Soft Fail  | Solid Yellow | Soft Fail alarm exists in the Master RU          |
|            | Solid Green  | No Soft Fail alarms are present in the Master RU |
| Hard Fail  | Solid Red    | Hard Fail alarm exists in the Master RU          |
|            | Solid Green  | No Hard Fail alarms are present in the Master RU |
| Optic Fail | Solid Yellow | Optic Fail alarm exists in the Master RU         |
|            | Solid Green  | No Optic Fail alarm is present in the Master RU  |
| COMM       | Solid Yellow | COMM Fail alarm exists in the Master RU          |
|            | Solid Green  | No COMM Fail alarm is present in the Master RU   |

# 3.2.1.2 RF Ports

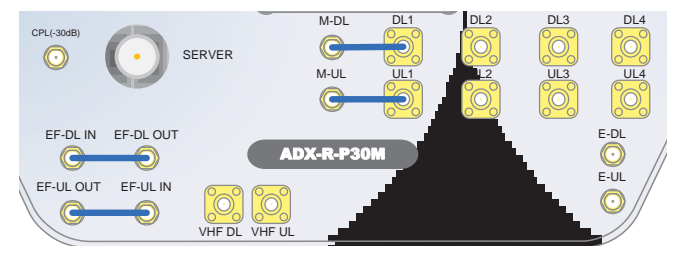

Figure 3-21 RF Ports (Master RU)

# 3.2.1.2.1 M-DL/M-UL, DL1 to DL4 & UL1 to UL4

# • M-DL/M-UL ports

- Master RU units will come with the M-DL and M-UL ports pre-connected to the DL1 and UL1 ports.
- DL2 to DL4 & UL2 to UL4 ports
  - Slave RU's connect to the DL2 ~DL4 and UL2~UL4 ports.

# 3.2.1.2.2 E-DL/E-UL

- The E-DL/E-UL ports connect to the ADX-R-4WS (4-way splitter)
- The ADX-R-4WS will provide an additional (4) DL and UL ports to connect up to (4) additioanl Slave RU's
- ADX-R-4WS divides the output of E-DL port to extended slave RUs and combines/transfers UL signal received from extended slave RUs to E-UL port.

# 3.2.1.2.3 VHF DL/VHF UL

• Connects to the ADX-R-V25S (VHF Slave RU) for public safety service in the VHF/UHF bands

## 3.2.1.2.4 SERVER & CPL

- Server Port
  - Connects directly to a server antenna or the ADX-R-CHC (remote channel combiner)
- CPL Port
- 30dB coupling port off of the server port

# 3.2.1.2.5 EF-DL IN/EF-DL OUT & EF-UL IN/EF- UL OUT

- Connects to an external DL/UL filter
- DL external filter can be used to reduce DL out-band emissions
- UL external filter can be used to reduce out-band frequenies
- BT RU does not have external filter ports because there are no issues for external filtering

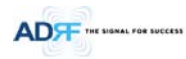

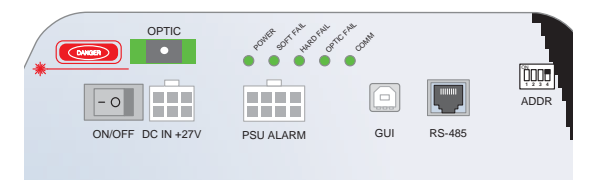

Figure 3-22 Ports at the back panel (Master RU)

### 3.2.1.3 Optic Port

• Connets to ADX-H-OPT-8, ADX-H-OPT-4, or ADX-R-OEU via optic line

# 3.2.1.4 Power On/Off Switch & DC IN Port

- Power On/Off switch
  - Master RU Power On/Off switch
- DC IN Port
  - Connects to DC output port of AC/DC adapter (ADX-R-ADP-30) or RU PSU (ADX-R-PSU-30)

# 3.2.1.5 PSU Alarm Port

- Connects to the ADX-R-PSU-30
- The ADX-H-NMS and the Master RU can monitor the status of the ADX-H-PSU-30 via this port

# 3.2.1.6 GUI Port

- Connects to a laptop via USB cable
- Monitor/control the RU and the HE connected to the RU using User GUI, which is a Windows based program. ADRF 32-bit or 64-bit drivers will also be required to access the RU using the User GUI.

# 3.2.1.7 RS-485 Port

- Slave RU should be connected to master RU in a diasy chain structure using RS-485 line to monitor and control slave RUs.
- The RS-485 cable connected to master RU should be connected to RS-485 IN port of slave RU. When a slave RU is connected to another slave RU, then the RS-485 cable should be connected from the RS-485 OUT port to the RS-485 IN of the 2<sup>nd</sup> Slave RU. (Figure 3-23)
- If RS-485 port connections between Remote Modules are not correct, master RU will not be able to recognize all subordinate slave RUs. (Figure 3-24)
- WARNING! The RS-485 ports should NEVER be connected to the Ethernet port of laptop or Ethernet Network Equipment. Doing so may cause serious damage to the Remote Modules or network equipments. (Figure 3-25)

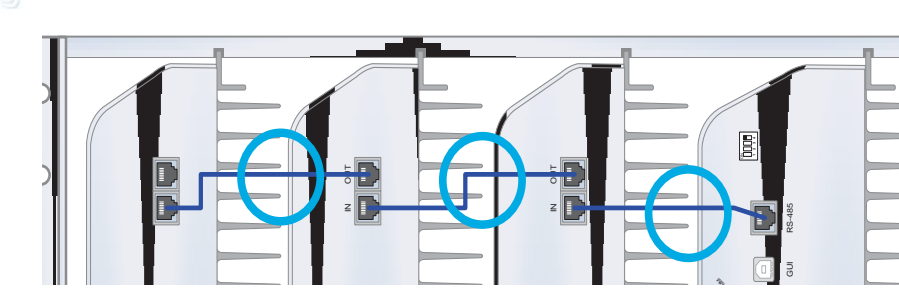

Figure 3-23 Correct RS-485 connection between Master RU and Slave RU or between Slave RUs

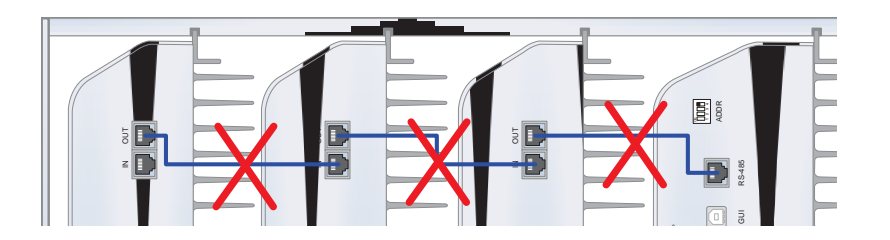

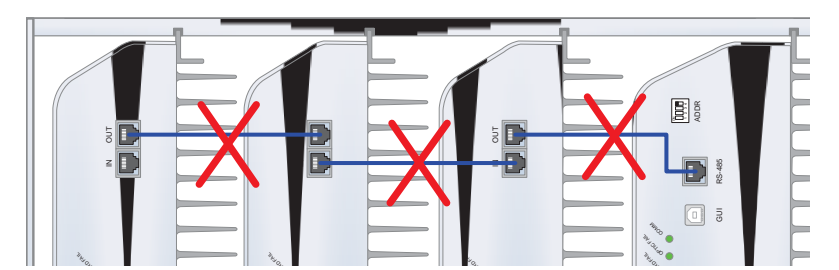

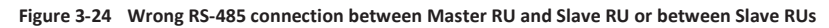

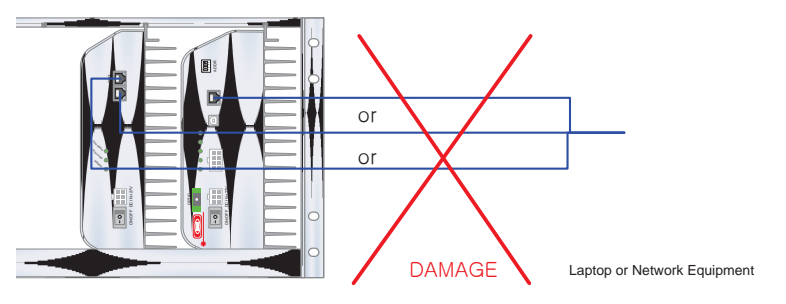

Figure 3-25 Do NOT connect RS-485 ports of Remote Module to network equipment port

# 3.2.1.8 ADDR

ADF THE SIGNAL FOR SUCCESS

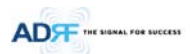

The ID of master RU can be set manually using ADDR switch. This switch should only be use if instructed by • ADRF Technical Support.

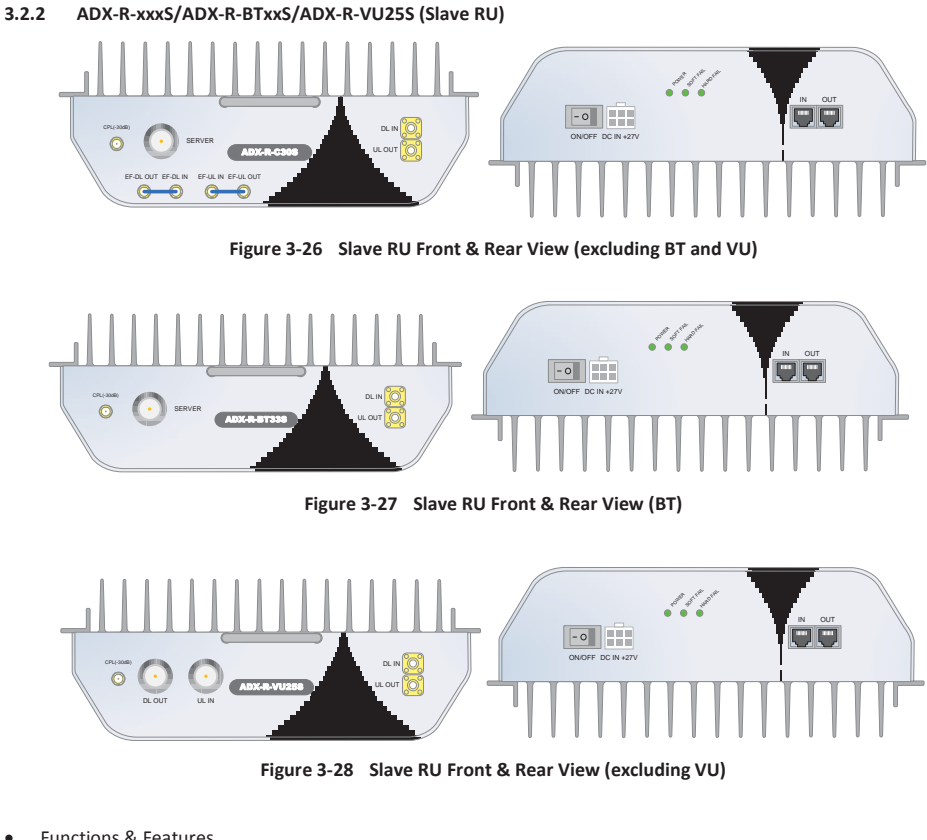

- Functions & Features
  - Transmits DL signal and receives UL signal through server antenna port
  - Individually wall-mountable or 19" rack-mountable (requires ADX-R-CHA)
  - Supports external filters via DL and UL pass-through ports
- Specification
  - Size: 11.8 x 9.8 x 3.7 inches (300 x 249.6 x 94.5 mm)
  - Weight: 11.7 lbs (5.3 kg)

# 3.2.2.1 LEDs

•

ADX-R-x30S has the following LEDs on the front of the Slave RU as shown below in Figure 3-29.
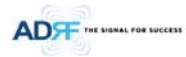

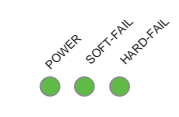

Figure 3-29 Slave RU LED

### Table 3-5 Slave RU LED Specifications

| ADX DAS-Module                                  |              | Specifications                                  |
|-------------------------------------------------|--------------|-------------------------------------------------|
| Power                                           | Solid Green  | Module power is ON                              |
|                                                 | OFF          | Module power is OFF                             |
| Soft Fail                                       | Solid Yellow | Soft Fail alarm exists in the Slave RU          |
|                                                 | Solid Green  | No Soft Fail alarms are present in the Slave RU |
| Hard Fail Solid Red Hard Fail alarm exists in t |              | Hard Fail alarm exists in the Slave RU          |
|                                                 | Solid Green  | No Hard Fail alarms are present in the Slave RU |

## 3.2.2.2 RF Ports

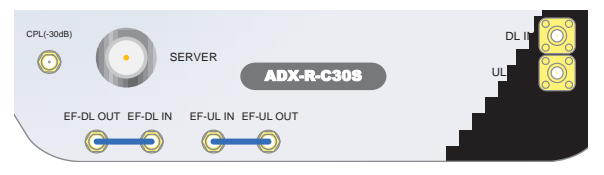

Figure 3-30 RF Ports (Slave RU)

## 3.2.2.2.1 DL IN & UL OUT

- Connects to one of the avaialble DL 2 to 4/UL 2 to 4 ports of the Master RU
- DL IN port receives the divided DL output from the Master RU
- UL OUT port transfers the UL output of slave RU to the Master RU
- 3.2.2.2.2 SERVER & CPL
- Server Port
  - Connects directly to a server antenna or the ADX-R-CHC (remote channel combiner)
- CPL Port
  - 30dB coupling port off of the server port

### 3.2.2.2.3 EF-DL IN/EF-DL OUT & EF-UL IN/EF- UL OUT

- Connect to an external DL/UL filter
- DL external filter can be used to reduce out-band emissions
- UL external filter can be used to reduce uplink out-band signals
- BT and VU RU do not have external filter ports because there are no issues for external filtering

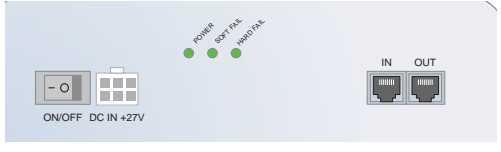

Figure 3-31 Ports at the rear panel (Slave RU)

Advanced RF Technologies, Inc.

37

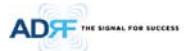

## 3.2.2.3 Power On/Off Switch & DC IN Port

- Power On/Off switch
  - Slave RU Power On/Off switch
  - DC IN Port
    - Connected to DC output port of AC/DC adaptor (ADX-R-ADP-30) or RU PSU (ADX-R-PSU-30)

## 3.2.2.4 RS-485 Port

- Slave RU should be connected to master RU in a diasy chain structure using RS-485 line to monitor and control slave RUs.
- The RS-485 cable connected to master RU should be connected to RS-485 IN port of slave RU. When a slave RU is connected to another slave RU, then the RS-485 cable should be connected from the RS-485 OUT port to the RS-485 IN of the 2<sup>nd</sup> Slave RU. (Figure 3-23)
- If RS-485 port connections between Remote Modules are not correct, master RU will not be able to recognize all subordinate slave RUs. (Figure 3-24)
- WARNING! The RS-485 ports should NEVER be connected to the Enthernet port of laptop or Ethernet Network Equipment. Doing so may cause serious damage to the Remote Modules or network equipments. (Figure 3-25)

### 3.2.3 RU Power Supply Options

#### 3.2.3.1 ADX-R-ADP (RU Power Adapter)

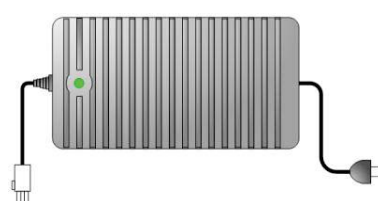

The ADX-R-ADP-30 is capable of powering 1 remote module (Master or Slave RU).

#### 3.2.3.2 ADX-R-PSU (RU Power Supply Unit)

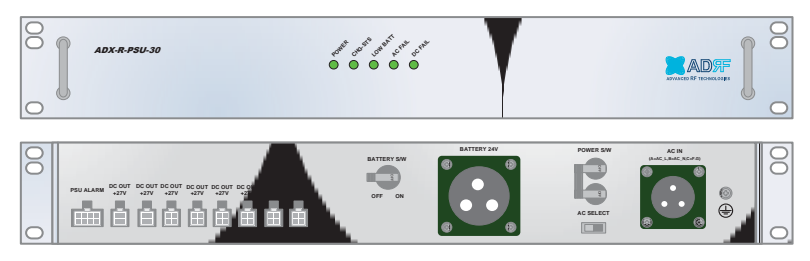

Figure 3-32 RU PSU Front & Rear View

- Functions & Features
  - Provides power to 8 remote modules (Master or Slave RU)
  - Supports ADRF-BBU Battery Backup
- Spec

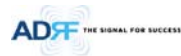

- Size: 19.0 x 12.0 x 2.6 inches (482 x 304x 66 mm)
- Weight: 9.9lbs (4.5 kg)
- Power Input: 110V or 220VAC, selectable by switch

## 3.2.3.2.1 LEDs

ADX DAS has the following LEDs on the front of the RU PSU as shown below in Figure 3-33.

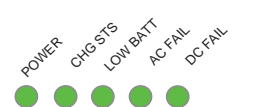

### Figure 3-33 RU PSU LED

## Table 3-6 RU PSU LED Specifications

| ADX DAS-Module       |                | Specifications                                  |
|----------------------|----------------|-------------------------------------------------|
| Power                | Solid Green    | Module power is ON                              |
|                      | OFF            | Module power is OFF                             |
| CHG STS              | Solid Yellow   | No AC power detected and ADRF-BBU is being used |
|                      | Blinking Green | ADRF-BBU is being charged                       |
|                      | Solid Green    | Completely Charged                              |
|                      | OFF            | Battery is not connected                        |
| LOW BATT             | Solid Yellow   | Low Battery alarm exist in the PSU              |
|                      | Solid Green    | No Low Battery alarm is present in the PSU      |
| AC FAIL              | Solid Yellow   | AC Fail alarm exist in the PSU                  |
|                      | Solid Green    | No AC Fail alarm is present in the PSU          |
| DC FAIL Solid Yellow |                | DC Fail alarm exist in the RFU                  |
|                      | Solid Green    | No DC Fail alarms is present in the PSU         |

## 3.2.3.2.2 AC Input On/Off Switch, AC Input Port and AC Input Selection Switch

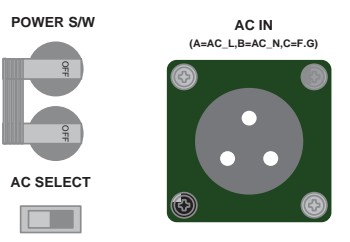

### Figure 3-34 RU PSU Power Switch View

The AC Power on/off switch is located at the rear of the ADX-R-PSU-30. The ADX-R-PSU-30 can be operated at the 110V AC or 220V AC. The AC Input Voltage should be properly set by the user.

3.2.3.2.3 Battery Backup Port and Battery Backup Switch

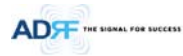

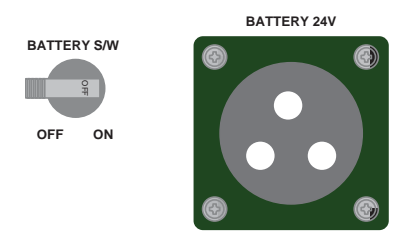

### Figure 3-35 Battery Backup Port & Battery Backup Switch

When the Battery S/W is set to the ON position, the power supply charges the optional ADRF-BBU (External Backup Battery) (Figure 3-35).

The RU PSU can be connected to an ADRF-BBU (ADRF Battery Backup Unit) to provide power during a power failure. If an ADRF-BBU is utilized, connect the ADRF-BBU to the RU PSU via the external battery backup port as shown in Figure 3-35.

(WARNING: The circuit switch on the ADRF-BBU must be set to OFF before connecting the ADRF-BBU to the HE PSU to prevent damage to the HE PSU or the ADRF-BBU and personal injury.)

Note: Please contact ADRF Technical Support for assistance if you are unfamiliar with the installation procedure of our battery box.

### The procedure for connecting RU PSU to BBU

- BATT S/W OFF
- . Connect BBU to RU PSU Battery port using RU battery cable .

BATT S/W ON

3.2.3.2.4 DC Output Port

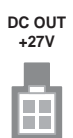

## Figure 3-36 DC Output Port (RU PSU)

• (8) DC output ports are available to connect up to 8 remote modules (Master or Salve RU's)

3.2.3.2.5 PSU Alarm Port

#### PSU ALARM

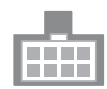

#### Figure 3-37 PSU Alarm Port (RU PSU)

- Connects to the Master RU to monitor the status of the ADX-R-PSU-30
- The ADX-H-NMS & Master RU monitor the status of the ADX-R-PSU-30 via this port
- 4. CABLE CONNECTION

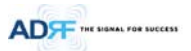

4.1 Head End Connection Diagrams

4.1.1 Front/Rear Head End Connection View with Optional BCU unit

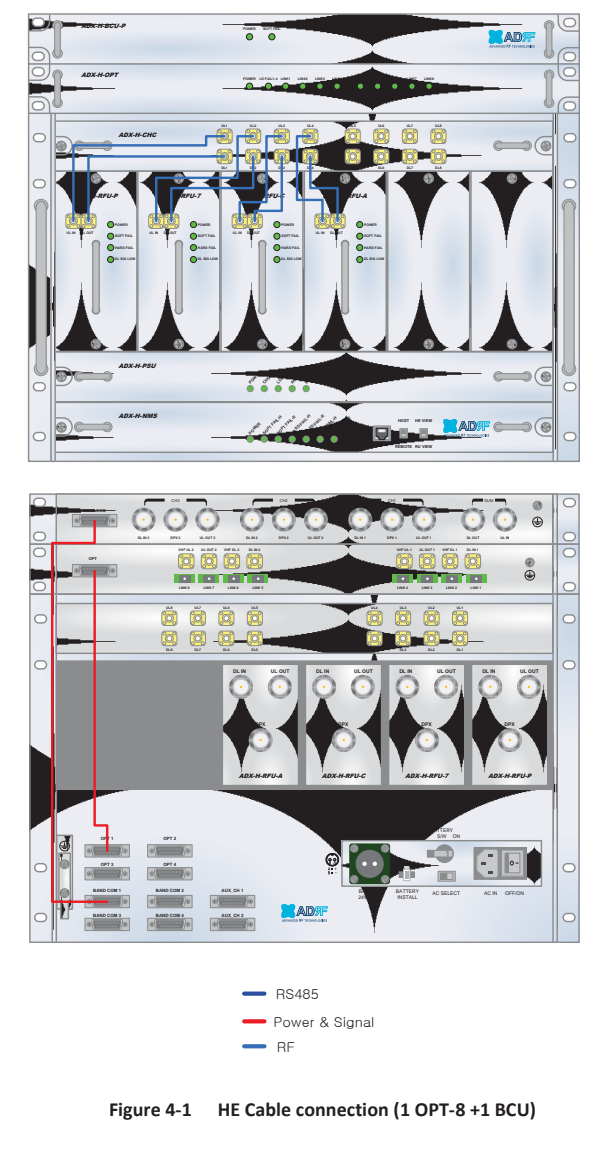

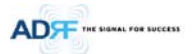

# 4.1.2 Rear Head End Connection View with (4) OPT-8 units

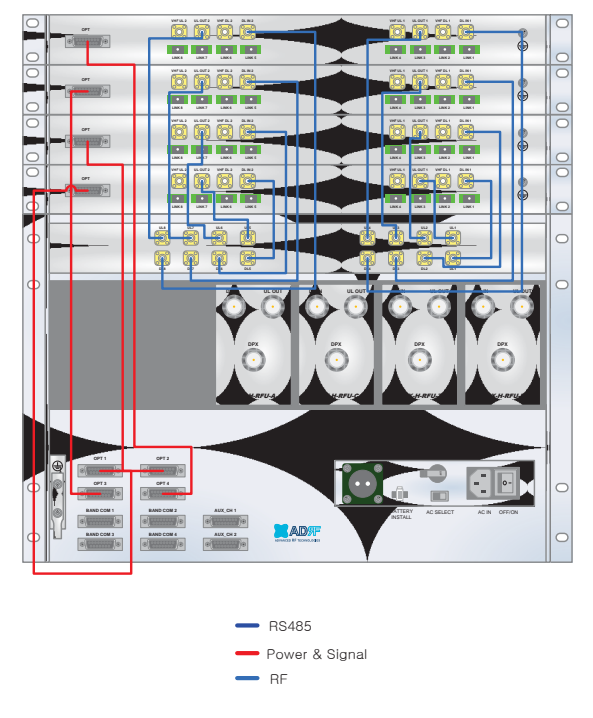

Figure 4-2 HE Cable connection (4 OPTs)

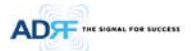

4.2 Remote Unit Connection Diagrams

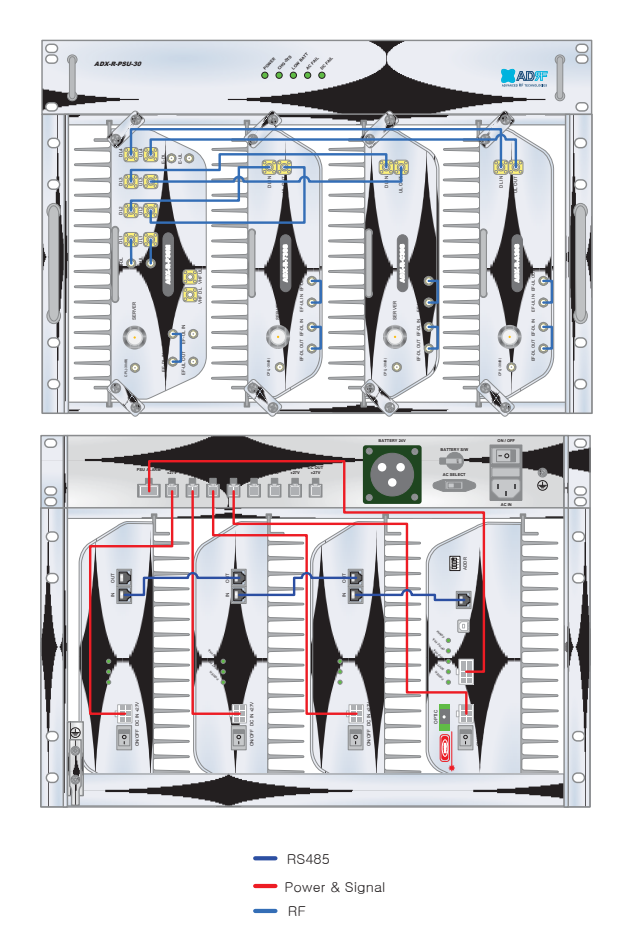

Figure 4-3 RU Cable connection (4 Remote Module + RU PSU)

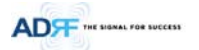

4.3 Remote Unit w/ 4-Way Combiner (ADX-R-4WS)

Figure 4-4 Slave RU Expansion using ADX-R-4WS

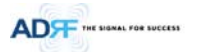

5. MOUNTING METHOD

5.1 Head End

5.1.1 Rack Mount

Figure 5-1 HE Rack Mount (Front & Rear view)

• Expandable up to 4 OPTs, 4 BCUs and 2 AUX CHs

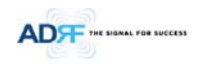

5.1.2 Wall Mount

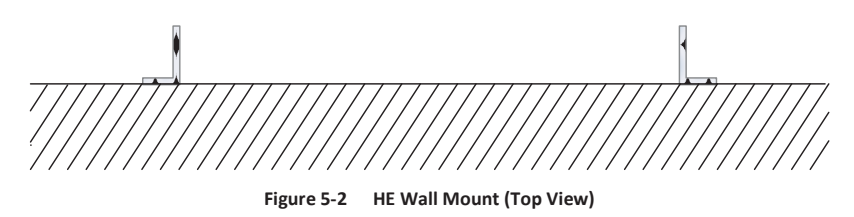

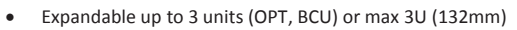

- OPT or BCU will be stacked up above basic 19" HE chassis which includes NMS, RFU, PSU and CHC

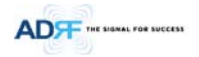

5.2 Remote Unit

5.2.1 Rack Mount

Figure 5-3 RU Rack Mount (Front view)

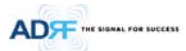

## 5.2.2 Wall Mount

### 5.2.2.1 Remote Unit using RU Chassis (ADX-R-CHA-30)

Wall mount brackets attached to the individual remote modules must be removed before sliding the remote modules into the RU Chassis.

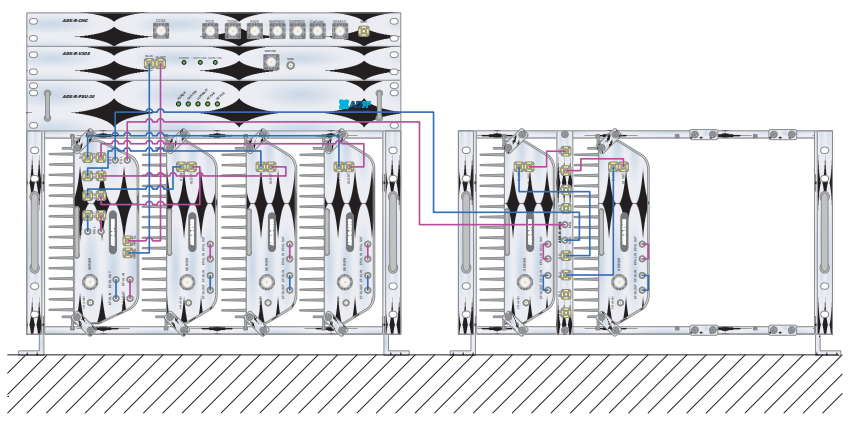

Figure 5-4 19" Shelf type - RU Wall Mount (Top view)

## 5.2.2.2 Individual Remote Module

Remote modules can be mounted using the attached mounting bracket that ships with the unit.

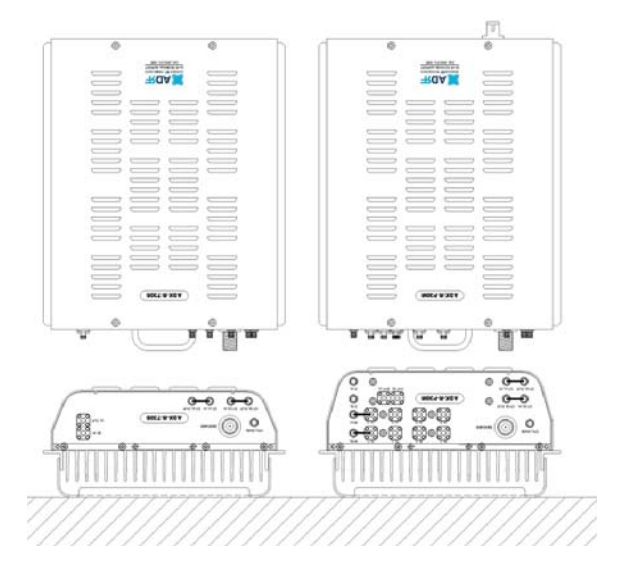

Figure 5-5 Remote Module Wall Mount (Top view)

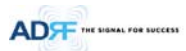

### 6. INSTALLATION

#### 6.1 Pre-Installation Inspection

Please follow these procedures before installing ADX equipment:

- Verify the number of packages received against the packing list.
- Check all packages for external damage; report any external damage to the shipping carrier. If there is damage, a shipping agent should be present before you unpack and inspect the contents because damage caused during transit is the responsibility of the shipping agent.
- Open and check each package against the packing list. If any items are missing, contact ADRF customer service.
- o If damage is discovered at the time of installation, contact the shipping agent.
- Verify the AC voltage with DVM (Volt meter), then select the either 110V or 220V AC using the selection switch located at the rear of HE and RU PSU. The ADX ships with the AC selection switch set to the 110V position. Incorrect AC selection can damage the ADX equipment.

#### 6.2 ADX DAS Installation Procedure

## 6.2.1 HE Installation Procedure

**CAUTION:** ADX DAS HE should be installed inside building only.

#### 6.2.1.1 Installing a ADX DAS HE in a rack

The ADX HE chassis mounts in a standard 19" (483mm) equipment rack. Allow clearance of 3" (76mm) at the front and rear, and 2" (51mm) on both sides for air circulation. No top or bottom clearance is required.

#### • Consideration:

- Eight mounting holes are located on 4 corners of ADX HE to attach it to the 19" rack. The ADX HE must be securely attached to a rack that can support the weight of the ADX.
- Mount procedure
  - The following steps should be followed while mounting the ADX HE
  - > Detach the wall mount bracket assembled located at the base of the ADX-HE chassis
  - > Verify that the HE and Mounting holes are in good condition
  - > Set the ADX DAS HE against the 19"rack and secure the unit with screws
  - > Verify that ADX HE is securely attached
  - > Connect the GND cable
  - > Connect the RF cable
  - > Connect the Power
  - > Connect the Optic cable

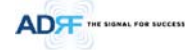

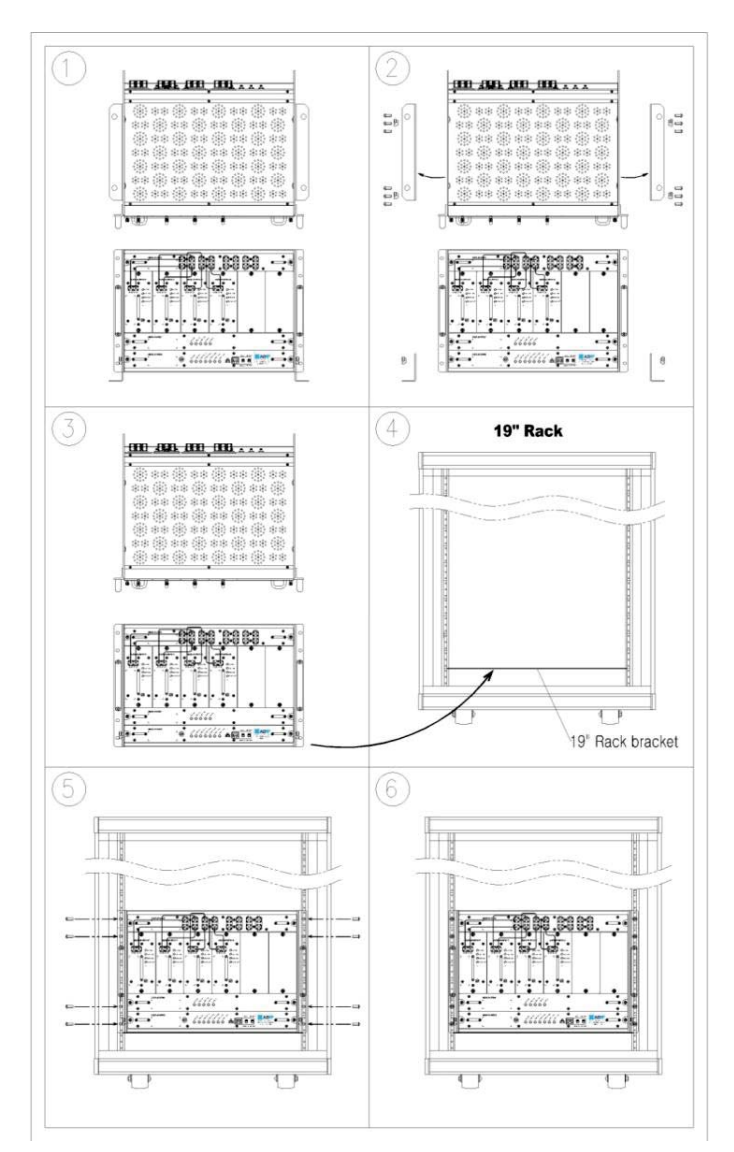

Figure 6-1 ADX HE 19" Rack Mount Instructions

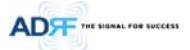

## 6.2.1.2 Wall mounting the ADX DAS HE

If the ADX HE chassis is being mounted to a wall, then allow clearance of at least 17" (430mm) on the top (front side of HE) and 2" (51mm) on the bottom (rear side of HE) and 2" (51mm) on both sides and front for air circulation.

- Mount procedure
  - The following steps should be followed when wall mounting the ADX HE
  - > Verify that the HE and Mounting hole are in good condition
  - > Place the ADX HE against the wall and mark of the mounting holes
  - > Drill holes(4holes, 180mm, 50mm depth) in the installation surface and insert the anchor bolts
  - > Bolt the ADX HE to the wall
  - > Make sure the ADX HE is securely attached
  - > Connect the GND cable
  - > Connect the RF cable
  - > Connect the Power
  - > Connect the Optic cable

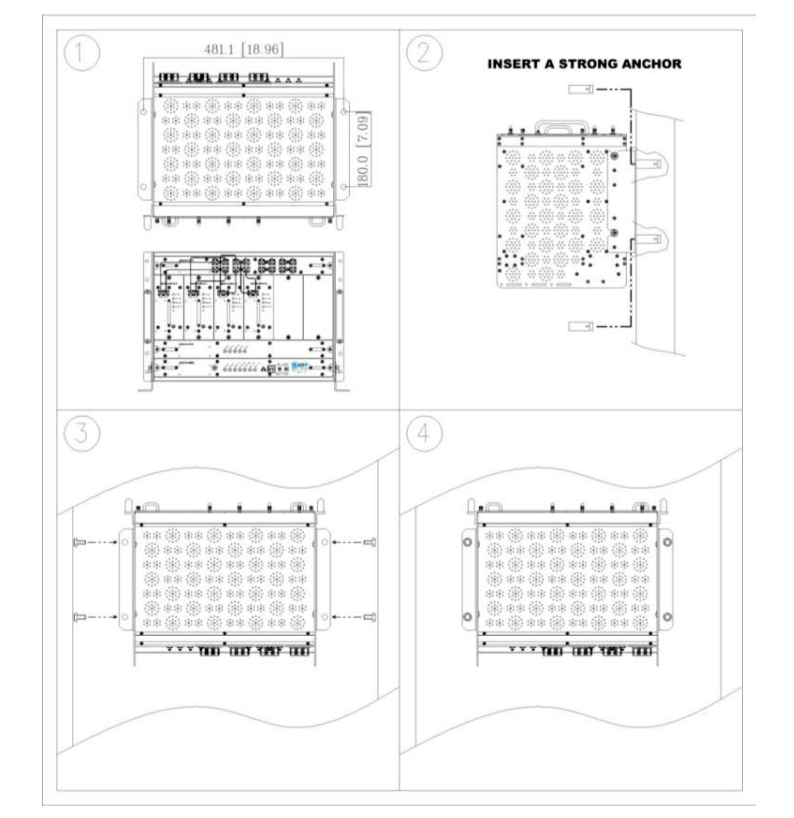

### Figure 6-2 ADX HE Wall Mount Instructions

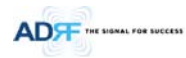

## 6.2.1.2.1 Installing added rack type modules into basic HE chassis

Additional modules such as the ADX-H-OPT and ADX-H-BCU can be mounted to the Chassis (ADX-H-CHA) using the included mounting brackets that come with the add-on modules.

- A maximum of up to 3 addon modules (OPT, BCU) can be mounted to the chassis
  - OPT or BCU will be stacked up above basic 19" HE chassis which includes NMS, RFU, PSU and CHC

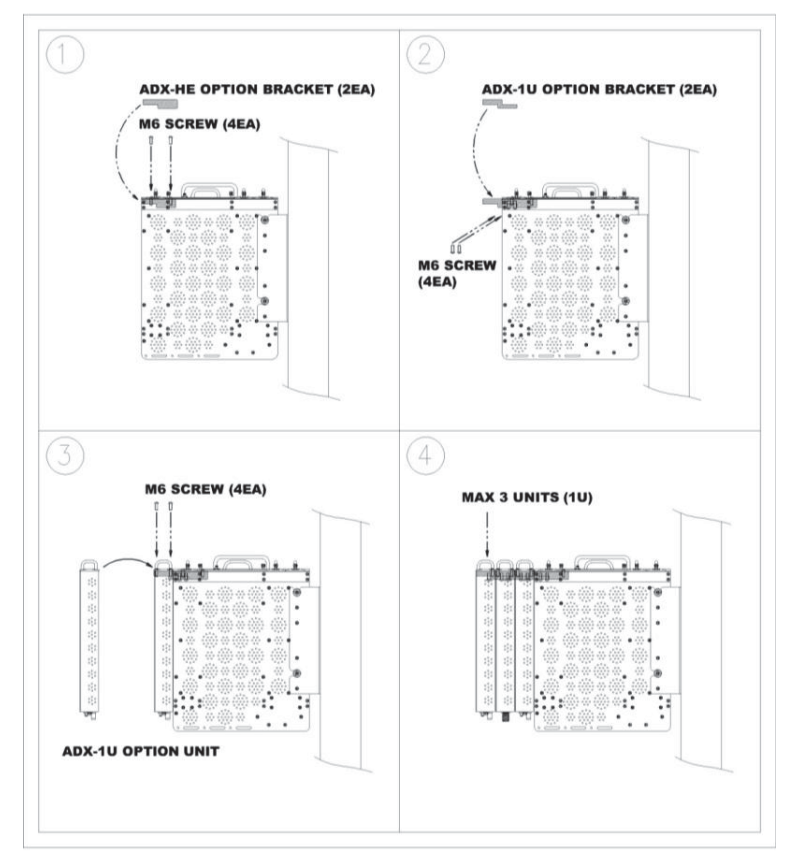

Figure 6-3 Wall Mount Instructions for ADX-HE added 1U Unit

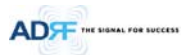

# 6.2.2 RU Installation Procedure

**CAUTION:** ADX DAS RU should be installed inside building only.

#### 6.2.2.1 Installing a ADX DAS RU in a rack

If the ADX RU chassis is being wall mounted then allow clearance of 3" (76mm) front and rear, and 2" (51mm) on both sides for air circulation. No top or bottom clearance is required.

When ADX DAS RU mounts in a standard 19" equipment rack, rack or wall type fan is needed for heat dissipation. The rack type fan (ADX-R-FAN) must have at least 1.75" of clearance.

### • Consideration:

- Eight mounting holes are located on 4 corners of ADX RU to attach it to the 19" rack. The ADX RU must be securely attached to support the weight of the ADX-RU units.
- Mount procedure
  - The following steps should be followed while mounting the ADX-RU units
  - > Detach the wall mount bracket located at the base of the ADX-RU chassis
  - >  $\;$  Verify that the RU and Mounting hole are in good condition
  - > Screw the ADX DAS RU to the 19"rack
  - > Make sure the ADX RU is securely attached
  - > Connect the GND cable
  - > Connect the RF cable
  - > Connect the Power
  - > Connect the Optic cable

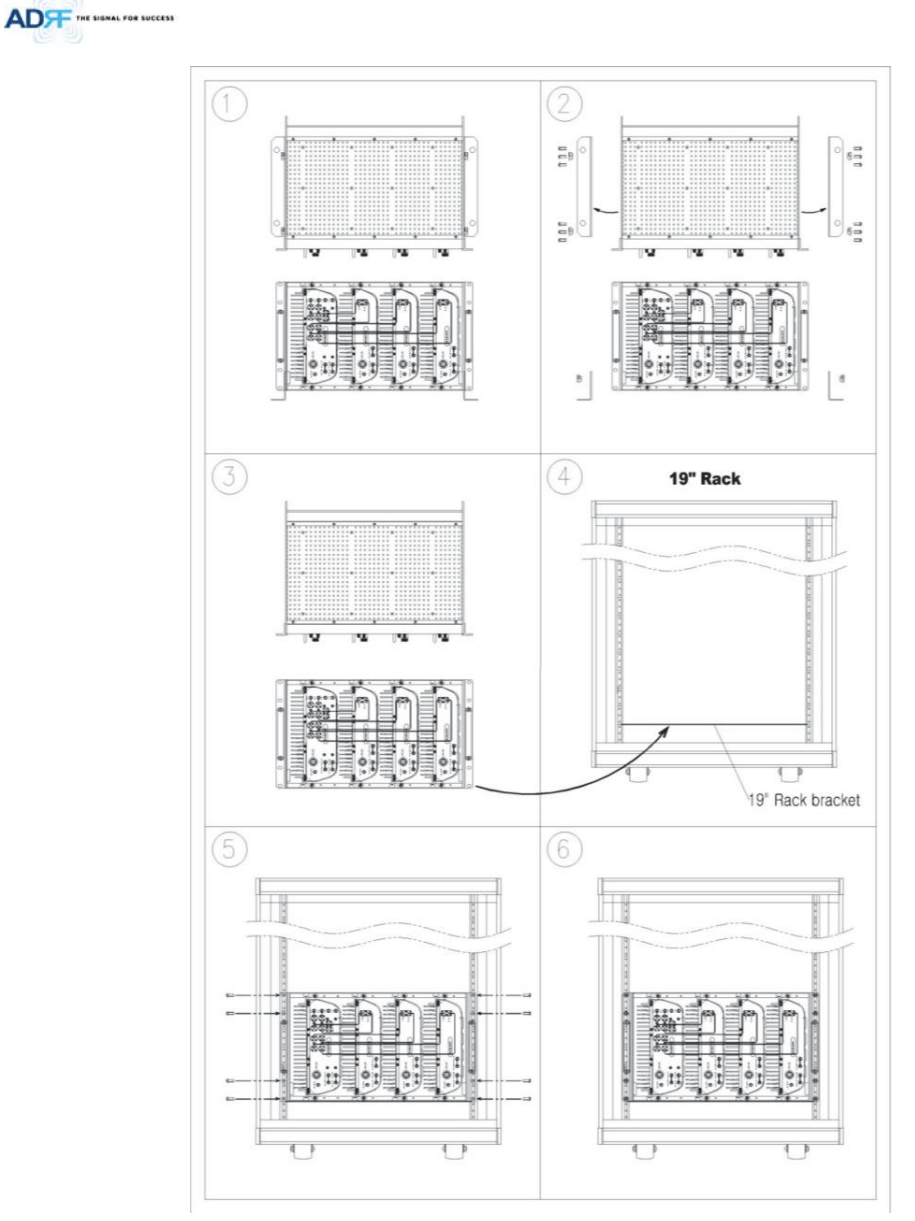

Figure 6-4 ADX-RU 19" Rack Mount Instructions

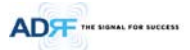

## 6.2.2.2 Wall mounting the ADX DAS RU

If the ADX RU chassis is being mounted to a wall, then allow clearance of at least 16'' (406mm) on the top (front side of RU), 2'' (51mm) on the bottom (rear side of RU) and 2'' (51mm) on both sides and front for air circulation.

- Mount procedure
  - The following steps should be followed while mounting the ADX RU
    - > Verify that the RU and Mounting hole are in good condition
    - >  $\;$  Place the RU chassis up against the wall and mark off the mounting holes
    - >~ Drill holes(4holes, 18  $\Phi$  mm, 50 mm depth) in the installation surface and insert the anchor bolts
    - > Bolt the RU chassis to the wall
    - > Install the individual Sub-RU inside of the chassis
    - > Make sure the RU chassis is securely attached
    - > Connect the RF cable
    - > Connect the Antenna cable
    - > Connect the Power
    - > Connect the Optic cable

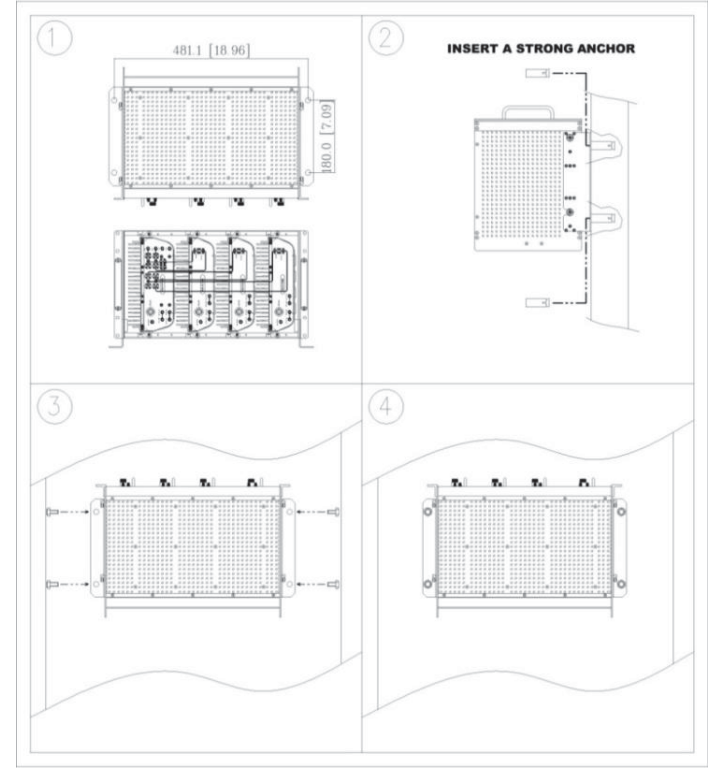

### Figure 6-5 ADX-RU Wall Mount Instructions

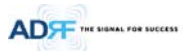

## 6.2.2.2.1 Installing added rack type modules into basic HE chassis

Additional modules such as the ADX-R-CHC (channel combiner) and ADX-R-PSU (power supply unit) can be mounted to the Chassis (ADX-R-CHA) using the included mounting brackets that come with the add-on modules.

- A maximum of up to 2 addon modules (ADX-R-CHC and ADX-R-PSU) can be mounted to the chassis.
  - ADX-R-PSU or ADX-R-CHC will be stacked up above basic 19" RU chassis which holds the Master/Slave RU units.

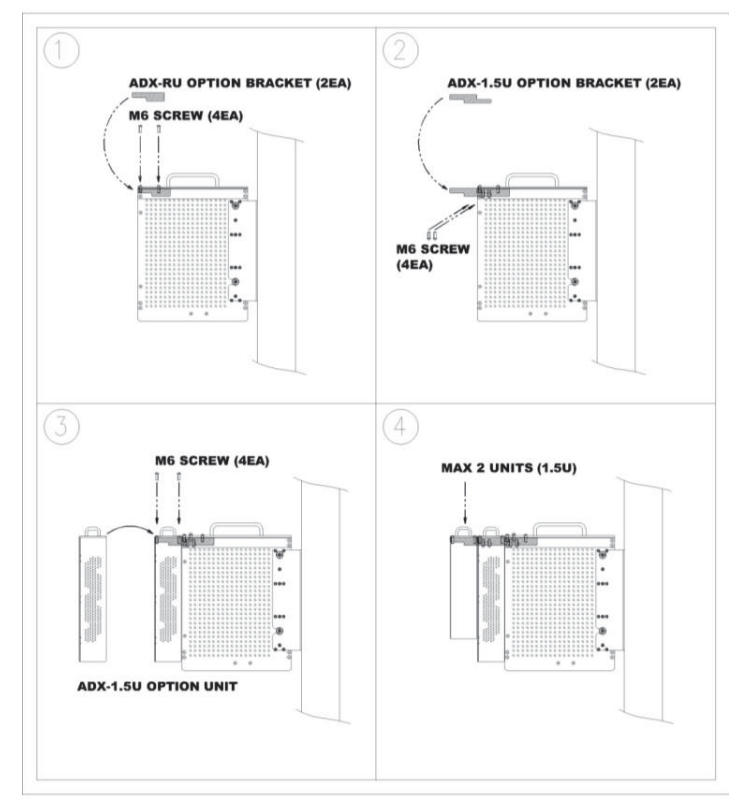

Figure 6-6 Wall Mount Instructions for ADX-RU added 1.5U Unit

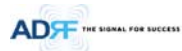

## 6.2.2.3 Wall mounting an ADX Remote Module

- Mount procedure
  - The following steps should be followed while mounting the Remote Module
    - > Verify that the RU and Mounting hole are in good condition
    - > Separate the wall mount bracket from the Sub-RU
    - >  $\;$  Placed the wall mount bracket against the wall and mark off the mounting holes
    - >~ Drill holes(4holes, 6  $\Phi mm$ ) in the installation surface then insert the enclosed anchor bolts
    - > Bolt the mounting bracket to the wall
    - > Install the Sub-RU to the mounting bracket
    - > ~ Fasten the Sub-RU to the mounting bracket using the included screws
    - > Verify that the Remote Module is securely attached
    - > Connect the Antenna cable
    - > Connect the Power
    - > Connect the Optic cable (if applicable)

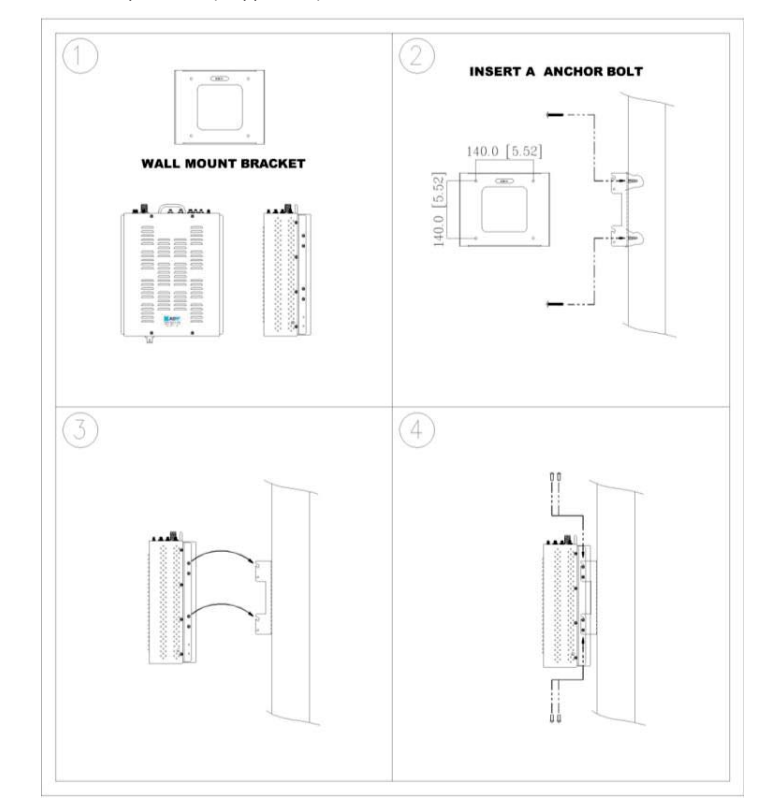

Figure 6-7 Remote Module Wall Mount Instructions

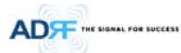

# 6.2.3 ADX-H-OEU Installation Procedure

**CAUTION:** ADX-H-OEU should be installed inside building only.

### 6.2.3.1 Installing a ADX-H-OEU in a Rack

The ADX-H-OEU mounts in a standard 19" (483mm) equipment rack. Allow clearance of 3" (76mm) front and rear, and 2" (51mm) on both sides for air circulation. No top or bottom clearance is required.

#### • Consideration:

- Four mounting holes are located on 4 corners of ADX-H-OEU to attach it to the 19" rack. The ADX-H-OEU must be securely attached to support the weight of the unit.
- Mount procedure

-

- The following steps should be followed while mounting the ADX-H-OEU
- > Detach the wall mount brackets located at the base of the ADX-H-OEU
- > Verify that the OEU and mounting hole are in good condition
- > Screw the ADX-H-OEU to the 19"rack
- > Make sure the ADX-H-OEU is securely attached
- $\,>\,$   $\,$  Connect the GND cable  $\,$
- > ~ Connect the RF cable
- > Connect the Power
- > Connect the Optic cable

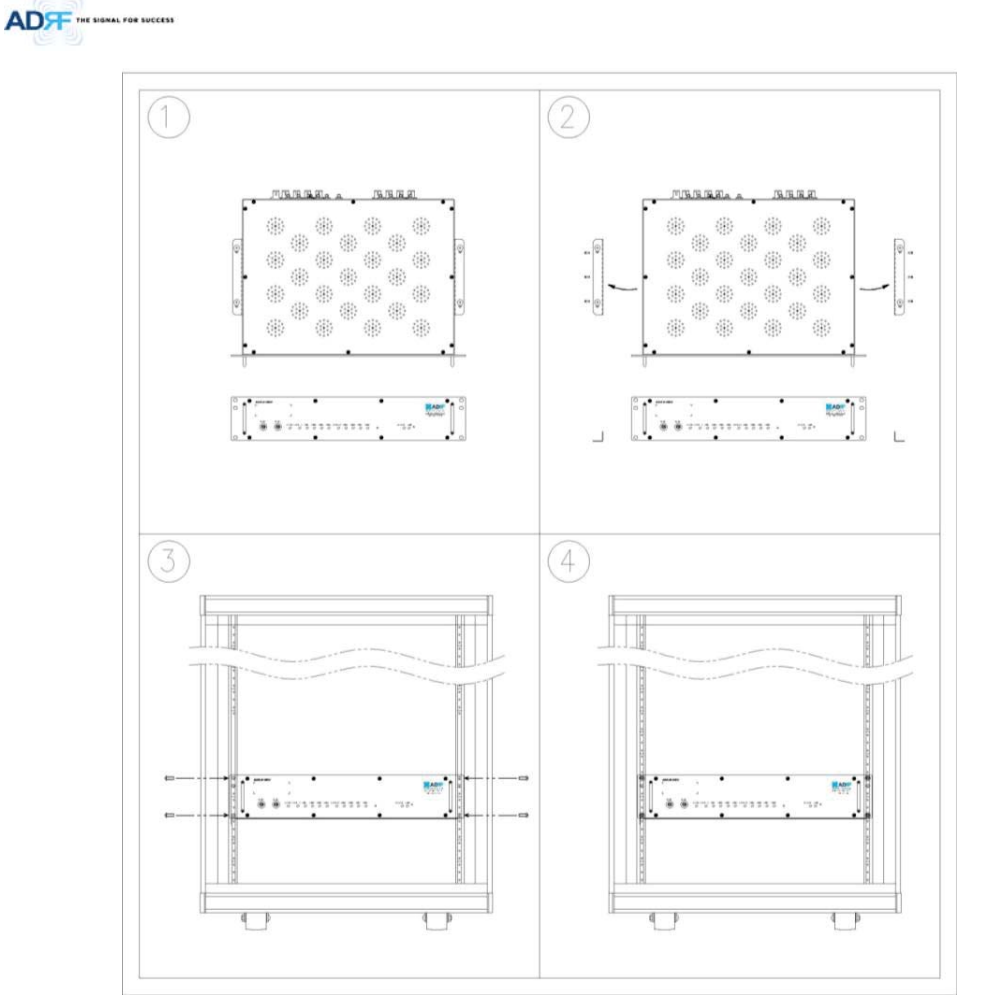

Figure 6-8 ADX-H-OEU Rack Mount Instructions

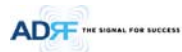

-

### 6.2.3.2 Wall mounting the ADX-H-OEU

• Mount procedure

.

- The following steps should be followed while mounting the ADX-H-OEU
- > Verify that the OEU and Mounting hole are in good condition
- > Drill holes(4holes, 6 $\Phi$ mm) in the installation surface then insert the enclosed anchor bolts
- > Set the ADX-H-OEU against the wall
- > Make sure the OEU is securely attached
- > Connect the RF cable
- > Connect the Antenna cable
- > Connect the Power
- > Connect the Optic cable

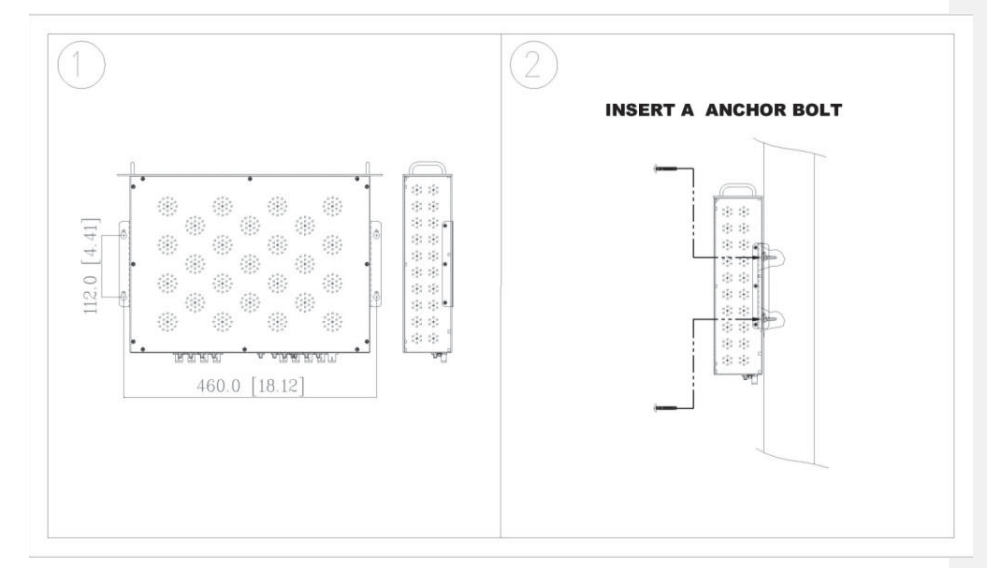

Figure 6-9 ADX-H-OEU Wall Mount Instructions

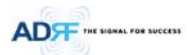

## 6.3 Grounding

A ground cable is included in the box. The grounding terminals are located at the rear of the ADX HE and RU. The grounding cable should be properly connected before powering on the equipment.

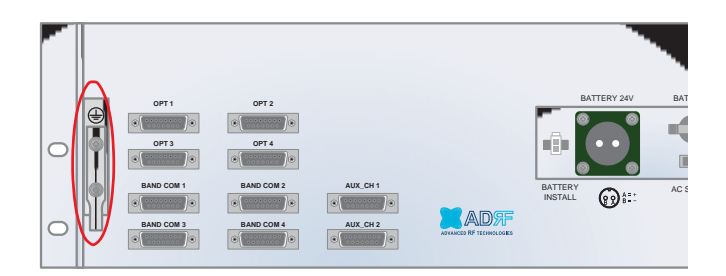

Figure 6-10 Ground Cable Connection (HE rear side)

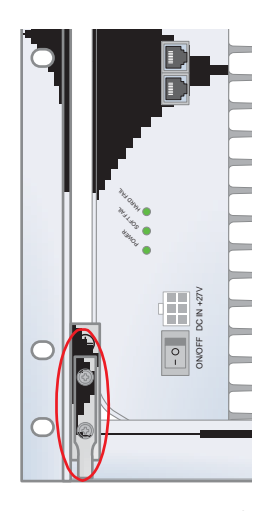

Figure 6-11 Ground Cable Connection (RU rear side)

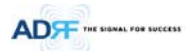

## 6.4 Optic Port Cleaning

- We recommend cleaning optic connector using a dry optical cleaning swab or tissue in a dry environment as needed. We recommend cleaning the optic connectors only if the expected optic loss is higher than the loss reported in the Web-GUI by 1.5dBo. (Figure 6-12)
- When optic connector are not in use, the port should be covered with a protective dust cap. (Figure 6-13)

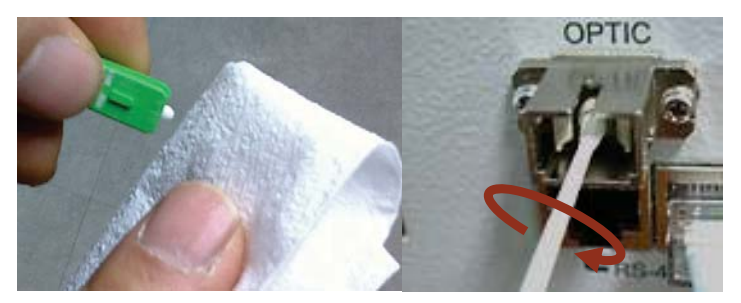

Figure 6-12 Optic Connector Cleaning (left) and Optic Port Cleaning (right)

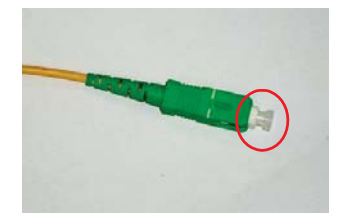

Figure 6-13 SC/APC Optic Connector Dust Cap

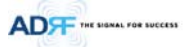

### 7. WARRANTY AND REPAIR POLICY

## 7.1 General Warranty

The ADX carries a Standard Warranty period of two (2) years unless indicated otherwise on the package or in the acknowledgment of the purchase order.

#### 7.2 Limitations of Warranty

Your exclusive remedy for any defective product is limited to the repair or replacement of the defective product. Advanced RF Technologies, Inc. may elect which remedy or combination of remedies to provide in its sole discretion. Advanced RF Technologies, Inc. shall have a reasonable time after determining that a defective product exists to repair or replace the problem unit. Advanced RF Technologies, Inc. warranty applies to repaired or replaced products for the balance of the applicable period of the original warranty or ninety days from the date of shipment of a repaired or replaced product, whichever is longer.

#### 7.3 Limitation of Damages

The liability for any defective product shall in no event exceed the purchase price for the defective product.

### 7.4 No Consequential Damages

Advanced RF Technologies, Inc. has no liability for general, consequential, incidental or special damages.

#### 7.5 Additional Limitation on Warranty

Advanced RF Technologies, Inc. standard warranty does not cover products which have been received improperly packaged, altered, or physically damaged. For example, broken warranty seal, labels exhibiting tampering, physically abused enclosure, broken pins on connectors, any modifications made without Advanced RF Technologies, Inc. authorization, will void all warranty.

#### 7.6 Return Material Authorization (RMA)

No product may be returned directly to Advanced RF Technologies, Inc. without first getting an approval from Advanced RF Technologies, Inc. If it is determined that the product may be defective, you will be given an RMA number and instructions in how to return the product. An unauthorized return, i.e., one for which an RMA number has not been issued, will be returned to you at your expense. Authorized returns are to be shipped to the address on the RMA in an approved shipping container. You will be given our courier information. It is suggested that the original box and packaging materials should be kept if an occasion arises where a defective product needs to be shipped back to Advanced RF Technologies, Inc. To request an RMA, please call (800) 313-9345 or send an email to techsupport@adrftech.com.

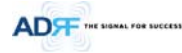

### 8. WEB-GUI

#### 8.1 Web-GUI Setup

The Web-GUI allows the user to communicate with the DAS system either locally or remotely. To connect to the DAS system locally, you will need a laptop with an Ethernet port and a RJ-45 crossover cable. To connect to the DAS system remotely, you will need to have an active internet connection and the ADX system must have and external modem box connected to the ADX.

#### 8.1.1 DAS system/PC Connection Using Web-GUI

- Verify that your Local Area Connection is set to Obtain an IP address automatically under the Internet Protocol (TCP/IP) properties
  - If you are connecting to the unit remotely (use of a modem), then skip this and next step.
- Connect the RJ-45 crossover cable between the laptop's Ethernet port and the repeater's Ethernet port
- Launch an Internet Browser
- Type the following IP address into the address bar of Microsoft Internet Explorer: <u>http://192.168.63.1</u>
  - If you are connecting to the unit remotely, then type the IP address of the modem to connect to the unit
- The following login screen will appear:

|                                                    | Status                                | Control | Install | System | Help | Logout |  |
|----------------------------------------------------|---------------------------------------|---------|---------|--------|------|--------|--|
| ADVANCED RF TECHNOLOGIES<br>ADRF<br>Site ID : ADRF | AROMS Login<br>Username:<br>Password: |         |         |        |      |        |  |
|                                                    |                                       | Log     | şin     |        |      |        |  |

Copyright © 1999-2010 Advanced RF Technologies, Inc. | 3116 Vanowen St. \* Burbank, CA. 91505 \* U.S.A. Toll Free Number (1=800-313-9345) | techaupport@adrftech.com | http://www.adrftech.com

#### Figure 8-1 Login screen

If you are not the Administrator, please type in your assigned username & password which you should have received from the Administrator.

#### Table 8-1 Account Information for Login

| Account type  | Show items       | Control Items    | Default ID | Default Password |
|---------------|------------------|------------------|------------|------------------|
| Administrator | all Items        | all items        | admin      | admin            |
| User          | restricted items | restricted items | adrf       | adrf             |
| Guest         | restricted items | read-only        | guest      | guest            |

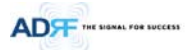

#### 8.2 Administrator/User Mode

### 8.2.1 Common

#### 8.2.1.1 Navigation tree Lock/Unlock

When the system is "Locked", a green lock icon will appear above the navigation tree. When the system is locked, new devices cannot be added. Any devices added to the system when the system is "Locked" will not be detected by the NMS. After a system has been commissioned properly, the system should be left in the "Locked" position. To unlock the system, click on the "Unlock System" button to the right of the icon.

When the system is "Unlocked", an orange icon will appear above the navigation tree. When the system is unlocked, new devices added to the system will be automatically detected. Once the new hardware appears in the system tree, then the system can be locked. To lock the system, click on the "Lock System" button to the right of the icon.

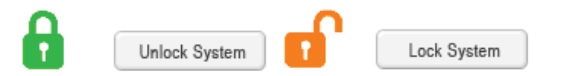

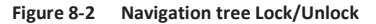

### 8.2.1.2 Navigation Tree

| Ex | pand All Colla | ipse A |
|----|----------------|--------|
| 8  | uie.           | -      |
| *  | [1] RFU - Cell | ĕ      |
| ٠  | [2] RFU - AWS  | č      |
| ٠  | [3] RFU - PCS  | ē      |
| ٠  | [4] RFU - AWS  | Č      |
| ٠  | [5] RFU - 700  | C      |
| ٠  | [6] RFU - PCS  | C      |
| ٠  | BCU - 700      | 0      |
| ٠  | BCU - Cell     | 0      |
| ٠  | BCU - PCS      | 0      |
| ٠  | BCU - AWS      | 0      |
| ٠  | [7] RFU - PCS  | 0      |
| ٠  | [8] RFU - AWS  | 0      |
| +  | OPT - 1        | 0      |
| +  | OPT - 2        | 0      |
| +  | OPT - 3        | 0      |
| +  | OPT - 4        | 0      |

Figure 8-3 Navigation tree

Navigation tree

The navigation tree located on the left hand side of the Web-GUI allows the user to switch between the various modules that are connected to the system.

Table 8-2

| Parameters   | Description                                       |  |
|--------------|---------------------------------------------------|--|
| Expand All   | Expands the entire navigation tree                |  |
| Collapse All | Collapses the entire navigation tree              |  |
| +            | The module has the expandable subordinate modules |  |
| -            | The branch is currently expanded                  |  |
| 0            | The module has soft fail alarm                    |  |
| Ŏ            | The module has hard fail alarm                    |  |
| Ó            | The module has no alarms (normal)                 |  |
| NMS          | The selected module will have orange colored text |  |

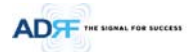

### 8.2.1.3 Power Status

Display the power source that is currently being used.

Table 8-3 Power Supply Status

| Input Power Status | Display Image |
|--------------------|---------------|
| AC                 | Power         |
| Battery            | Battery       |

## 8.2.1.4 Commissioning Status

Display whether or not the module has successfully been commissioned.

# Table 8-4 Commissioning ICON

| Status           | Display Image       |
|------------------|---------------------|
| Commissioned     | Commissioned        |
| Not-Commissioned | Not<br>Commissioned |

8.2.1.5 Information

| Information                                                                                                    |                                   |
|----------------------------------------------------------------------------------------------------|-----------------------------------|
| Serial Number                                                                                                    | SN_NHS                            |
| Lathude                                                                                                    | 102773777777                      |
| Longhide                                                                                                    | #777.777777                       |
| Females                                                                                                    | 130007010020                      |
| Web OUT                                                                                                    | ×0.0.35                           |
| LDIU <sup>E</sup><br>1118: Varievien SL<br>ourbank CA 9150<br><b>Xescription</b><br>vra <sub>u</sub> deac.                                                                                | 5                                 |
| ADIUF<br>1118 Varieven Sk<br>burbank CA 9150<br>Description<br>ning_diac.<br>Technical Supp                                                                                               | port                              |
| ADIUF<br>IIII& Varuovan Sk<br>burbank CA 19500<br>Description<br>nina_diasc.<br>Technical Supp<br>Riverse 1-800-313<br>L-mail Technologi                                                  | s<br>port<br>stas<br>mpadmach.com |
| Uput<br>IIIB Vareaven Sk<br>urfank CA 110<br>Description<br>register<br>rechnical Supp<br>Passes 1-800-313<br>- main technologi<br>Installer Cont/<br>Desparys ADRP<br>retailer Installer | s<br>port<br>1945<br>net Info     |

## Figure 8-4 ADX DAS General Information

- Information: Displays the serial number, latitude/longitude, firmware version of selected module, and Web GUI version of the NMS.
- Location: Displays the address where the ADX DAS is installed.
- Description: Displays the description of selected module. The description of each module can be edited from the Install tab. It is recommended to use the location of the module as the description. This description information can be seen when hovering over the device tree in order to easily identify each component.
- Technical Support: Displays ADRF's Technical Support contact information.
- Installer Contact Info: Displays the contact information of the installer.

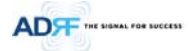

### 8.2.2 Status Tab

#### 8.2.2.1 Status - NMS

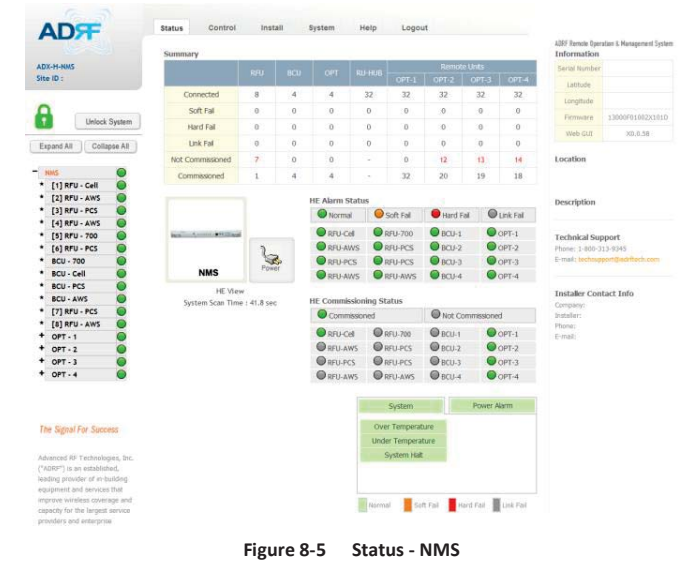

The NMS Status page provides an overall view of how the system is performing. From the NMS Status page, the user can see what modules are connected to ADX DAS. In addition, the user can see if any alarms are present in the system and also the commissioning status of each module.

## 8.2.2.1.1 System Summary

| summary          |     |     |     |       |       |       |         |    |
|------------------|-----|-----|-----|-------|-------|-------|---------|----|
|                  |     | PCU | OPT |       |       | Remot | e Units |    |
|                  | RIU | DCU |     | OPT-1 | OPT-2 | OPT-3 | OPT-4   |    |
| Connected        | 8   | 4   | 4   | 32    | 32    | 32    | 32      | 32 |
| Soft Fail        | 0   | 0   | 0   | 0     | 0     | 0     | 0       | 0  |
| Hard Fail        | 0   | 0   | 0   | 0     | 0     | 0     | 0       | 0  |
| Link Fail        | 0   | 0   | 0   | 0     | 0     | 0     | 0       | 0  |
| Not Commissioned | 7   | 0   | 0   | -     | 0     | 12    | 13      | 14 |
| Commissioned     | 1   | 4   | 4   | -     | 32    | 20    | 19      | 18 |

#### Figure 8-6 System Summary

The Summary section provides the user with the number of components physically connected, the number of soft/hard/link fails present in the system, and also the number of commissioned and non-commissioned componnets.

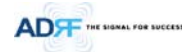

#### Table 8-5 System Summary Description

| Parameters       | Description                                                        |  |
|------------------|--------------------------------------------------------------------|--|
| Connected        | Display the number of modules physically connected to ADX DAS      |  |
| Soft Fail        | Display the number of soft fail present on each module             |  |
| Hard Fail        | Display the number of hard fail present on each module             |  |
| Link Fail        | Display the number of link fail present on each module             |  |
| Not Commissioned | Display the number of non-commissioned or commission failed module |  |
| Commissioned     | Display the number of successfully commissioned module             |  |

#### 8.2.2.1.2 HE View / RU View, System Scan Time

- HE View/RU View
  - Displays whether the NMS is set to HE view or RU view.
  - Refer to section 3.1.1.4
- System Scan Time
  - Displays the time it takes to scan and update the information of all the modules that are on the navigation tree. This time will increase as more components are added to the system.
  - When Navigation Tree is unlocked, the user should wait at least the "System Scan Time" for the system to detect newly added hardware.

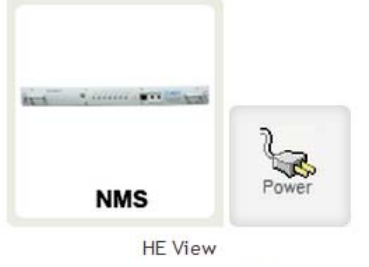

System Scan Time : 41.8 sec

### Figure 8-7 System scan time, HE view/RU view

## 8.2.2.1.3 HE Alarm Status

## Display the alarm status of each HE component.

| Normal       Soft Fail       Hard Fail       Link Fail         RFU-Cell       RFU-700       BCU-1       OPT-1         RFU-AWS       RFU-PCS       BCU-2       OPT-2         RFU-PCS       RFU-PCS       BCU-3       OPT-3         RFULAWS       RFULAWS       RFU-4       OPT-4 | IE Alarm Status | 6           |           |             |
|----------------------------------------------------------------------------------------------------|-----------------|-------------|-----------|-------------|
| RFU-Cell       RFU-700       BCU-1       OPT-1         RFU-AWS       RFU-PCS       BCU-2       OPT-2         RFU-PCS       RFU-PCS       BCU-3       OPT-3         RFULAWS       RFULAWS       BCU-4       OPT-4                                                                | Normal          | 🔵 Soft Fail | Hard Fail | C Link Fail |
| RFU-AWS     RFU-PCS     BCU-2     OPT-2       RFU-PCS     RFU-PCS     BCU-3     OPT-3       RFU-AWS     RFU-AWS     BCU-4     OPT-4                                                                                                    | RFU-Cell        | RFU-700     | BCU-1     | OPT-1       |
| RFU-PCS     RFU-PCS     BCU-3     OPT-3       RFU-AWS     RFU-AWS     BCU-4     OPT-4                                                                                                    | RFU-AWS         | RFU-PCS     | BCU-2     | OPT-2       |
| RELI-AWS RELI-AWS RCLI-4 OPT-4                                                                                                    | RFU-PCS         | RFU-PCS     | BCU-3     | OPT-3       |
|                                                                                                    | RFU-AWS         | RFU-AWS     | BCU-4     | OPT-4       |

Figure 8-8 HE alarm status

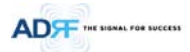

# 8.2.2.1.4 HE Commissioning Status

Display commissioning status of each HE component.

| HE Commissioning Status | HE | Comm | issio | ning | Status |
|-------------------------|----|------|-------|------|--------|
|-------------------------|----|------|-------|------|--------|

| Commission | ed      | Not Commi | ssioned |
|------------|---------|-----------|---------|
| RFU-Cell   | RFU-700 | BCU-1     | OPT-1   |
| RFU-AWS    | RFU-PCS | BCU-2     | OPT-2   |
| RFU-PCS    | RFU-PCS | BCU-3     | OPT-3   |
| RFU-AWS    | RFU-AWS | BCU-4     | OPT-4   |

# Figure 8-9 HE Commissioning status

Table 8-6 Description for HE Commissioning status

| Sta                  | atus                       | Display | Description   |
|----------------------|----------------------------|---------|---------------|
| Installed Status     | Physically Installed       | RFU-PCS | Text is black |
| Installed Status     | Physically Not-Installed   | RFU CH5 | Text is gray  |
| Commissioning Status | Success                    |         | Green         |
| Commissioning status | Failed or not commissioned | 0       | Gray          |

## 8.2.2.1.5 Alarm

Displays alarm status of the NMS. If an alarm is present in the system, the color of the system alarm tab will change according to the type of failure.

| e 8-7 | Descripti | ion for N | MMS alarm |
|-------|-----------|-----------|-----------|
|-------|-----------|-----------|-----------|

| Alarm                                         |                    | Severity    | Description                                                                      |
|-----------------------------------------------|--------------------|-------------|----------------------------------------------------------------------------------|
| System                                        | Over Temperature   | Hard Fail / | Temperature of NMS is higher than the threshold                                  |
| System Power Alarm                            | over remperature   | Soft Fail   | level for over temperature alarm                                                 |
| Over Temperature                              | Under Temperature  | Soft Fail   | Temperature of the NMS is lower than the threshold                               |
| Under Temperature                             | onder reinperature | Solutian    | level for under temperature alarm                                                |
| System Halt                                   | System Halt        | Hard Fail   | HE system halt                                                                   |
| Power Alarm                                   | AC Fail            | Soft Fail   | AC power is operating outside of its normal range                                |
| System Power Alarm                            | DC Fail            | Soft Fail   | DC power is operating outside of its normal range                                |
| DC Fail<br>Over Current                       | Over Current       | Hard Fail   | Total current of HE is higher than the threshold level<br>for over current alarm |
| Battery Low Normal Soft Fal Hard Fal Link Fal | Battery Low        | Soft Fail   | Voltage of battery connected to HE PSU is lower than the defined threshold       |

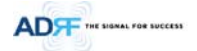

# 8.2.2.2 Status - BCU

| 0                                         | 10 mar - 6               |                  |            |                      | PCS Band           |                              |                            |
|-------------------------------------------|--------------------------|------------------|------------|----------------------|--------------------|------------------------------|----------------------------|
| Unlock System                             |                          |                  | Solution   | 3                    | Band               | Downlink:                    | ink: Uplink                |
|                                           | во                       | <b>U</b>         | mmissioned | Power                | 65 MHz             | 1,930.0 MHz -<br>1,995.0 MHz | 1,850.0 MHz<br>1,915.0 MHz |
| Expand All Collapse All                   |                          |                  |            |                      |                    |                              |                            |
| - NMS                                     | Power & Att              | en (BCU)         | 10         | Dath &               | Datta B            |                              | Path C                     |
| * [1] RFU-Cell-M2                         |                          |                  |            |                      |                    |                              |                            |
| • [2] RFU-PCS                             | DL commissio             | ining Level [dBr | m]         | 9.0                  | 8.0                |                              | 7.0                        |
| * [3] RFU-AWS 🔵                           | an entropy of the family |                  |            | -1.3                 | -0.3               |                              | -0.5                       |
| * [4] RFU-700 🥥                           | DL Input (dBm)           |                  |            |                      | 4.1                |                              | 943                        |
| • [1] BCU-700                             |                          | DL DIRAC Set     | 63         | 4.5                  | 3.6                |                              | 2.0                        |
| * [2] BCU-Cell                            | ****** C492              | Di (ALC)         | .,         | 0.0                  | 0.0                |                              | 0.0                        |
| • (J) BOU ANS                             | Atten [ge]               | DE (ALL)         |            | 0.0                  | 0.0                |                              | 0.0                        |
| + (1) OPT                                 |                          | UL (User Set     | t)         | 4.5                  | 3.5                |                              | 2.0                        |
| + 121 OPT                                 | DL Output [d8m]          |                  |            | -5.8                 | -3.8               |                              | -2.5                       |
| + [3] OPT                                 |                          |                  |            |                      | 0.9                |                              |                            |
| + [4] OPT                                 | Power Ratio              |                  |            |                      |                    |                              |                            |
|                                           | 1                        | PCS              |            | Path A<br>(Carter A) | Path 8<br>(Carrier | 8)                           | Path C<br>(Camer C)        |
|                                           | Targeted Di              | L Output Powe    | r          | 33.3 %               | 33.3 9             | 6                            | 33.4 %                     |
|                                           | Actual DL                | Output Power     |            | 21.2%                | 33.6%              |                              | 45.3%                      |
|                                           |                          |                  | 6          |                      |                    |                              |                            |
| The Signal For Success                    |                          |                  |            | Path A<br>(Camer A)  | Pat<br>(Can        | /h 8<br>Her 8)               | Path C<br>(Carrier C)      |
| Advanted Of Tarbanian and Partors         |                          |                  |            | DL Signal Low        | DL 510             | nal Low                      | DL Signal Low              |
| varianced HP Telanologies, Inc. ( MIND. ) |                          |                  |            | Di lan a Churde      |                    |                              |                            |

Figure 8-10 Status – BCU

## 8.2.2.2.1 Band

Displays the bandwidth and the frequency ranges for DL and UL of the BCU module.

| 65 MHz | 1,930.0 MHz -<br>1,995.0 MHz | 1,850.0 MHz -<br>1,915.0 MHz |
|--------|------------------------------|------------------------------|

## Figure 8-11 Status – BCU Band

# 8.2.2.2.2 Power & Atten

| DL commissio    | ning Level [dBm] | 9.0  | 8.0  | 7.0  |
|-----------------|------------------|------|------|------|
| DL Input (dBm)  |                  | -1.3 | -0.3 | -0.5 |
|                 |                  | 4.1  |      |      |
|                 | DL (User Set)    | 4.5  | 3.5  | 2.0  |
| Atten [dB]      | DL (ALC)         | 0.0  | 0.0  | 0.0  |
|                 | UL (User Set)    | 4.5  | 3.5  | 2.0  |
| DL Out          | out [dBm]        | -5.8 | -3.8 | -2.5 |
| DF Ontbot [gem] |                  |      | 0.0  |      |

# Figure 8-12 Status – BCU Power & Atten

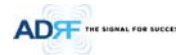

- DL Commissioning Level: Displays the commissioning level for each individual RF path. If unit has not been commissioned, "Not Commissioned" will be displayed.
- DL Input: Displays the currently incoming signal strength of each RF path along with the composite DL input power of all 3 RF paths.
- Atten: Displays the attenuation values that the system is currently using which is defined by the power ratios specified by the user.
- DL Output: Displays the output value for each RF path along with the composite DL output power of all 3 RF paths. The DL Output level for each RF path will not exceed 5dBm and the composite output power will not exceed 10 dBm.

#### 8.2.2.2.3 Power Ratio

| Power Ratio              |                       |                       |                       |
|--------------------------|-----------------------|-----------------------|-----------------------|
|                          | Path A<br>(Carrier A) | Path B<br>(Carrier B) | Path C<br>(Carrier C) |
| Targeted DL Output Power | 33.3 %                | 33.3 %                | 33.4 %                |
| Actual DL Output Power   | 21.2%                 | 33.6%                 | 45.3%                 |

### Figure 8-13 Status – BCU Power Ratio

- *Targeted DL Output Power*: Displays desired power ratios specified by the user. If unit has not been commissioned, "Not Commissioned" will be displayed.
- Actual DL Output Power: Displays the currently power ratios that the system is using. These values will fluctuate based on the amount of traffic that is in the system.

#### 8.2.2.2.4 Alarm

Displays the current alarm status of each individual RF path. Parameters for both DL Signal Low and DL Input Overload can be specified from the Control tab.

| Path A<br>(Camer A) | Path B<br>(Camer B) | Path C<br>(Carrier C) |  |
|---------------------|---------------------|-----------------------|--|
| DL Signal Low       | DL Signal Low       | DL Signal Low         |  |
| DL Input Overload   | DL Input Overload   | DL Input Overload     |  |

Figure 8-14 Status – BCU Alarm

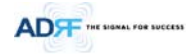

### 8.2.2.3 Status – RFU

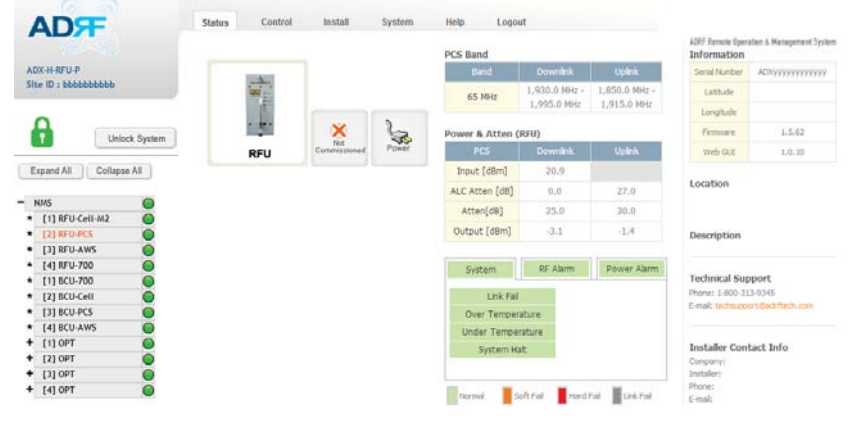

### Figure 8-15 Status – RFU

## 8.2.2.3.1 Band

Displays the bandwidth and the frequency ranges for DL and UL of the RFU module.

| PCS Band |                              |                              |  |  |
|----------|------------------------------|------------------------------|--|--|
|          | Downlink                     | Uplink                       |  |  |
| 65 MHz   | 1,930.0 MHz -<br>1,995.0 MHz | 1,850.0 MHz -<br>1,915.0 MHz |  |  |

# Figure 8-16 Status – RFU Band

### 8.2.2.3.2 Power & Gain (Admin/User)

- Admin Mode- Displays the Downlink Input/output, Downlink/Uplink Attenuation, and Uplink Output.
- User Mode- Displays the Downlink Input, Downlink/Uplink Attenuation, and Uplink Output.

| Power | & | Gain | (RFU) |  |
|-------|---|------|-------|--|
|       |   |      |       |  |

| Cell           | Downlink |       |
|----------------|----------|-------|
| Input [dBm]    | 9.9      |       |
| ALC Atten [dB] | 0.0      | 0.0   |
| Atten[dB]      | 10.0     | 10.0  |
| Output [dBm]   | -4.1     | -22.4 |

Figure 8-17 Power & Gain Display (Admin)
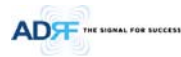

| Power & Gain (RFU) |          |        |  |  |  |  |
|--------------------|----------|--------|--|--|--|--|
| Cell               | Downlink | Uplink |  |  |  |  |
| Input [dBm]        |          |        |  |  |  |  |
| Atten[dB]          | 25.0     | 35.0   |  |  |  |  |
| Output [dBm]       |          | ,-     |  |  |  |  |

#### Figure 8-18 Power & Gain Display (User)

- Input [dBm]: Displays the Downlink RF input level which comes from the ADX-H-BCU, BTS. This value should be between 0 to 25 dBm.
- ALC Atten [dB]: The amount of attenuation that is being used by the system when ALC is active.
- Atten [dB]: The amount of attenuation that has been set manually by the user.
- Output [dBm]: The downlink/uplink output power of the RFU and NOT the output power of the RU.

#### 8.2.2.3.3 Alarm

Displays System, RF, and Power Alarms. If an alarm is present in the system, then the color of the tab will change according to the type of failure.

| Alarm                                   |                        | Severity                 | Description                                                                                                    |
|-----------------------------------------|------------------------|--------------------------|----------------------------------------------------------------------------------------------------|
| System                                  | Link Fail              | Soft Fail                | A component is physically connected, but the NMS is unable to communicate with it.                                                                                                    |
| System RF Alarm Power Alarm             | Over Temperature       | Hard Fail /<br>Soft Fail | The temperature of NMS is higher than the threshold level for over temperature alarm.                                                                                                    |
| Over Temperature Under Temperature      | Under Temperature      | Soft Fail                | The temperature of NMS is lower than the threshold level for under temperature alarm.                                                                                                    |
| System Halt                             | System Halt            | Hard Fail                | System will go into a "System Halt" state when a<br>hard fail alarm does not clear after 10 checks.<br>System Halt can only be cleared with a power<br>cycle, reboot, or factory settings. |
| RF Alarm System RF Alarm Power Alarm    | DL Signal not detected | Soft Fail                | Downlink input signal is lower than the defined threshold by user.                                                                                                    |
| DL Signal not detected<br>DL Signal Low | DL Signal Low          | Soft Fail                | Downlink input signal is lower than the defined threshold by user.                                                                                                    |
| Input overload<br>Over Power            | Input Overload         | Hard Fail /<br>Soft Fail | Downlink input signal is higher than the defined threshold.                                                                                                    |
| Normal Soft Fall Hard Fail Link Fail    | Overpower              | Hard Fail /<br>Soft Fail | Uplink output signal is higher than the defined threshold by user.                                                                                                    |
| Power Alarm                             | AC Fail                | Soft Fail                | AC power is not operating within parameters.                                                                                                    |
| System RF Alarm Power Alarm             | DC Fail                | Soft Fail                | DC power is not operating within parameters.                                                                                                    |
| DC Fail<br>Over Current                 | Over Current           | Hard Fail                | Total current of HE is higher than the threshold level for over current alarm.                                                                                                    |
| Normal Soft Fail Hard Fail Link Fail    | Battery Low            | Soft Fail                | Voltage of battery connected to HE PSU is lower than the defined threshold.                                                                                                    |

Table 8-8 RFU Alarm Status

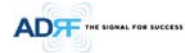

#### 8.2.2.4 Status - OPT

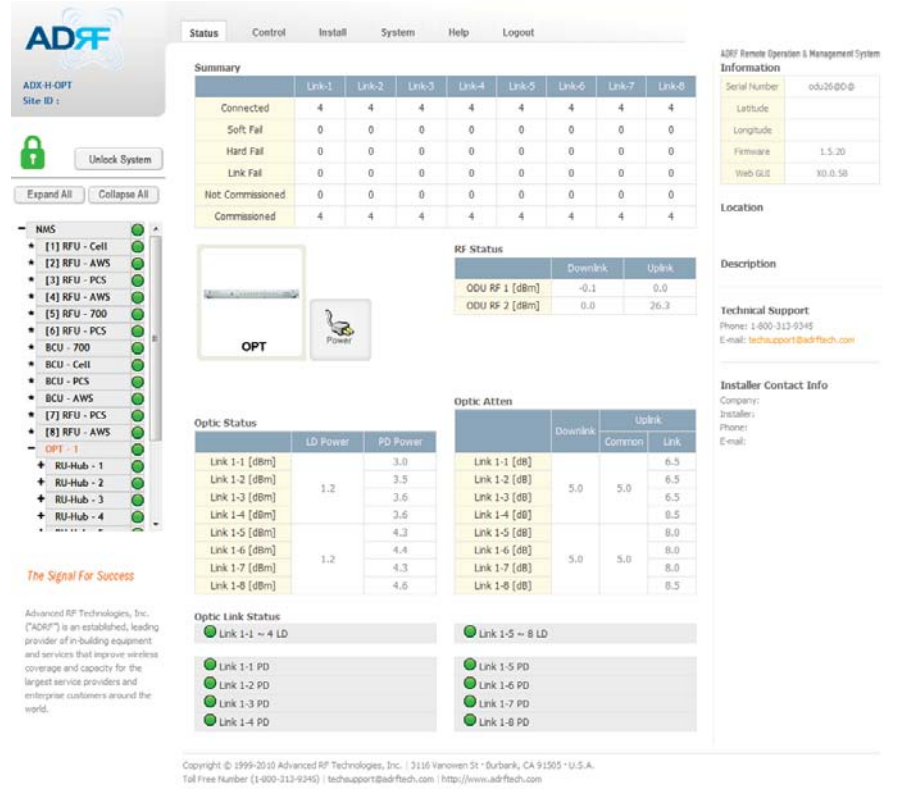

Figure 8-19 Status - OPT

#### 8.2.2.4.1 Summary

The Summary section displays the number of remote modules that are physically connected, the number of soft/hard/link fail alarms, and the number of Remote Module that have been commissioned and the number of Remote Module that need to be commissioned.

| Summary          |   |   |   |   |   |   |   |   |
|------------------|---|---|---|---|---|---|---|---|
|                  |   |   |   |   |   |   |   |   |
| Connected        | 4 | 4 | 4 | 4 | 4 | 4 | 4 | 4 |
| Soft Fail        | 0 | 0 | 0 | 0 | 0 | 0 | 0 | 0 |
| Hard Fail        | 0 | 0 | 0 | 0 | 0 | 0 | 0 | 0 |
| Link Fail        | 0 | 0 | 0 | 0 | 0 | 0 | 0 | 0 |
| Not Commissioned | 0 | 0 | 0 | 0 | 0 | 0 | 0 | 0 |
| Commissioned     | 4 | 4 | 4 | 4 | 4 | 4 | 4 | 4 |

Figure 8-20 Summary (Status – OPT)

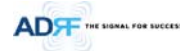

#### Table 8-9 Summary Description

| Parameters                                                | Description                                                          |  |  |
|-----------------------------------------------------------|----------------------------------------------------------------------|--|--|
| Connected                                                 | Displays the number of Remote Module's connected to the ADX-H-OPT.   |  |  |
| Soft Fail Displays the total number of soft fail present. |                                                                      |  |  |
| Hard Fail                                                 | Displays the number of hard fail present on each module.             |  |  |
| Link Fail                                                 | Displays the number of link fail present on each module.             |  |  |
| Not Commissioned                                          | Displays the number of non-commissioned or commission failed module. |  |  |
| Commissioned                                              | Display the number of successfully commissioned module               |  |  |

#### 8.2.2.4.2 RF Status

Displays the DL input power and the UL output power for each ODU. An OPT is composed of 2 ODUs.

DE Chat

| KF Status      |      |      |  |  |  |
|----------------|------|------|--|--|--|
|                |      |      |  |  |  |
| ODU RF 1 [dBm] | -0.1 | 0.0  |  |  |  |
| ODU RF 2 [dBm] | 0.0  | 26.3 |  |  |  |
|                |      |      |  |  |  |

# Figure 8-21 RF Status (Status – OPT)

# 8.2.2.4.3 Optic Status

Display LD Power and PD Power for each optic path. LD Power is the power that is being sent to the RU and PD Power is the power that is being received from the RU.

| opecoded       |     |     |  |  |  |  |  |
|----------------|-----|-----|--|--|--|--|--|
|                |     |     |  |  |  |  |  |
| Link 1-1 [dBm] |     | 3.0 |  |  |  |  |  |
| Link 1-2 [dBm] | 1.2 | 3.5 |  |  |  |  |  |
| Link 1-3 [dBm] |     | 3.6 |  |  |  |  |  |
| Link 1-4 [dBm] |     | 3.6 |  |  |  |  |  |
| Link 1-5 [dBm] |     | 4.3 |  |  |  |  |  |
| Link 1-6 [dBm] | 1.2 | 4.4 |  |  |  |  |  |
| Link 1-7 [dBm] | 1.2 | 4.3 |  |  |  |  |  |
| Link 1-8 [dBm] |     | 4.6 |  |  |  |  |  |

#### Figure 8-22 Optic Status (Status – OPT)

# 8.2.2.4.4 Optic Atten (Admin Only)

The ADX-H-OPT has 3 types of attenuators.

- Downlink Common Attenuator- Displays the common attenuation level on the DL path.
- Uplink Common Attenuator- Displays the common attenuation level on the UL path.
- Uplink Optic Attenuator- Displays the amount of attenuation used at each optical link.

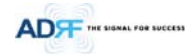

|                   | Optic Atten   |          | Upl    | ink  | Uplink<br>Common attenuator |
|-------------------|---------------|----------|--------|------|-----------------------------|
| Downlink          |               | Downlink | Common | Link |                             |
| Common attenuator | Link 1-1 [dB] |          |        | 6.5  | Uplink                      |
|                   | Link 1-2 [dB] | 5.0      | 5.0    | 6.5  | Optic attenuator            |
|                   | Link 1-3 [dB] | 5.0      | 5.0    | 6.5  |                             |
|                   | Link 1-4 [dB] |          |        | 8.5  |                             |
|                   | Link 1-5 [dB] |          |        | 8.0  |                             |
|                   | Link 1-6 [dB] | 5.0      | 5.0    | 8.0  |                             |
|                   | Link 1-7 [dB] | 5.0      | 5.0    | 8.0  |                             |
|                   | Link 1-8 [dB] |          |        | 8.5  |                             |

Figure 8-23 Optic Attenuation (Status – OPT)

# 8.2.2.4.5 Optic Path Status

Displays the optic status for each optic path

| Optic Link Status |                 |
|-------------------|-----------------|
| Link 1-1 ~ 4 LD   | Link 1-5 ~ 8 LD |
|                   |                 |
| Link 1-1 PD       | Link 1-5 PD     |
| Link 1-2 PD       | Link 1-6 PD     |
| Link 1-3 PD       | Link 1-7 PD     |
| Link 1-4 PD       | Link 1-8 PD     |

# Figure 8-24 Optic Path Status (Status – OPT)

|           | Tab                        | le 8-10 | Description for optic path status                              |
|-----------|----------------------------|---------|----------------------------------------------------------------|
| Status    |                            | Display | Description                                                    |
|           | Normal                     | $\circ$ | Green, optic signal being sent to Master RU is > -5dBm         |
| LD Status | LD fail                    |         | Orange, optic signal being sent to Master RU is < -5dBm        |
|           | Not Connected              |         | Gray, no connection between OPT and Master RU                  |
|           | Normal                     |         | Green, optic signal being received from Master RU is > -10dBm  |
| PD Status | PD fail                    |         | Orange, optic signal being received from Master RU is < -10dBm |
|           | Comm Fail or Not Connected | 0       | Gray, no connection between OPT and Master RU                  |

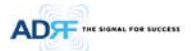

#### 8.2.2.5 Status – RU Hub

RU-Hub is not separate module but is integrated into the master RU. The picture of RU Hub displayed on web based GUI is same as the picture of master RU.

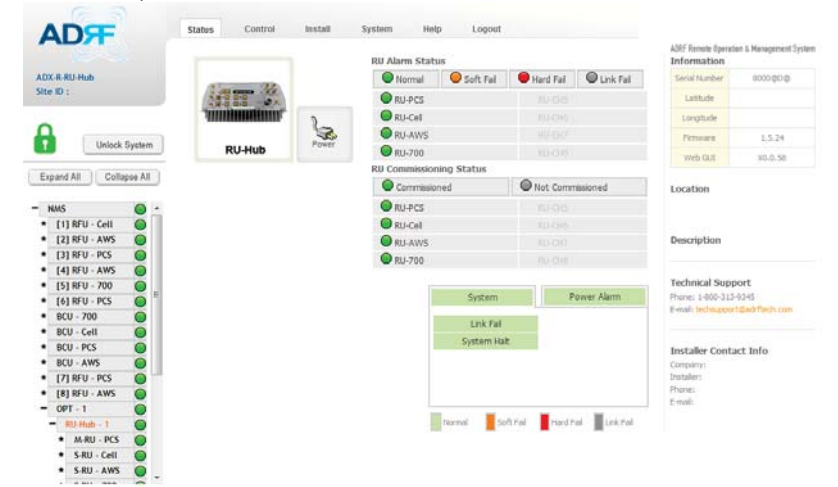

Figure 8-25 Status - RU Hub

### 8.2.2.5.1 RU Alarm Status

The RU Hub can support up to 8 remote modules. The RU alarm status displays the alarm status of each remote module.

| Normal  | 🔵 Soft Fail | Hard Fail | C Link Fail |
|---------|-------------|-----------|-------------|
| RU-PCS  |             |           |             |
| RU-Cell |             |           |             |
| RU-AWS  |             |           |             |
| RU-700  |             |           |             |

#### Figure 8-26 RU Alarm Status (Status - RU Hub)

#### 8.2.2.5.2 RU Commissioning Status

Display the Commissioning status of each Remote Module.

| RU Commissioning Status |              |                  |  |  |  |  |
|-------------------------|--------------|------------------|--|--|--|--|
|                         | Commissioned | Not Commissioned |  |  |  |  |
|                         | RU-PCS       |                  |  |  |  |  |
|                         | RU-Cell      |                  |  |  |  |  |
|                         | RU-AWS       |                  |  |  |  |  |
|                         | RU-700       |                  |  |  |  |  |

Figure 8-27 RU Commissioning Status (Status - RU Hub)

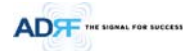

# Table 8-11 Description for RU Commissioning status

| Sta                  | tus             | Display | Description   |
|----------------------|-----------------|---------|---------------|
| Installed Status     | Installed       | RU-PCS  | Text is black |
| Installed Status     | Not-Installed   | RU-CH7  | Text is gray  |
| Commissioning Status | Success         | •       | Green         |
| Commissioning Status | Fail or not yet | 0       | Gray          |

8.2.2.5.3 Alarm

Table 8-12 Alarm Status (Status - RU Hub)

|                             | Alarm               |              | Severity  | Description                                                                                                    |
|-----------------------------|---------------------|--------------|-----------|----------------------------------------------------------------------------------------------------|
| Sys                         | tem                 | Link Fail    | Soft Fail | Present when a module cannot communicate with the NMS                                                                                                    |
| System                      | Power Alarm         |              |           |                                                                                                    |
| Link Fail                   |                     |              |           |                                                                                                    |
| System Halt                 | Hard Fail Link Fail | System Halt  | Hard Fail | System will go into a "System Halt" state when a hard<br>fail alarm does not clear after 10 checks. System Halt<br>can only be cleared with a power cycle, reboot, or<br>factory settings. |
| Power                       | Alarm               | AC Fail      | Soft Fail | AC power is not within parameters.                                                                                                    |
| AC Fall                     |                     | DC Fail      | Soft Fail | DC power is not within parameters.                                                                                                    |
| Over Current<br>Battery Low |                     | Over Current | Hard Fail | Total current of RU is higher than the threshold level for<br>over current alarm                                                                                                    |
| Normal Soft Fail            | Hard Fail           | Battery Low  | Soft Fail | Voltage of battery connected to RU PSU is lower than the defined threshold                                                                                                    |

#### 8.2.2.6 Status - Remote module

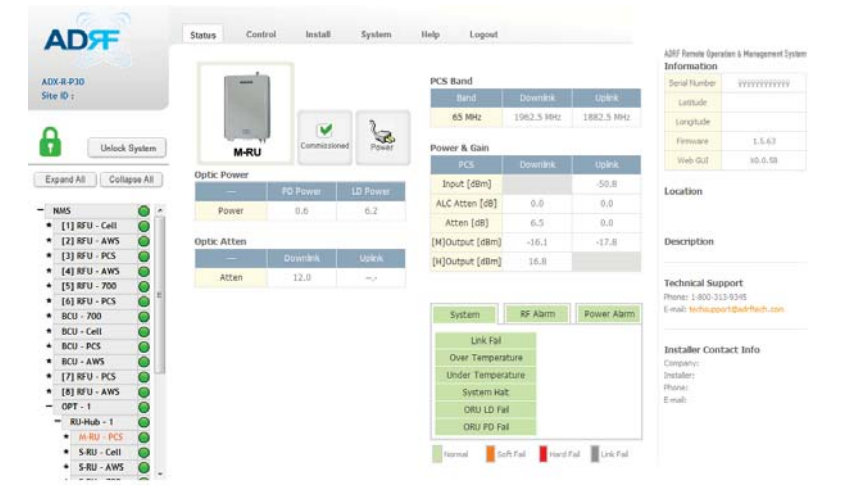

Figure 8-28 Status – Remote Module

Advanced RF Technologies, Inc.

78

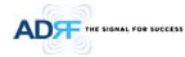

# 8.2.2.6.1 Band

Display the spectrum that is being used. The band column displays the bandwidth that has been used. The downlink column displays the center frequency of the used downlink band. The uplink column displays the center frequency of the used uplink band.

| PC5 ballu |            |            |
|-----------|------------|------------|
| Band      |            |            |
| 65 MHz    | 1962.5 MHz | 1882.5 MHz |

Figure 8-29 PCS Band Information (Status – Remote Module)

#### 8.2.2.6.2 Power & Gain (Admin/User)

Display the Downlink output, Downlink/Uplink Attenuation, and Uplink Input/output.

| oner of dam |
|-------------|
| DCS         |

| PCS             | Downlink | Uplink |
|-----------------|----------|--------|
| Input [dBm]     |          | -50.8  |
| ALC Atten [dB]  | 0.0      | 0.0    |
| Atten [dB]      | 6.5      | 0.0    |
| [M]Output [dBm] | -16.1    | -17.8  |
| [H]Output [dBm] | 16.8     |        |

#### Figure 8-30 Power & Gain (Admin)

| ļ | Power & Gain |          |        |
|---|--------------|----------|--------|
|   | PCS          | Downlink | Uplink |
|   | Input [dBm]  |          |        |
|   | Atten [dB]   | 9.0      | 7.5    |
|   | Output [dBm] | 25.6     |        |

#### Figure 8-31 Power & Gain (User)

- Admin
- Input [dBm]: Displays the RF input level for Uplink only for the Remote Module.
- ALC Atten [dB]: The amount of attenuation used when ALC is activate.
- Atten [dB]: The amount of attenuation manually set by the user.
- $\circ$  ~ [M]Output [dBm]: Output power of RF transceiver (1  $^{st}$  stage amplification).
- [H]Output [dBm]: Output power of downlink HPA (2<sup>nd</sup> stage amplification).
- User
- Input [dBm]: Displays the RF input level for Uplink only for the Remote Module.
- $\circ$  ~ Atten [dB]: The amount of attenuation manually set by the user.
- $\circ$   $\quad$  Output [dBm]: Displays the total composite output power.

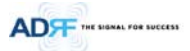

# 8.2.2.6.3 Optic Power (Master-RU Only)

Display the LD Power and PD Power of optic module inside the Master RU.

| Optic Power |     |     |  |  |  |
|-------------|-----|-----|--|--|--|
|             |     |     |  |  |  |
| Power       | 0.3 | 6.9 |  |  |  |

Figure 8-32 Optic Power (Status – Master RU only)

# 8.2.2.6.4 Operating Status

# Table 8-13 Operating Status (Status – Remote Module)

| Alarm                                           |                      | Severity                 | Description                                                                                                    |
|-------------------------------------------------|----------------------|--------------------------|----------------------------------------------------------------------------------------------------|
| System                                          | Link Fail            | Soft Fail                | No communication with NMS.                                                                                                    |
| System RF Alarm Power Alarm                     | Over Temperature     | Hard Fail<br>/ Soft Fail | Temperature is higher than the threshold level for over temperature alarm.                                                       |
| Link Fail<br>Over Temperature                   | Under<br>Temperature | Soft Fail                | Temperature is lower than the threshold level for<br>under temperature alarm.                                                    |
| Under Temperature<br>System Halt<br>ORU LD Fail | System Halt          | Hard Fail                | System halt on either the Master RU or Slave RU.<br>System halt occurs when a hard fail alarm fails to<br>clear after 10 checks. |
| ORU PD Fail                                     | ORU LD Fail          | Soft Fail                | LD Fail present in the Master RU's optic unit.                                                                                   |
| Normal Soft Fail Hard Fail Link Fail            | ORU PD Fail          | Soft Fail                | PD Fail present in the Master RU's optic unit.                                                                                   |
| RF Alarm System RF Alarm Power Alarm            | Input Overload       | Hard Fail                | Uplink input signal is higher than the defined threshold.                                                                        |
| Input overload                                  | Over Power           | Hard Fail<br>/ Soft Fail | Downlink output signal is higher than the defined threshold by user.                                                             |
| Over Power<br>VSWR                              | VSWR                 | Soft Fail                | Triggered when power is being reflected back to the system, typically due to a loose connector.                                  |
| Power Alarm System RF Alarm Power Alarm         | AC Fail              | Soft Fail                | AC power is not operating within parameters.                                                                                     |
| AC Fail<br>DC Fail                              | DC Fail              | Soft Fail                | DC power is not operating within parameters.                                                                                     |
| Over Current<br>Battery Low                     | Over Current         | Hard Fail                | Total current of RU is higher than the threshold level for over current alarm.                                                   |
| Normal Soft Fall Hard Fall Link Fall            | Battery Low          | Soft Fail                | Voltage of battery connected to HE PSU is lower than the defined threshold.                                                      |

| .2.3 Conti   | rol Tab                           |                                 |                        |
|--------------|-----------------------------------|---------------------------------|------------------------|
| .2.3.1 Contr | ol – NMS                          |                                 |                        |
|              | ADT                               | Status Control Install System   | n Help Logout          |
|              |                                   | Heartbeat Time                  | HE System              |
|              | ADX-H-NMS<br>Site ID : bbbbbbbbbb | SNMP Trap On                    | Reboot Factory Setting |
|              |                                   | Heartbeat Interval [min] 1.0    | NMS                    |
|              | Unlock System                     | Last heartbeat sent out :<br>ff | Reboot Factory Setting |
|              | Expand All Collapse All           | Apply                           |                        |
|              | - NMS                             |                                 |                        |

#### Figure 8-33 Control - NMS

#### 8.2.3.1.1 Heartbeat Time

Allows the user to enable or disable SNMP traps from being sent out and also specify the Heartbeat interval. Time and date stamps of the last 2 heartbeats will be displayed in the "Last heartbeat sent out" section.

| 1.0 💌 |
|-------|
|       |
| //::  |
| //    |
| Apply |
|       |

# Figure 8-34 Heartbeat (Control – NMS)

#### 8.2.3.1.2 HE System

Allows the user to perform a HE system reboot or HE full system factory settings

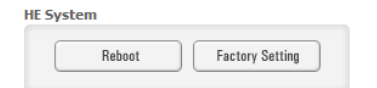

# Figure 8-35 HE System Reboot & Factory Setting (Control – NMS)

# 8.2.3.1.3 NMS System

Allows the user to perform a NMS Unit reboot or NMS factory settings  $${\tt NMS}$$ 

| Deheet | Fastany Catting |
|--------|-----------------|
| nebool | ractory setting |

Figure 8-36 NMS System Reboot & Factory Setting (Control – NMS)

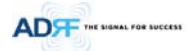

#### 8.2.3.2 Control - BCU

| DX-H-BCU-P             | Manual ATT Control  |                      |   |                      |          |               |                |
|------------------------|---------------------|----------------------|---|----------------------|----------|---------------|----------------|
|                        |                     | PATH A<br>(Carter A) | N | PATH B<br>(Carter B) | n l      | PA1<br>(Car   | TH C<br>THY C) |
| A                      | Downlink [dB]       | 30.0                 | ¥ | 30.0                 | ¥        | 30.0          |                |
| Uniock System          | Uplink (dB)         | 30.0                 |   | 30.0                 | -        | 30.0          |                |
| xpand All Collapse All | DL Output ALC Level | 5.0                  |   | 5.0                  |          | 5.0           |                |
|                        | [dBm]               |                      | _ | 0.8                  | Local de |               | 1000           |
| KMS 🔘                  |                     |                      |   | 110                  |          |               |                |
| [1] RFU-Cell-M2        |                     |                      |   |                      |          |               | Apply          |
| [2] RFU-PCS            |                     |                      |   |                      |          |               |                |
| [3] RFU-AWS            | DCII.               |                      |   | Alarma Cattling      |          |               |                |
| [4] RFU-700            | BCU                 |                      |   | Aurm Secong          |          |               |                |
| [1] BCU-700            | Reboot              | Factory Setting      |   | Downlink Inc         | ut Over  | fload [dBm]   | 25.0           |
| [2] BCU-Cell           |                     |                      |   |                      |          |               |                |
| LAT BOLLAWS            |                     |                      |   | Downlink Sig         | nal Low  | [d8m]         | -5.0           |
| [1] OPT                |                     |                      |   | · P Downlin          | k Inout  | Overload Ala  | cm On          |
| [2] OPT                |                     |                      |   |                      |          |               |                |
| [3] OPT                |                     |                      |   | 🗉 🗹 [ PATH           | A ] Do   | wnlink Signal | Low Alarm C    |
| [4] OPT                |                     |                      |   | 🛞 🗹 [ PATH           | BIDo     | entink Signal | Low Alarm C    |
|                        |                     |                      |   |                      |          |               |                |

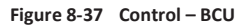

#### 8.2.3.2.1 Manual ATT Control Manual ATT Control

| Downlink [dB]       | 30.0 | ▼ 3 | 0.0 | - | 30.0 |  |
|---------------------|------|-----|-----|---|------|--|
| Uplink [dB]         | 30.0 | ▼ 3 | 0.0 | • | 30.0 |  |
| DL Output ALC Level | 5.0  | ▼ 5 | .0  | - | 5.0  |  |
| [dBm]               | 9.8  |     |     |   |      |  |

Figure 8-38 Control – BCU Manual ATT Control

- Downlink: Allows the user to manually adjust the DL attenuation levels for each RF path. Adjusting these settings is not recommended since it will change the power ratios set by the user.
- Uplink: Allows the user to manually adjust the UL attenuation levels for each RF path. Adjusting these settings is not recommended, unless additional attenuation is needed on the UL path.
- *DL Output ALC Level*: Allows the user to manually set the DL Output ALC Levels for each RF path. Adjusting these settings is not recommended since it will change the power ratios set by the user. These settings are automatically set by the system during the BCU commissioning process. This section also displays the composite DL Output ALC Level which is the value that can be used to commission the RFU.

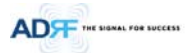

# 8.2.3.2.2 Reboot / Factory Setting

Allows the user reboot or restore factory settings of the BCU.

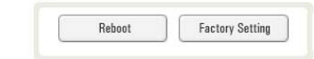

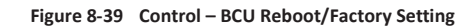

#### 8.2.3.2.3 Alarm Setting

| irm Setting                      |              |
|----------------------------------|--------------|
| Downlink Input Overload [dBm]    | 25.0         |
| Downlink Signal Low [dBm]        | -5.0 💌       |
| I Downlink Input Overload Ala    | rm On        |
| I PATH - A ] Downlink Signal     | Low Alarm On |
| 🐵 🗹 [ PATH - B ] Downlink Signal | Low Alarm On |
| 🐵 🗹 [ PATH - C ] Downlink Signal | Low Alarm On |
|                                  | Apply        |
|                                  | Apply        |

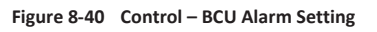

- Downlink Input Overload: Allows the user to specify the level at which the DL Input Overload alarm is • triggered. Values range from 0 dBm to +25 dBm.
- Downlink Signal Low: Allows the user to specify the level at which the DL Signal Low alarm is triggered. . Values range from -10 dBm to +20 dBm.
- Downlink Input Overload Alarm On: Allows to user to enable or disable the Input Overload Alarm
- [Path A/B/C] Downlink Signal Low Alarm On: Allows the user to enable or disable the DL Signal Low . alarm for each RF path.

Apply

| U   |                         |             |           |             |        |                          |                        |       |      |
|-----|-------------------------|-------------|-----------|-------------|--------|--------------------------|------------------------|-------|------|
|     | ADF                     | Status      | Control   | Install     | System | Help                     | Logout                 |       |      |
|     |                         | General Se  | tting     |             |        | Manual Atto              | en Control             |       |      |
| A   | DX-H-RFU-C              | Dow         | nlink ALC | Uplink ALC  |        | Downlink                 |                        |       |      |
|     |                         | Dow         | nlink On  | Uplink On   |        | <ul> <li>Down</li> </ul> | link Atten [dB]        | 10.0  | -    |
| 4   | <b>1</b>                |             |           |             |        | · DL Ou                  | stput ALC Level [dBm]  | -4.0  |      |
|     | Unlock System           |             |           | - Annih     |        | · DL Ou                  | utput ALC Offset [dB]  | 5.0   |      |
| E   | Expand All Collapse All |             |           | white       |        | Uplink                   |                        |       | Link |
| -   | NMS O                   |             |           |             |        | Uplini                   | k Atten [dB]           | 10.0  |      |
|     | • [1] RFU - Cell 🧿      |             |           |             |        | · UL O                   | utput ALC Level [dBm]  | -4.0  |      |
|     | (2) RFU - AWS           |             |           |             |        | a 18 Oc                  | stout ALC Officet IdB1 | 2.0   |      |
|     | [4] RFU - AWS           |             |           |             |        | 0000                     | amar wee onser [ab]    | 3.0   |      |
|     | [5] RFU - 700           |             |           |             |        |                          |                        | Apply |      |
|     | [6] RFU - PCS           |             |           |             |        |                          |                        |       |      |
|     | BCU - 700               |             |           |             |        |                          |                        |       |      |
|     | BCU - Cell 🔘            | RFU         |           |             |        | Alarm Setti              | ng                     |       |      |
|     | BCU - PCS               |             | 0.1       |             | eter 1 |                          |                        |       | -    |
|     | BCU - AWS               |             | nebool    | ractory Set | Ling   | Downling                 | nk Signal Low [dBm]    | -5.0  |      |
|     | [7] RFU - PCS 🥥         |             |           |             |        | Downlin                  | nk Signal              |       | -    |
|     | [8] RFU - AWS           | III Noire D | ataction  |             |        | Not De                   | tected [dBm]           | -10.0 |      |
| 1.1 | • OPT - 1               | or noise t  | erer rom  |             |        | the Hadinak              | Overney Life=1         | 0.0   |      |
| 1.5 | • OPT - 2               | 111         | Moles Det |             |        | - Openk                  | Overhower [ggm]        | 0.0   |      |

UL Noise Det

#### 8.2.3.3 Control - RI

| Figure 8-41 | Control - RFU |
|-------------|---------------|

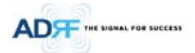

#### 8.2.3.3.1 General Setting

To enable any of the settings, click on the checkbox and click the Apply button.

| Downlink ALC | Uplink ALC      |
|--------------|-----------------|
| Downlink On  | Uplink On       |
|              | Uplink Noise De |
|              | Apply           |

# Figure 8-42 General Setting (Control – RFU) (Admin)

| Downlink ALC  | Uplink ALC       |
|---------------|------------------|
| 🔽 Downlink On | Vplink On        |
|               | Uplink Noise Del |
|               | Apply            |

# Figure 8-43 General Setting (Control – RFU) (User)

# Table 8-14 Description for General Setting

| Name             | Description                                                                         | Available Accounts  |
|------------------|-------------------------------------------------------------------------------------|---------------------|
| Downlink ALC     | Enables or disables Downlink ALC                                                    | Administrator       |
| Uplink ALC       | Enables or disables Uplink ALC                                                      | Administrator       |
| Downlink ON      | Enables or disables the RFU Downlink path                                           | Administrator, User |
| Uplink ON        | Enables or disables the RFU Uplink path                                             | Administrator, User |
| Uplink Noise Det | Displays if the module is turned on or off due to the UL Noise Detection<br>Routine | Administrator       |

#### 8.2.3.3.2 Reboot / Factory Setting

Allows the user reboot or restore factory settings of the RFU.

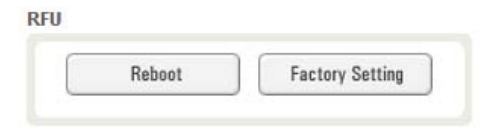

Figure 8-44 Reboot & Factory Setting (Control – RFU)

8.2.3.3.3 Uplink Noise Detection (Admin Only)

| UL Noise Detection |  |
|--------------------|--|
| UL Noise Det       |  |
|                    |  |

Figure 8-45 UL Noise Detection (Control – RFU)

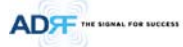

The "UL Noise Det" button will take you to the UL Noise Detection page which will allow you to run the UL Noise Detection routine.

| CH-RFU-C     [Ceil] UL Noise Det     Check       ID :     Progress     Base UL Noise Level (All RUs turned off)     dBm       Unlock System     Mumber     Model Name     Path     Description     Detected       Level     Level     Level     Level     Level     Detected       [1] RFU - Cell     Source     search     Download                                                                                                    |                                                           |                                                                    |                                                                                                    |                                                                                                    |                                                                                                    |                                                                                                    |
|----------------------------------------------------------------------------------------------------|-----------------------------------------------------------|--------------------------------------------------------------------|----------------------------------------------------------------------------------------------------|----------------------------------------------------------------------------------------------------|----------------------------------------------------------------------------------------------------|----------------------------------------------------------------------------------------------------|
| Unlock System Unlock System Number Model Name Path Description Detected Level Level Unlock System Source  Detected Level Detected Level Detec | [Cell] UL Noise Det<br>Progress<br>Bace III Noise Level ( | All RUs turned off)                                                | Check                                                                                                   |                                                                                                    |                                                                                                    |                                                                                                    |
| IMS Source Search Downloa                                                                                                    | Number                                                    | Model Name                                                         | Path                                                                                                    | Description                                                                                                    | Detected<br>Level                                                                                                    | Detecte<br>Level - N<br>Level                                                                                                    |
|                                                                                                    |                                                           | Source                                                             | search                                                                                                  |                                                                                                    |                                                                                                    | Downloa                                                                                                    |
| [2] RFU - AWS                                                                                                    |                                                           | [Cell] UL Noise Det<br>Progress<br>Base UL Noise Level (<br>Number | Cell UL Noise Det<br>Progress<br>Base UL Noise Level (All RUs turned off)<br>Number<br>Number<br>Source | [Cell] UL Noise Det     Check       Progress     Base UL Noise Level (All RUs turned off)       Number     Model Name       Path       Source         Source         Search | [Cell] UL Noise Det     Check       Progress     Base UL Noise Level (All RUs turned off)       Number     Model Name       Path     Description       Source     search | [Cell] UL Noise Det     Check       Progress     Base UL Noise Level (All RUs turned off)       Number     Model Name       Path     Description       Source     search |

Figure 8-46 UL Noise Detection - PCS band

The Auto UL noise measurement routine can be run by clicking on the Check button. After all UL noise measurement have been taken, the levels for each UL path will be displayed and along with the difference between minimum detect level and measured detect level.

The user will be able to see which path is generating the elevated UL noise level based on the measured detect level and difference value.

To navigate back to the RFU control page, click on the Control tab again.

# 8.2.3.3.4 Manual Atten Control

| Downlink                  |        |                                            |
|---------------------------|--------|--------------------------------------------|
| Downlink Atten [dB]       | 0.0 💌  |                                            |
| DL Output ALC Level [dBm] | 0.0 💌  | Manual Atten Control                       |
| DL Output ALC Offset [dB] | 10.0 💌 | Downlink                                   |
| Uplink                    |        | Downlink Atten [dB]     25.0               |
| • Uplink Atten [dB]       | 0.0 💌  | Uplink                                     |
| IL Output ALC Level [dBm] | 0.0 💌  | <ul> <li>Uplink Atten [dB] 35.0</li> </ul> |
| UL Output ALC Offset [dB] | 10.0 💌 | UL Output ALC Level [dBm] -20.0            |
|                           | Apply  | Apply                                      |

(Admin)

Figure 8-47 Manual Attenuator Control Setting (Control – RFU)

(User)

Table 8-15 Description for Main Gain Control Setting (Control – RFU)

| Name                | Description                                 | Range      | Step   | Available Accounts  |
|---------------------|---------------------------------------------|------------|--------|---------------------|
| Downlink Atten      | Downlink Attenuator to be adjusted manually | 0 ~ 25dB   | 0.5dB  | Administrator, User |
| Uplink Atten        | Uplink Attenuator to be adjusted manually   | 0~35dB     | 0.5dB  | Administrator, User |
| DL Output ALC Level | To set the Max output ALC level             | -10 ~ 0dBm | 0.5dBm | Administrator       |
| UL Output ALC Level | To set the Max output ALC level             | -20 ~ 0dBm | 0.5dBm | Administrator, User |

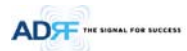

| UI Output ALC Offset To set the Max output ALC Offset -20 ~ 0dBm 0.5dBm Administrator | DL Output ALC Offset | To set the Max output ALC Offset | -10 ~ 0dBm | 0.5dBm | Administrator |
|---------------------------------------------------------------------------------------|----------------------|----------------------------------|------------|--------|---------------|
|                                                                                       | UL Output ALC Offset | To set the Max output ALC Offset | -20 ~ 0dBm | 0.5dBm | Administrator |

# 8.2.3.3.5 Alarm Setting

| A | a | rr | n | S | e | t | ti | n | g |  |
|---|---|----|---|---|---|---|----|---|---|--|
|   |   |    |   |   |   |   |    |   |   |  |

|   | Downlink Signal        | 10.0  |
|---|------------------------|-------|
| 9 | Not Detected [dBm]     | -10.0 |
| Þ | Uplink Overpower [dBm] | 0.0   |

# Figure 8-48 Alarm Threshold Setting (Control – RFU)

# Table 8-16 Description for Alarm Threshold Setting (Control – RFU)

| Name Description                                                                                                    |                                                                                                    | Range       | Default<br>threshold |
|----------------------------------------------------------------------------------------------------|----------------------------------------------------------------------------------------------------|-------------|----------------------|
| Downlink Signal Low                                                                                                    | Allows the user to specify the minimum incoming DL input signal level before triggering a "Downlink Signal Low" soft-fail alarm.       | -10 ~ 20dBm | -5dBm                |
| Downlink Signal Not         Allows the user to specify the minimum incoming DL input sign           Detected         before triggering a "Downlink Signal Not Detected" soft-fail ala |                                                                                                    | -10 ~ 20dBm | -10dBm               |
| Uplink Over Power                                                                                                    | Allows the user to specify the how strong the output signal of uplink can be before triggering an "Uplink Over Power" Hard Fail alarm. | -20 ~ 0dBm  | 0dBm                 |

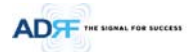

#### 8.2.3.4 Control - OPT

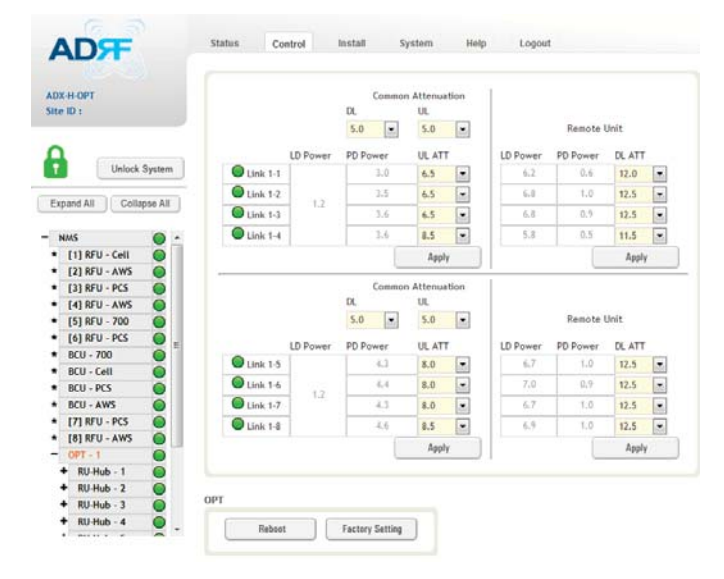

Figure 8-49 Control – OPT

#### 8.2.3.4.1 Optic Attenuation (Admin Only)

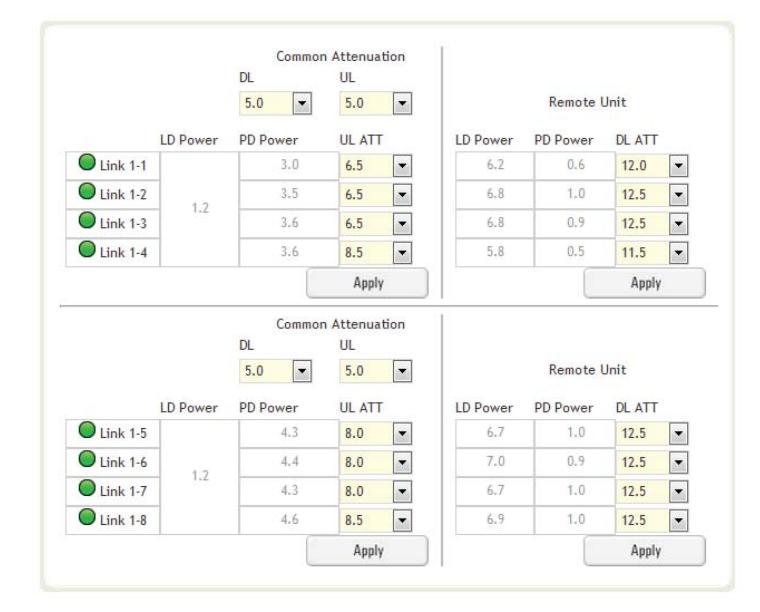

#### Figure 8-50 Optic Attenuation – OPT

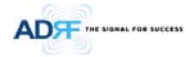

# Table 8-17 Description for Optic Attenuation (Control – OPT)

| Name             | Vame Description                                          |          | Default<br>threshold |
|------------------|-----------------------------------------------------------|----------|----------------------|
| DL/UL common ATT | Allows the user to control overall optic DL/UL path gain. | 0 ~ 30dB | 5dB                  |
| DL ATT           | Used to compensate DL optic loss.                         | 0~13dB   | 13dB                 |
| UL ATT           | Used to compensate UL optic loss.                         | 0~13dB   | 13dB                 |

# 8.2.3.4.2 Reboot/Factory Setting

Allows the user to perform OPT reboot or OPT factory settings.

| Rehoot | Eactory Setting |
|--------|-----------------|

Figure 8-51 Reboot & factory Setting (Control – OPT)

# 8.2.3.5 Control – RH Hub

| ADF                                                                                                    | Stature Control Install System Help Logout    |
|----------------------------------------------------------------------------------------------------|-----------------------------------------------|
| ADX-DAS-RCU<br>Sitte ID : adrt                                                                                                    | RU System Robot Factory Satting               |
| Expand All Colleges All<br>- HYS<br>- RFU - 720<br>- RFU - 720 |                                               |
|                                                                                                    | Figure 8-52 Control – RU Hub                  |
| 8.2.3.5.1 Reboot/Factory Setting                                                                                                    |                                               |
| Allows the user to perform RU Hub r                                                                                                    | eboot or RU Hub factory settings              |
| RU Sys                                                                                                    | stem                                          |
|                                                                                                    | Reboot Factory Setting                        |
| Figure 8-5                                                                                                    | 3 Reboot & Factory Setting (Control – RU Hub) |
|                                                                                                    |                                               |
|                                                                                                    |                                               |
|                                                                                                    |                                               |
|                                                                                                    |                                               |
|                                                                                                    |                                               |
|                                                                                                    |                                               |
|                                                                                                    |                                               |

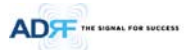

# 8.2.3.6 Control – Remote Module (Master or Slave RU)

| ADF                     | Status Contr    | ol Install Sy     | stem Help Logout          |       |
|-------------------------|-----------------|-------------------|---------------------------|-------|
|                         | General Setting |                   | Manual Atten Control      |       |
| NDX-R-P30<br>ite ID :   | Downlink ALC    | Uplink ALC        | Downlink                  |       |
|                         | Downlink On     | Uplink On         | Downlink Atten [dB]       | 6.5   |
| Liberark Suntan         |                 | 🔲 Uplink Noise De | DL Output ALC Level [dBm] | 30.0  |
| Unitock System          |                 | Apply             | DL Output ALC Offset [dB] | 5.0 - |
| Expand All Collapse All |                 |                   | Uplink                    |       |
| NMS O                   | RU              |                   | Uplink Atten [dB]         | 0.0   |
| * [1] RFU - Cell        | Reboot          | Factory Setting   | UL Output ALC Level [dBm] | 6.0   |
| * [3] RFU - PCS         | Optic Setting   |                   | UL Output ALC Offset [dB] | 3.0   |
| * [4] RFU - AWS         | Downlink Opti   | c Atten [dB] 12.0 |                           | Apply |
| * [6] RFU - PCS         |                 |                   |                           |       |
| * BCU - 700 🔘           | PD Power[dBm    | 0.6               | Alarm Setting             |       |
| * BCU - Cell 🔘          | LD Power[dBm    | 6.2               | First sector sector       | -     |
| * BCU - PCS             |                 |                   | Downlink Overpower [dBm]  | 30.0  |
| * BCU - AWS             |                 | Apply             | ● VSWR Alarm On           |       |
| * [7] RFU - PCS         |                 |                   |                           |       |
| * [8] RFU - AWS         |                 |                   |                           | Apply |
| - OPT - 1               |                 |                   | _                         |       |

Figure 8-54 Control – Remote Module

# 8.2.3.6.1 General Setting (Admin/User)

| General Setting       | General Setting  |
|-----------------------|------------------|
| Downlink ALC          | Downlink ALC     |
| Downlink On Uplink On | Downlink On      |
| Uplink Noise Det      | Uplink Noise Det |
| Apply                 | Apply            |
| (Admin)               | (User)           |

Figure 8-55 General Setting (Control - RU)

Table 8-18 Description for General Setting (Control - RU)

| Name         | Description                                                                                                    | Available Accounts  |
|--------------|----------------------------------------------------------------------------------------------------|---------------------|
| Downlink ALC | This setting allows you to enable or disable the downlink ALC function. When ALC is enabled, the downlink output power will not exceed the Downlink Output Level specified in the Manual Atten Control section. | Administrator       |
| Downlink On  | This setting allows you to enable or disable the Downlink path.                                                                                                    | Administrator, User |
| Uplink ALC   | This setting allows you to enable or disable the uplink ALC function. When ALC is enabled, the Uplink output power will not exceed the Uplink Output Level specified in the Manual Atten Control section.       | Administrator       |
| Uplink On    | This setting allows you to enable or disable the Uplink path.                                                                                                    | Administrator, User |

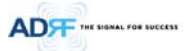

# 8.2.3.6.2 Reboot/Factory Setting

Allows the user to Reboot or restore Factory Settings on the remote module.  $$\operatorname{RU}$$ 

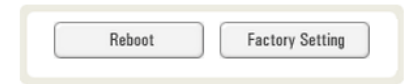

# Figure 8-56 Reboot & factory Setting (Control - RU)

# 8.2.3.6.3 Optic Setting (Only Master RU) (Admin Only)

| Optic Setting             |        |
|---------------------------|--------|
| Downlink Optic Atten [dB] | 12.0 🔻 |
| PD Power[dBm]             | 0.6    |
| LD Power[dBm]             | 6.2    |
|                           | Apply  |

# Figure 8-57 Optic Setting (Control - RU)

# Table 8-19 Description for Optic Setting (Control - RU)

| Name                 | Description                                            | Range      | Step   | Available<br>Accounts |
|----------------------|--------------------------------------------------------|------------|--------|-----------------------|
| Downlink Optic Atten | RF attenuator to compensate the optic loss of downlink | 0~ 13.0 dB | 0.5 dB | Administrator         |
| PD Power             | Incoming power level from the OPT                      |            |        | Administrator         |
| LD Power             | Outgoing power level to the OPT                        |            |        | Administrator         |

# 8.2.3.6.4 Manual Attenuator Control

| Downlink Atten [dB]       | 6.5 💌  | Manual Atten Control                    |       |
|---------------------------|--------|-----------------------------------------|-------|
| DL Output ALC Level [dBm] | 30.0 💌 | Downlink                                |       |
| DL Output ALC Offset [dB] | 5.0 💌  | <ul> <li>Downlink Atten [dB]</li> </ul> | 5.0   |
| Jplink                    |        | DL Output ALC Level [dBm]               | 30.0  |
| Uplink Atten [dB]         | 0.0 💌  | DL Output ALC Offset [dB]               | 5.0   |
| IL Output ALC Level [dBm] | 6.0 💌  | Uplink                                  |       |
| UL Output ALC Offset [dB] | 3.0 💌  | <ul> <li>Uplink Atten [dB]</li> </ul>   | 7.5   |
|                           | Apply  |                                         | Apply |
| (Admin)                   |        | (User)                                  |       |

Figure 8-58 Manual Atten Control (Control - RU)

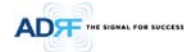

# Table 8-20 Description for Manual Atten Control (Control - RU)

| Name                    | Description                                                                                                    | Range     | Default      | Available Accounts  |
|-------------------------|----------------------------------------------------------------------------------------------------|-----------|--------------|---------------------|
|                         |                                                                                                    |           | threshold    |                     |
| Downlink Atten          | Allows the user to specify how much attenuation to use.                                                                           | 0 ~ 30dB  | 30dB         | Administrator, User |
| Uplink Atten            | Allows the user to specify how much attenuation to use.                                                                           | 0~25dB    | 25dB         | Administrator, User |
| DL Output ALC<br>Level  | The remote module will prevent the downlink output<br>power from exceeding the specified value.                                   | 5 ~ 30dB  | 30dBm        | Administrator, User |
| UL Output ALC<br>Level  | The system will prevent the output power to exceed the specified value.                                                           | 0 ~ 10dBm | 5 or<br>6dBm | Administrator       |
| DL Output ALC<br>Offset | When the incoming signal level increases, the system will<br>not adjust the gain levels until it reaches the ALC Offset<br>Level. | 0~10dB    | 5dB          | Administrator, User |
| UL Output ALC<br>Offset | When the incoming signal level increases, the system will<br>not adjust the gain levels until it reaches the ALC Offset<br>Level. | 0~10dB    | 3dB          | Administrator       |

8.2.3.6.5 Alarm Setting

| Alarm | Setting |
|-------|---------|
|       |         |

| - | 30.0  |
|---|-------|
|   |       |
|   | Apply |
| 1 | Appl  |

Figure 8-59 Alarm Setting (Control - RU)

- DL Over Power Limit: The overpower alarm threshold can be adjusted from 5~30dBm. +2dB from the DL overpower limit will trigger a soft fail and >2dB will trigger a hard fail alarm
- VSWR Alarm ON : Enable or disables the VSWR Alarm.

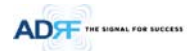

# 8.2.4 Install Tab

#### 8.2.4.1 Install – NMS

| IE Commissioning St       | atus    |                  |                | Location  | Info                      |
|---------------------------|---------|------------------|----------------|-----------|---------------------------|
| Commission ed             |         | Not Commiss      | ioned          | Company   |                           |
| RFU-Cell                  | RFU-700 | BCU-1            | OPT-1          | Address1  |                           |
| RFU-AWS                   | RFU-PCS | BCU-2            | OPT-2          | Address2  |                           |
| RFU-PCS                   | RFU-PCS | BCU-3            | OPT-3          | City      |                           |
| RFU-AWS                   | RFU-AWS | BCU-4            | OPT-4          | State     | Select one                |
| SNMP                      |         | External Modem B | iox Settings   | ZIP Code  |                           |
| Site ID                   |         | Repeater IP      | 192.168.63.5   | Installer | Info                      |
| Manager IP 0.0.0          | 0       | Subnet Mask      | 255.255.255.0  | Company   |                           |
| inanagor n o.o.o.         |         | Gateway          | 192.168.63.254 | Name      |                           |
|                           | Set     |                  | Set            | Phone     |                           |
| ocation                   |         | Description      |                | E-mail    |                           |
| Latitude M<br>Longitude E | × +     | Description      | Set            | Date & T  | Set<br>Time<br>01/30/2000 |
|                           | Set     | SNMP Agent Fak   | se Alarm Test  | Time      | 15 • 19 • 13 •<br>Set     |

# Figure 8-60 Install - NMS

# 8.2.4.1.1 HE Commissioning Status

HE Commissioning Status

| Commissioned | Not Commission | ned   |  |
|--------------|----------------|-------|--|
| RFU-PCS      | BCU-1          | OPT-1 |  |
| RFU-Cell     |                |       |  |
|              |                |       |  |
| RFU CH4      | BCU 4          | OPT-4 |  |

# Figure 8-61 HE Commissioning Status (Install – NMS)

Table 8-21 Description for HE Commissioning Status (Install – NMS)

| Sta                  | tus                      | Display | Description   |
|----------------------|--------------------------|---------|---------------|
| Installed Status     | Physically Installed     | RFU-PCS | Text is black |
| installed Status     | Physically Not-Installed | RFU CH5 | Text is gray  |
|                      | Success                  |         | Green         |
| Commissioning Status | Fail or not              |         | Grav          |
|                      | commissioned             | 0       | Gray          |

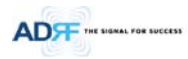

8.2.4.1.2 SNMP

| adrf    |                 |
|---------|-----------------|
| 0.0.0.0 |                 |
|         | Set             |
|         | adrf<br>0.0.0.0 |

Figure 8-62 SNMP (Install – NMS)

The SNMP section allows you to specify the Site ID and Manager IP. The Site-ID is the code that is used to identify a particular module. The Manager IP field is where the user inputs the IP address of the NOC system that is being used to monitor the SNMP traps.

#### 8.2.4.1.3 Location

This section allows the user to input the latitude and the longitude of the repeater.

| Location  |       |
|-----------|-------|
| Latitude  | N 💌 + |
| Longitude | E 💌 + |
|           | Set   |
|           |       |

Figure 8-63 Location Setting (Install – NMS)

- Select N or S from the dropdown menu for Latitude
- Select E or W from the dropdown menu for Longitude
- Input the first 3 numbers of the latitude/longitude in the text area after the "+" and before the "."
- Input the last 6 numbers of the latitude/longitude in the text area after the "."

#### 8.2.4.1.4 External Modem Box Settings

This section allows the user to specify an alternative IP, Subnet Mask, and Gateway settings. These settings are enabled when the Host/Remote switch is set to the Remote position.

| Repeater IP | 192.168.70.202 |  |
|-------------|----------------|--|
| Subnet Mask | 255.255.255.0  |  |
| Gateway     | 255.255.255.0  |  |
|             | Set            |  |

Figure 8-64 External Modem Box Setting (Install – NMS)

#### 8.2.4.1.5 Description

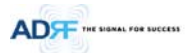

This section allows the user to save the description of NMS.

| Description |              |     |
|-------------|--------------|-----|
| Description | desp_rfu_700 |     |
|             |              | Set |
|             |              |     |

Figure 8-65 Description (Install – NMS)

#### 8.2.4.1.6 SNMP Agent False Alarm Test

This section allows the user to generate both soft and hard fail alarms. After alarms are generated, the NOC can poll the ADX to see if alarms are present. All alarms generated during this test are false alarms.

| SNMP Agent Fals | e Alarm Test |
|-----------------|--------------|
|                 |              |
| Progress        |              |
|                 | Start        |
|                 |              |
|                 |              |

Figure 8-66 SNMP Agent False Alarm Test (Install – NMS)

# 8.2.4.1.7 Location Info / Installer Info

This section allows the user to specify the address of the repeater and also the information of the installer.

| Company                                                     |            |   |  |
|-------------------------------------------------------------|------------|---|--|
| Address1                                                    |            |   |  |
| Address2                                                    |            |   |  |
| City                                                        |            |   |  |
| State                                                       | Select one | - |  |
|                                                             |            |   |  |
| ZIP Code                                                    | Info       |   |  |
| ZIP Code<br>Installer<br>Company                            | Info       |   |  |
| ZIP Code<br>Installer<br>Company<br>Name                    | Info       |   |  |
| ZIP Code<br>Installer<br>Company<br>Name<br>Phone           | Info       |   |  |
| ZIP Code<br>Installer<br>Company<br>Name<br>Phone<br>E-mail | Info       |   |  |
| Installer<br>Company<br>Name<br>Phone<br>E-mail             | Info       |   |  |

Figure 8-67 Location Info / Installer Info (Install – NMS)

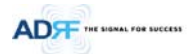

# 8.2.4.1.8 Date & Time

This section allows the user to specify the current date and time.

| Date & | Time       |                          |
|--------|------------|--------------------------|
| Date   | 12/09/2011 |                          |
| Time   | 17 🔻 0     | <ul> <li>32 ▼</li> </ul> |
|        |            | Set                      |

Figure 8-68 Date & Time Setting (Install – NMS)

# 8.2.4.2 Install – RFU

| ADF                                                                                                    | Status Control Install                | System     | Help L                    | ogout      |            |
|----------------------------------------------------------------------------------------------------|---------------------------------------|------------|---------------------------|------------|------------|
|                                                                                                    | HE Input Commissioning - Cell         |            |                           |            |            |
| ADX-H-RFU-C<br>Site ID : bbbbbbbbbb                                                                                                    | Current DL Input Level [d8m]          | 7.9        |                           |            |            |
|                                                                                                    | DL Input Commissioning Level (dBm)    | 8.0        |                           |            |            |
| Δ                                                                                                    | Commissioning Progress                |            |                           |            |            |
| Unlock Syste                                                                                                    | m                                     |            |                           |            |            |
| Expand All Collapse All                                                                                                    | Previous DL Commissioning Level [dBm] | 8.0        |                           |            |            |
| and a series of the series of the series of | Last Commissioning Date               | 09/28/2012 |                           |            |            |
| NMS 🔘                                                                                                    | Last Commissioning Time               | 05:42:57   |                           |            |            |
| * [1] RFU-Cell 🌀                                                                                                    |                                       |            |                           |            |            |
| <ul> <li>[2] RFU-PCS</li> </ul>                                                                                                    |                                       | App        | hy                        |            |            |
| * [3] RFU-AWS                                                                                                    |                                       |            |                           |            |            |
| * [4] RFU-700                                                                                                    | Description                           |            | ETEO/MIMO A               | -          |            |
| • [1] BCU-700                                                                                                    | Description                           |            | 5150/11110 40             | signment   |            |
| * [2] BCU-Cell 🥥                                                                                                    |                                       |            |                           |            |            |
| * [3] BCU-PCS 🔵                                                                                                    | Description RFU-cell                  |            | <ul> <li>\$ISO</li> </ul> | C MIMO - 1 | @ WIWO - 5 |
| * [4] BCU AWS                                                                                                    |                                       | Sar        |                           |            | Anniv      |
| + [1] OPT 🕘                                                                                                    |                                       |            |                           |            |            |
| + [2] OPT                                                                                                    |                                       |            |                           |            |            |
| 1 133 087                                                                                                    |                                       |            |                           |            |            |

Figure 8-69 Install - RFU

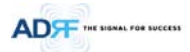

### 8.2.4.2.1 RFU Commissioning

This section allows the user to perform RFU commission. To perform RFU commissioning, select a DL Input Commissioning Level from the dropdown menu and click Apply. The commissioning progress is displayed on the Commissioning Progress bar. Any errors, warnings, and messages will appear via a popup window. Please refer to the ADX Installation Guide to determine the proper RFU commissioning levels.

| Current DL Input Level [dBm]          | 7.9        |
|---------------------------------------|------------|
| DL Input Commissioning Level (dBm)    | 8.0        |
| Commissioning Progress                |            |
| Previous DL Commissioning Level [dBm] | 8.0        |
| Last Commissioning Date               | 09/28/2012 |
| Last Commissioning Time               | 05:42:57   |

#### Figure 8-70 RFU Commissioning (Install – RFU)

#### 8.2.4.2.2 Description

This section allows the user to set the description of RFU.

| Description | RFU-cell |     |
|-------------|----------|-----|
|             |          | Set |
|             |          |     |

Figure 8-71 Description (Install – RFU)

#### 8.2.4.3 Install – OPT

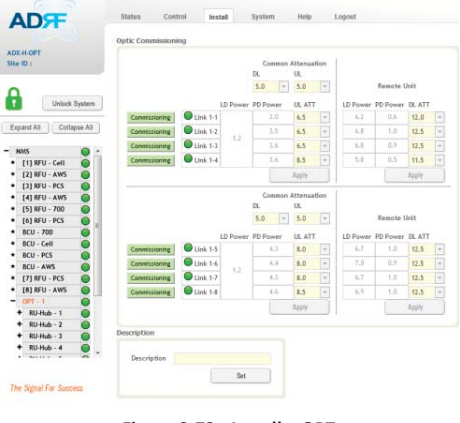

Figure 8-72 Install – OPT

#### 8.2.4.3.1 Optic Commissioning

This section will allow the user to perform any optic compensation if it is necessary. The Commissioning button will turn orange if optic compensation is needed.

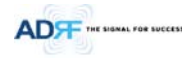

|                                                                  |                                                                                    |          | Common                                                        | Attenual                                                             | tion          |                                      |                                                  |                                                |  |
|------------------------------------------------------------------|------------------------------------------------------------------------------------|----------|---------------------------------------------------------------|----------------------------------------------------------------------|---------------|--------------------------------------|--------------------------------------------------|------------------------------------------------|--|
|                                                                  |                                                                                    |          | DL.                                                           | UL                                                                   |               |                                      |                                                  |                                                |  |
|                                                                  |                                                                                    |          | 5.0 🔽                                                         | 5.0                                                                  | Ŧ             |                                      | Remote (                                         | Jnit                                           |  |
|                                                                  |                                                                                    | LD Power | PD Power                                                      | UL ATT                                                               |               | LD Power                             | PD Power                                         | DL ATT                                         |  |
| Commissioning                                                    | Link 1-1                                                                           |          | 3.0                                                           | 6.5                                                                  | Ψ.            | 6.2                                  | 0.6                                              | 12.0                                           |  |
| Commissioning                                                    | Cink 1-2                                                                           | 1        | 3.5                                                           | 6.5                                                                  | -             | 6.8                                  | 1.0                                              | 12.5                                           |  |
| Commissioning                                                    | Cink 1-3                                                                           | 1 ***    | 3.6                                                           | 6.5                                                                  | Ψ             | 6.8                                  | 0.9                                              | 12.5                                           |  |
| Commissioning                                                    | Clink 1-4                                                                          |          | 3.6                                                           | 8.5                                                                  | Ŧ             | 5.8                                  | 0.5                                              | 11.5                                           |  |
|                                                                  |                                                                                    |          |                                                               |                                                                      |               |                                      |                                                  | Annia                                          |  |
|                                                                  |                                                                                    |          |                                                               | Apply                                                                |               |                                      |                                                  | repper                                         |  |
|                                                                  |                                                                                    |          |                                                               | Apply                                                                | -             |                                      |                                                  | Hbbik                                          |  |
|                                                                  |                                                                                    |          | Common                                                        | Attenual<br>UL                                                       | tion          |                                      |                                                  | NDDA                                           |  |
|                                                                  |                                                                                    |          | Common<br>DL<br>5.0                                           | Attenual<br>UL<br>5.0                                                | tion          |                                      | Remote                                           | Julit                                          |  |
|                                                                  |                                                                                    | LD Power | Common<br>DL<br>5.0 -                                         | Attenual<br>UL<br>5.0<br>UL ATT                                      | tion          | LD Power                             | Remote I                                         | Joit<br>DL ATT                                 |  |
| Commissioning                                                    | Link 1-5                                                                           | LD Power | Common<br>DL<br>5.0 V<br>PD Power<br>4.3                      | Attenual<br>UL<br>5.0<br>UL ATT<br>8.0                               | tion<br>+     | LD Power<br>6.7                      | Remote I<br>PD Power<br>1.0                      | Anit<br>DL ATT<br>12.5                         |  |
| Commissioning                                                    | Link 1-5                                                                           | LD Power | Common<br>DL<br>5.0 V<br>PD Power<br>4.3<br>4.4               | Attenual<br>UL<br>5.0<br>UL ATT<br>8.0<br>8.0                        | bon<br>v      | LD Power<br>6.7<br>7.0               | Remote I<br>PD Power<br>1.0<br>0.9               | Julit<br>DL ATT<br>12.5<br>12.5                |  |
| Commissioning<br>Commissioning<br>Commissioning                  | Link 1-5<br>Link 1-6<br>Link 1-7                                                   | LD Power | Common<br>DL<br>5.0 v<br>PD Power<br>4.3<br>4.4<br>4.3        | Attenual<br>UL<br>5.0<br>UL ATT<br>8.0<br>8.0<br>8.0                 | bon<br>+<br>+ | LD Power<br>6.7<br>7.0<br>6.7        | Remote 0<br>PD Power<br>1.0<br>0.9<br>1.0        | Jolt<br>DL ATT<br>12.5<br>12.5                 |  |
| Commissioning<br>Commissioning<br>Commissioning<br>Commissioning | <ul> <li>Link 1-5</li> <li>Link 1-6</li> <li>Link 1-7</li> <li>Link 1-8</li> </ul> | LD Power | Common<br>DL<br>5.0 V<br>PD Power<br>4.3<br>4.4<br>4.3<br>4.6 | Apply<br>Attenual<br>UL<br>5.0<br>UL ATT<br>8.0<br>8.0<br>8.0<br>8.5 | bion          | LD Power<br>6.7<br>7.0<br>6.7<br>6.7 | Remote 0<br>PD Power<br>1.0<br>0.9<br>1.0<br>1.0 | Jolt<br>DL ATT<br>12.5<br>12.5<br>12.5<br>12.5 |  |

# Figure 8-73 Optic control (Control – OPT)

 Table 8-22
 Description for Optic control (Control – OPT)

| Display & Control | Description                           |  |
|-------------------|---------------------------------------|--|
| •                 | Optic loss is less than 5dBo          |  |
| 0                 | Optic loss is more than 5dBo          |  |
| 0                 | Not connected to a RU                 |  |
| Commissioning     | No optic loss compensation is needed. |  |
| Commissioning     | Optic loss compensation is needed.    |  |
| Commissioning     | Not connected to a RU                 |  |

# 8.2.4.3.2 Description

This section allows the user to save the description of OPT. Description

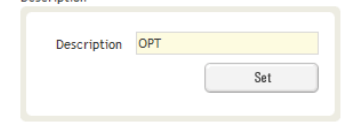

Figure 8-74 Description (Install – OPT)

8.2.4.4 Install – RU Hub

| ADT                     | Status Control Install System | Help Logout      |
|-------------------------|-------------------------------|------------------|
|                         | RU Commissioning Status       |                  |
| ADX-R-RU-Hub            | Commissioned                  | Not Commissioned |
| Site ID :               | RU-PCS                        |                  |
|                         | RU-Cell                       |                  |
| <b>A</b>                | RU-AWS                        |                  |
| Unlock System           | □ RU-700                      |                  |
| Expand All Collapse All | Description                   |                  |
|                         | Description                   |                  |
| * [1] RFU - Cell        | Sat                           |                  |
| * [3] RFU - PCS         | 061                           |                  |
|                         |                               |                  |

# 8.2.4.4.1 RU Commissioning Status

| to commissioning status |                  |
|-------------------------|------------------|
| Commissioned            | Not Commissioned |
| RU-PCS                  |                  |
| RU-Cell                 |                  |
| RU-AWS                  |                  |
| RU-700                  |                  |

# Figure 8-76 RU Commissioning Status (Install-RU Hub)

# Table 8-23 Description for RU Commissioning status

| Sta                  | itus                     | Display | Description   |
|----------------------|--------------------------|---------|---------------|
| In stalle d Chattan  | Physically Installed     | RU-PCS  | Text is black |
| Installed Status     | Physically Not-Installed | RU-CH7  | Text is gray  |
| Commissioning Status | Success                  | 0       | Green         |
| Commissioning Status | Fail or not commissioned | 0       | Gray          |

# 8.2.4.4.2 Description

This section allows the user to save the description of RU Hub.

| Description | ru_hub_desc. |
|-------------|--------------|
|             | Set          |

# Figure 8-77 Description (Install-RU Hub)

# 8.2.4.5 Install – Remote Module (Master or Slave RU)

Advanced RF Technologies, Inc.

98

| ADF                                                                                                    |           | Status Control Install              | System Help      | Logout                                 |
|----------------------------------------------------------------------------------------------------|-----------|-------------------------------------|------------------|----------------------------------------|
|                                                                                                    |           | RU Commissioning - PCS              |                  |                                        |
| ADX-R-P30<br>Site ID : bbbbbbbbbb                                                                                                    |           | Current DL Output Level [dBm]       | 16.8             |                                        |
|                                                                                                    | 7         | DL Output Commissioning Level (dBn  | 5.0              |                                        |
| <b>A</b>                                                                                                    |           | Commissioning Progress              |                  |                                        |
| Unio                                                                                                    | ck System | Previous DL Commissioning Level IdB | m1 0.0           |                                        |
| Expand All Collapse                                                                                                    | e All     | Last Commissioning Date             | 00/00/0000       |                                        |
|                                                                                                    | -         | Last Commissioning Time             | 00:00:00         |                                        |
| - NINC                                                                                                    | O         |                                     |                  |                                        |
| <ul> <li>NMS</li> <li>              f1] RFU-Cell-M2      </li> </ul>                                                                                                    |           |                                     |                  |                                        |
| <ul> <li>NMS</li> <li>* [1] RFU-Cell-M2</li> <li>* [2] RFU-PCS</li> </ul>                                                                                                    |           |                                     | Apply            |                                        |
| MMS     [1] RFU-Cell-M2     [2] RFU-PCS     [3] RFU-AWS                                                                                                    |           |                                     | Apply            |                                        |
| <ul> <li>MMS</li> <li>[1] RFU-Cell-M2</li> <li>[2] RFU-PCS</li> <li>[3] RFU-AWS</li> <li>[4] RFU-700</li> </ul>                                                                                      |           |                                     | Apply            |                                        |
| <ul> <li>NMS</li> <li>[1] RFU-Cell-M2</li> <li>[2] RFU-PCS</li> <li>[3] RFU-AWS</li> <li>[4] RFU-700</li> <li>[1] BCU-700</li> </ul>                                                                 |           | Description                         | Apply<br>SISO/MI | M0 Assignment                          |
| <ul> <li>NMS</li> <li>[1] RFU-Cell-M2</li> <li>[2] RFU-PCS</li> <li>[3] RFU-AWS</li> <li>[4] RFU-700</li> <li>[1] BCU-700</li> <li>[2] BCU-Cell</li> </ul>                                           |           | Description                         | Apply<br>SISO/MI | M0 Assignment                          |
| <ul> <li>NMS</li> <li>[1] RFU-Cell-M2</li> <li>[2] RFU-PCS</li> <li>[3] RFU-AWS</li> <li>[4] RFU-700</li> <li>[1] RCU-700</li> <li>[2] BCU-Cell</li> <li>[3] BCU-PCS</li> </ul>                      |           | Description<br>Description 7777     | Apply<br>SISO/MI | MO Assignment<br>SISO © MIMO - 1 © MIM |
| <ul> <li>NMS</li> <li>[1] RFU-Cell-M2</li> <li>[2] RFU-PCS</li> <li>[3] RFU-AWS</li> <li>[4] RFU-700</li> <li>[1] RCU-700</li> <li>[2] BCU-Cell</li> <li>[3] BCU-PCS</li> <li>[4] RFU-MWS</li> </ul> |           | Description                         | Apply<br>SISO/HI | MO Assignment                          |

Figure 8-78 Install-Remote Module

# 8.2.4.5.1 RU Output Commissioning

ADF "

This section allows the user to perform RU commission. To perform RU commission, select a DL Output Commissioning Level from the dropdown menu and then click Apply. The commissioning progress is displayed on the Commissioning Progress bar. Any errors, warnings, and messages will appear via a popup window.

| Lurrent DL Output Level [dBm]          | 16.9       |
|----------------------------------------|------------|
| L Output Commissioning Level [dBm]     | 5.0        |
| ommissioning Progress                  |            |
| revious DL Commissioning Level [dBm]   | 5.0        |
| revious de commissionning cever [ubin] |            |
| ast Commissioning Date                 | 01/15/2000 |

Figure 8-79 RU Output Commissioning (Install-RU)

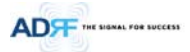

#### 8.2.4.5.2 Description

This section allows the user to save the description of remote module.

| vescription |          |
|-------------|----------|
| Description | ru_desc. |
|             | Set      |
|             |          |

# Figure 8-80 Description (Install-Remote Module)

#### 8.2.5 System

The System tab allows the user to perform firmware updates, upload closeout packages, view any changes to the system, backup existing configuration, and add/remove user accounts, and change the login credentials of the Administrator.

### 8.2.5.1 System: Account

#### 8.2.5.1.1 System: Account - Account Management (Admin Only)

The Account Management section allows the Administrator to delete any user/guest account. Please note that the Account Management section is only available if you are logged into the system as the Administrator. To delete a user/guest account click on the Account Management link and under the Delete column, click on the delete button.

| nu | councine | magement? new a | iccount / change ra | 334010        |                     |        |
|----|----------|-----------------|---------------------|---------------|---------------------|--------|
|    |          |                 |                     |               |                     |        |
|    |          |                 |                     |               |                     |        |
|    | 1        | admin           | admin               | administrator | 2012-02-28 18:37:53 |        |
|    | 2        | adrf            | adrf                | user          | 2012-02-28 00:47:55 | delete |
|    | 3        | guest           | guest               | guest         | 1970-01-01 00:00:00 | delete |

#### Figure 8-81 Account Management

#### 8.2.5.1.2 System: Account - New Account (Admin Only)

The New account section allows the Administrator to create a new user/guest account. Please note that the new account section is only available if you are logged into the system as the Administrator. To create a new user/guest account click on the new account link and fill in the fields highlighted in yellow as shown below.

| Account   Logs   Update   System Infomation    | Backup/Resotre   SNMP   Closeout Package |  |
|------------------------------------------------|------------------------------------------|--|
| count Management / New account / Change Passwo | ora                                      |  |
| Account Name     Account Group     Password    | user 🗸                                   |  |
| <ul> <li>Confirm password</li> </ul>           |                                          |  |
| Create                                         | Cancel                                   |  |
| Figure 8-82                                    | New Account                              |  |
|                                                |                                          |  |

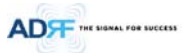

# 8.2.5.1.3 System: Account - Change Password

The Change Password section allows the current user who is logged into the system to change their login credentials.

| Account Management / New account                          | / Change Passwo             | ord           |  |
|-----------------------------------------------------------|-----------------------------|---------------|--|
| <ul> <li>User 1</li> <li>Passw</li> <li>Confit</li> </ul> | Name<br>Nord<br>rm password | admin         |  |
|                                                           | Please enter                | new password. |  |
|                                                           | Apply                       | Cancel        |  |
|                                                           | Apply                       | Cancel        |  |

Figure 8-83 Change Password

#### 8.2.5.2 System: Logs

#### 8.2.5.2.1 System: Logs - Event Log

This section displays system events that have taken place. The Event Log displays who has made the changes, the time and date of when the event took place, and what changes were made to the system. The System Log tracks the following events:

- System Initiation
- Alarm Set
- Alarm Clear

| Evenceog / | User Log              |        |               | And Million Op             | nanan a risinganan |
|------------|-----------------------|--------|---------------|----------------------------|--------------------|
| Seq.       | Date / Time           | Source | Description   | Event                      | Severity Lev       |
| 1970       | 2012-02-16 / 08:27:09 | OPT-3  | 12387         | PD Path 8 Fail   Alarm Set | minor              |
| 1969       | 2012-02-16 / 08:27:09 | OPT-3  | 12387         | PD Path 7 Fail   Alarm Set | minor              |
| 1968       | 2012-02-16 / 08:27:08 | OPT-3  | 12387         | PD Path 6 Fail   Alarm Set | minor              |
| 1967       | 2012-02-16 / 08:27:08 | OPT-3  | 12387         | PD Path S Fail   Alarm Set | minor              |
| 1966       | 2012-02-16 / 08:27:08 | OPT-3  | 12387         | PD Path 4 Fail   Alarm Set | minor              |
| 1965       | 2012-02-16 / 08:27:07 | OPT-3  | 12387         | PD Path 3 Fail   Alarm Set | minor              |
| 1964       | 2012-02-16 / 08:27:07 | OPT-3  | 12387         | PD Path 2 Fail   Alarm Set | minor              |
| 1963       | 2012-02-16 / 08:27:07 | OPT-3  | 12387         | PD Path 1 Fail   Alarm Set | minor              |
| 1962       | 2012-02-16 / 08:27:06 | OPT-2  |               | PD Path 8 Fail   Alarm Set | minor              |
| 1961       | 2012-02-16 / 08:27:06 | OPT-2  |               | PD Path 7 Fail   Alarm Set | minor              |
| 1960       | 2012-02-16 / 08:27:06 | OPT-2  |               | PD Path 6 Fail   Alarm Set | minor              |
| 1959       | 2012-02-16 / 08:27:05 | OPT-2  |               | PD Path 5 Fail   Alarm Set | minor              |
| 1958       | 2012-02-16 / 08:27:05 | OPT-2  |               | PD Path 4 Fail   Alarm Set | minor              |
| 1957       | 2012-02-16 / 08:27:05 | OPT-2  |               | PD Path 3 Fail   Alarm Set | minor              |
| 1956       | 2012-02-16 / 08:27:04 | OPT-2  |               | PD Path 2 Fail   Alarm Set | minor              |
| 1955       | 2012-02-16 / 08:27:04 | OPT-2  |               | PD Path 1 Fail   Alarm Set | minor              |
| 1954       | 2012-02-16 / 08:27:04 | OPT-1  | ADRF_HQ_H-ODU | PD Path 8 Fail   Alarm Set | minor              |
| 1953       | 2012-02-16 / 08:27:03 | OPT-1  | ADRF_HQ_H-ODU | PD Path 7 Fail   Alarm Set | minor              |
| 1952       | 2012-02-16 / 08:27:03 | OPT-1  | ADRF_HQ_H-ODU | PD Path 6 Fail   Alarm Set | minor              |
| 1951       | 2012-02-16 / 08:27:03 | OPT-1  | ADRF_HQ_H-ODU | PD Path 5 Fail   Alarm Set | minor              |

Figure 8-84 Event Log

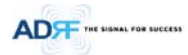

# 8.2.5.2.2 System: Logs - User Log

This section tracks user activity within the system. The User Log displays who has made the changes, the time and date of when the event took place, and what changes were made to the system. The User Log tracks the following items:

- Log in / Log out activity
- Changes to gain/attenuation/output values
- System event generated by user(firmware update, backup/resote, create/delete account)
- DAS Navigation Tree Lock/Unlock
- Description change
- Repeater/installer information change
- Setting date/time

| ADF                            | Status<br>Event Log / User | Control Install       | System Help                        | Logout      |          | ADIF Ramote Operation 3. Management System |
|--------------------------------|----------------------------|-----------------------|------------------------------------|-------------|----------|--------------------------------------------|
| ADX-H-NMS<br>Site ID : ADRF_HQ | Seq.                       | Date / Time           | Source                             | Description | Username | Log Message                                |
|                                | 2                          | 2012-02-16 / 08:31:29 | NMS                                |             | adrf     | Logged-In                                  |
|                                | 1                          | 2012-02-16 / 08:29:38 | NMS                                |             | admin    | Logged-In                                  |
|                                | Copyright © 1999           | Date                  | regies, Inc.   3116 Vanowen St * E | 1<br>Search | A.       | Download                                   |

Figure 8-85 User Log

# 8.2.5.3 System: Update

• To perform a firmware update, click on the System:Update tab and the following screen will show up.

| AD <del>A</del> | Status    | Control       | Install       | System         | Help            | Logout                     |
|-----------------|-----------|---------------|---------------|----------------|-----------------|----------------------------|
|                 | System Up | date          |               |                |                 |                            |
| CH-NMS          |           |               |               |                |                 |                            |
| e ID : ADRF_HQ  |           |               | -             |                |                 |                            |
|                 | _         | ····· FA      | e Name        |                |                 | Browse                     |
|                 |           |               |               |                |                 |                            |
|                 |           | Click Upgrade | to update the | repeater firmw | are, or click ( | ancel to abort the upgrade |
|                 |           |               |               |                |                 |                            |
|                 |           |               |               | Update         | Cancel          |                            |
|                 |           |               |               |                | -               |                            |
|                 |           |               |               |                |                 |                            |
|                 |           |               |               |                |                 |                            |

# Figure 8-86 System update

- Click on the 'Browse' button and locate the firmware file.
- Click on the Update button to perform the firmware update.

# 8.2.5.4 System: System Information

# 8.2.5.4.1 System: System Information

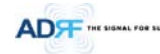

|                                       | AUKS KEITIOTE UDERSUOTIILI MAITAGEMENT SYST                             |
|---------------------------------------|-------------------------------------------------------------------------|
| seck                                  |                                                                         |
|                                       |                                                                         |
|                                       |                                                                         |
| x0.0.58                               |                                                                         |
| 192.168.63.5 / 255.255.255.0 / 192.16 | 8.63.254                                                                |
| 01/30/2000 15:52:58                   |                                                                         |
|                                       |                                                                         |
|                                       | x0.0.58<br>192.168.63.5 / 255.255.255.0 / 192.10<br>01/30/2000 15:52:58 |

#### System Notification

[OPT-1 / RU-Hub-3 / S-RU-PC5] Multiple (PC5) remote units have been detected. [OPT-2 / RU-Hub-2 / S-RU-PC5] Multiple (PC5) remote units have been detected. [OPT-2 / RU-Hub-2 / S-RU-PC5] Multiple (PC5) remote units have been detected.

BOM

| 140 | ADX-CELL-S-<br>30R | OPT-4 / RU-Hub-8 / S-<br>RU-Cell | 1.5.63 | Normal | -     | On / On |
|-----|--------------------|----------------------------------|--------|--------|-------|---------|
| 139 | ADX-AWS-S-<br>30R  | OPT-4 / RU-Hub-8 / 5-<br>RU-AWS  | 1.5.63 | Normal |       | On / On |
| 138 | ADX-PCS-S-<br>30R  | OPT-4 / RU-Hub-8 / S-<br>RU-PCS  | 1.5.63 | Normal |       | On / On |
| 137 | ADX-700-M-<br>30R  | OPT-4 / RU-Hub-8 /<br>M-RU-700   | 1.5.63 | Normal |       | On / On |
| 136 | ADX-CELL-S-<br>30R | OPT-4 / RU-Hub-7 / S-<br>RU-Cell | 1.5.63 | Normal |       | On / On |
| 135 | ADX-PCS-S-<br>30R  | OPT-4 / RU-Hub-7 / S-<br>RU-PCS  | 1.5.63 | Normal | 2.444 | On / On |
| 134 | ADX-AWS-S-         | OPT-4 / RU-Hub-7 / S             | 1.5.63 | Normal |       | On / On |

#### System Information Check

The System Information Check button will check the ADX configuation and report possible discrepancies.

| System Infomation Check | Check |
|-------------------------|-------|
|                         |       |

# System Information

This section displays the general system information of the ADX DAS.

| system Information         |                                                |  |  |
|----------------------------|------------------------------------------------|--|--|
| Name                       | Status                                         |  |  |
| Web GUI Version            | X0.0.49                                        |  |  |
| External Modem Box Setting | 192.168.63.44 / 255.255.255.0 / 192.168.63.254 |  |  |
| Time                       | 02/16/2012 09:07:35                            |  |  |

# Figure 8-87 System Information

System Notification

This section is displayed only when the following conditions are present:

- When multiple remote modules with same frequency band exist in a RU.
- When the remote module does not match with the RFU being used.

System Notification

```
[OPT-1 / RU-Hub-3 / S-RU-PCS] Multiple (PCS) remote units have been detected.
[OPT-2 / RU-Hub-2 / S-RU-PCS] Multiple (PCS) remote units have been detected.
[OPT-2 / RU-Hub-2 / S-RU-PCS] Multiple (PCS) remote units have been detected.
```

### Figure 8-88 System Notification

• BOM

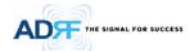

BOM displays all parts that are connected to the ADX-H-NMS. The BOM can be downloaded as a CSV file by clicking the 'Download' button at the bottom right.

| Seq. | Model Name         | Serial Number | Firmware Version | Description         | Alarm<br>Status | Commissioned           | Moduk<br>Status<br>(DL /<br>UL) |
|------|--------------------|---------------|------------------|---------------------|-----------------|------------------------|---------------------------------|
| 16   | ADX-AW5-S-<br>30R  |               | 1.5.5D           | 3rd chassis(bottom) | Normal          | -                      | On /<br>Off                     |
| 15   | ADX-AWS-S-<br>30R  |               | 1.5.5D           | 2nd chassis(top)    | Normal          | 1000                   | Off /<br>Off                    |
| 14   | ADX-700-S-30R      |               | 1.5.5D           | ******              | Normal          | ана<br>19 <u>11</u> 19 | Off /<br>On                     |
| 13   | ADX-CELL-S-<br>30R |               | 1.5.5D           | abcde               | Normal          | (1776)                 | Off /<br>Off                    |
| 12   | ADX-AWS-S-<br>30R  |               | 1.5.5D           | 1st chassis         | Normal          | 8000                   | On /<br>On                      |
| 11   | ADX-700-5-30R      |               | 1.5.5D           | s-ru-700            | Normal          | -                      | On/<br>On                       |
| 10   | ADX-CELL-S-<br>30R |               | 1.5.5D           | ******              | Normal          |                        | On /<br>On                      |
| 9    | ADX-PCS-M-<br>30R  |               | 1.5.5D           | ******              | Normal          | 1.<br>                 | On /<br>On                      |
| 8    | ADX-H-OPT          |               | 1.5.1C           | 12387               | Normal          | 107775                 | -/-                             |
| 7    | ADX-H-OPT          |               | 1.5.1C           |                     | Normal          | 8 <u>7/16</u> 8        | /                               |
| 6    | ADX-H-OPT          |               | 1.5.1C           | ADRF_HQ_H-ODU       | Normal          |                        | -/                              |
| 5    | ADX-H-RFU-A        |               | 1.5.52           | ADRF_HQ_H-A         | Normal          | Not<br>Commissioned    | Off /<br>Off                    |
| 4    | ADX-H-RFU-C        |               | 1.5.52           | ADRF_HQ_H-C         | Normal          | Not<br>Commissioned    | On /<br>On                      |
| 3    | ADX-H-RFU-7        |               | 1.5.52           | ADRF_HQ_H-7         | Normal          | Not<br>Commissioned    | On /<br>On                      |
| 2    | ADX-H-RFU-P        |               | 1.5.52           | ADRF_HQ_H-P         | Soft<br>Fail    | Commissioned           | On /<br>On                      |
| 1    | ADX-H-NMS          |               | 13000F01002X1017 |                     | Normal          |                        | -1                              |

Figure 8-89 Bill of material

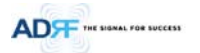

### 8.2.5.5 System: Backup/Restore

| Click the Backup button to generate a file. | a backup                                |
|---------------------------------------------|-----------------------------------------|
| ttings Restore                              |                                         |
| If In Plane                                 | Choose File, No file chosen             |
| V NMS                                       |                                         |
| [1]RFU - Cell                               |                                         |
| 2]RFU - 700                                 |                                         |
| [3]RFU - AWS                                |                                         |
| [4]RFU - PCS                                |                                         |
| Unknown - 5                                 |                                         |
| Unknown - 6                                 |                                         |
| Unknown - 11                                |                                         |
| Unknown - 12                                |                                         |
| V OPT - 1                                   | misba                                   |
| RU-Hub - 6                                  | HUB011A0005                             |
| M-RU - PCS                                  | *************************************** |
| S-RU - Cell                                 | *************************************** |
| S-RU - 200                                  | s-ru-700                                |
| S-RU - AWS                                  | *************************************** |
| Click Re                                    | store to restore the system-setting     |
|                                             | Destere                                 |

# Settings Backup

Clicking the Backup will create a temporary backup file stored inside of the ADX. Once the file is created, it will need to be downloaded to a computer. A download button will appear after the backup file has been created. If the ADX is power cycled or rebooted, then the temporary backup file will be lost. We recommend downloading the backup file immediately after it has been created. Click on the Download button to download the backup file.

| Exports the current sett<br>which can be restored u<br>function. | ings of this system<br>sing the system restore<br>Backup |
|------------------------------------------------------------------|----------------------------------------------------------|
| igure 8-90 Settin                                                | g Backup (Before)                                        |
| Click the Backup button file.                                    | to generate a backup                                     |

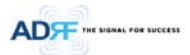

# Setting Restore

Restore function can be used to restore the saved settings from the backup file. Once the backup file is loaded, the tree in the figure below will appear. Check the boxes of the modules that you would like to restore and then click the "Restore" button at the bottom on this section.

We recommend creating a new backup file if adding or removing modules from the ADX. Discrepancies between the backup file and the existing tree could cause restore errors.

| File Name       | Browse                               |
|-----------------|--------------------------------------|
| NW2             |                                      |
| [1]RFU - PCS    | ADRF_HQ_H                            |
| [2]RFU - 700    | ADRF_HQ_H                            |
| 🔽 [3]RFU - Cell | ADRF_HQ_H                            |
| [4]RFU - AWS    | ADRF_HQ_H                            |
| V OPT - 1       | ADRF_HQ_H-OL                         |
| RU-Hub - 1      |                                      |
| M-RU - PCS      | <u> </u>                             |
| S-RU - Cell     | <u> </u>                             |
| S-RU - 700      | s-ru-7                               |
| S-RU - AWS      | 1st chas                             |
| S-RU - Cell     | abc                                  |
| 🔽 S-RU - 700    | <u> </u>                             |
| S-RU - AWS      | 2nd chassis(to                       |
| S-RU - AWS      | 3rd chassis(botto                    |
| V OPT - 2       |                                      |
| V OPT - 3       | 123                                  |
| Click Re        | estore to restore the system-setting |
|                 | Destas                               |

#### Figure 8-92 Setting Restore

# 8.2.5.6 System: SNMP

# • SNMP V1/V2

This section allows you to add community strings for SNMP v1 and v2.

| MP V1 / V2<br>ADD SNMP |                          |                     |                |
|------------------------|--------------------------|---------------------|----------------|
|                        |                          | Community           | Command        |
| v2c 🔻                  | read/write 🔻             |                     | add            |
| Active SNMP            |                          |                     |                |
|                        |                          |                     |                |
| Version                | Permission               | Community           | Command        |
| Version<br>v1          | Permission<br>read/write | Community<br>public | Command delete |

# Figure 8-93 SNMP V1/V2

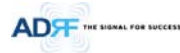

#### • SNMP V3

This section allows the user to add accounts for SNMP v3.

| NMP V3<br>ADD SNMP |          |              |                           |         |                  |     |         |
|--------------------|----------|--------------|---------------------------|---------|------------------|-----|---------|
| User ID            | Permis   |              | Auth Algorit<br>/ Passwor | hm<br>d |                  | thm | Command |
|                    | read/wri | te 🔻         | MD5                       | •       | None             | •   | add     |
| Active SNMP        | )        |              |                           |         |                  |     |         |
| User ID            |          | Auth<br>/ Pa | Algorithm<br>assword      |         | rivacy Algorithm |     |         |

Figure 8-94 SNMP V3

#### 8.2.5.7 System: Closeout Package

The closeout package section will allow the user to upload documents to the ADX-H-NMS. The maximum file size for each upload is limited to 10 MB. The total amount of space available for uploading document is 100 MB. Please do not use this section as the primary storage location of your documents. Documents may become unavailable if the system goes down.

|             |                        | Browse      |  |
|-------------|------------------------|-------------|--|
| Description |                        |             |  |
|             | Maximum file size is 1 | 0 MB        |  |
|             | Add File               | Cancel      |  |
|             |                        |             |  |
|             |                        |             |  |
|             |                        |             |  |
| File Name   | File Size              | Description |  |

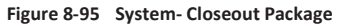

To upload documents to the module, click on the "Browse" button and locate the file that you would like to upload, then enter in a Description of the file being uploaded. Afterwards, click on the "Add File" button to upload the file. Below is what you will see after the file upload. To delete the file, click on the delete button located in the last column.

| The Hume              |                         | Browse              |        |
|-----------------------|-------------------------|---------------------|--------|
| Description           |                         |                     |        |
| 5                     | Maximum file size is 10 | MB                  |        |
|                       | Add File Ca             | incel               |        |
|                       |                         |                     |        |
|                       |                         |                     |        |
|                       |                         |                     |        |
| File Name             | File Size               | Description         |        |
| File Name<br>Test.txt | File Size               | Description<br>Test | delete |

Figure 8-96 System- Closeout Package after the file upload

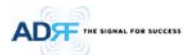

#### 8.2.6 Help

If an internet connection is available, clicking on the Help Tab will redirect the user to our Technical Support page.

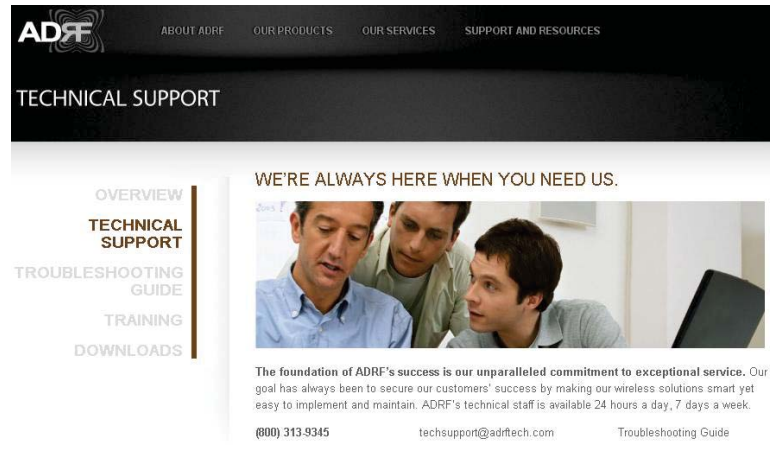

# Figure 8-97 Help

# 8.2.7 Logout

Clicking the Logout button will log the current user off the system.

#### 8.3 Guest Mode

When logging into the system as a guest, the guest will only have read-only privileges and will not be able to make any changes to the system.
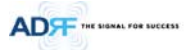

# 9. SYSTEM SPECIFICATION

### 9.1 Specification for PS78, SMR

| Parameters            |                      | P\$78                                       |                                   | SMR        |            |                    |
|-----------------------|----------------------|---------------------------------------------|-----------------------------------|------------|------------|--------------------|
| Frequency             | Downlink             | P7                                          | 763-775MHz                        | S8         | 851-869MHz |                    |
|                       |                      | S8                                          | 851-869MHz                        | S9         | 935-940MHz |                    |
|                       | Links                | P7                                          | 793-805MHz                        | S8         | 806-824MHz |                    |
|                       | Оршик                | S8                                          | 806-824MHz                        | <b>S</b> 9 | 896-901MHz |                    |
| Input Power Range     |                      | 0~+25dBm                                    |                                   |            |            |                    |
|                       | Downlink             | 5~30dB, 0.50                                | dB step, ATT range: 0~25dB        |            |            |                    |
| Gain                  | Uplink               | -5~30dB, 0.5                                | dB step, ATT range: 0~35dB        |            |            |                    |
| Maximum<br>Output     | Downlink at<br>RU    | 30dBm±2dB                                   |                                   |            |            |                    |
| Power <sup>1</sup>    | Uplink at HE         | -15dBm±2dE                                  | 3                                 |            |            |                    |
| Noise Figure          |                      | < 10dB@ma                                   | ximum gain                        |            |            |                    |
| VSWR                  |                      | < 1:1.5                                     |                                   |            |            |                    |
| Optical Loss          |                      | 0~5dBo                                      |                                   |            |            |                    |
| System Delay          |                      | < 2us                                       |                                   |            |            |                    |
| Spurious              |                      | Meet FCC ru                                 | les, 3GPP TS 36.104, 3GPP2 C.S    |            |            |                    |
| Nominal               | Downlink             | P7                                          | A~B MHz/bw MHz                    | S8         | C~D MHz    |                    |
| Band/BW               | Downlink             | S8                                          | E~F MHz                           | S9         | G~H MHz    |                    |
| for Industry          | Unlink               | P7                                          | I~J MHz                           | S8         | K~L MHz    |                    |
| Canada                | Оршпк                | S8                                          | M~N MHz                           | <u>\$9</u> | O~P MHz    | 메모 [Y4]: 실제로 측정하셔서 |
|                       | Head-End Shelf       | 19.0 x 14.6 x                               | 12.2 inches (482 x 370 x 311 m    | 기입요청합니다.   |            |                    |
| Dimension             | Remote-Unit<br>Shelf | 19.0 x 12.9 x                               | 10.5 inches (482 x 328.2 x 266.   | 15/02/05   |            |                    |
| (WXDXH)               | Master RU            | 11.8 x 9.8 x 4                              | 1.5 inches (300 x 249.6 x 114.5 ı |            |            |                    |
|                       | Slave RU             | 11.8 x 9.8 x 3                              | 3.7 inches (300 x 249.6 x 94.5 m  | _          |            |                    |
| Weight                | Head-End Shelf       | 83.7 lbs (38.                               | 0 Kg) @4 RFU, CHC-H, PSU and      | _          |            |                    |
|                       | Remote-Unit<br>Shelf | 61.0 lbs (27.                               | 7 kg) @ 1 master RU, 3 Slave RU   |            |            |                    |
|                       | Master RU            | 13.2 lbs (6.0                               | kg)                               | _          |            |                    |
|                       | Slave RU             | 11.7 lbs (5.3                               | kg)                               | _          |            |                    |
| Operating Temperature |                      | 14-122°F(-10                                | )-50°C)                           | _          |            |                    |
| Operating Humidity    |                      | 5~90%RH                                     |                                   |            |            | _                  |
| Power Input           |                      | 110/220V, 50-60Hz, 24V or -48V DC(optional) |                                   |            |            |                    |
| Power<br>consumption  | Head-End             | 52W@4 RFU, 1 OPT and NMS                    |                                   |            |            |                    |
|                       | nedu-Enu             | 28W@1 RFU, 1 OPT and NMS                    |                                   |            |            |                    |

<sup>1</sup> The Manufacturer's rated output power of this equipment is for single carrier operation. For situations when multiple carrier signals are present, the rating would have to be reduced by 3.5 dB, especially where the output signal is re-radiated and can cause interference to adjacent band users. This power reduction is to be by means of input power or gain reduction and not by an attenuator at the output of the device

Advanced RF Technologies, Inc.

109

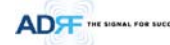

|                           | Remote-Unit | 60W            | 53W |  |
|---------------------------|-------------|----------------|-----|--|
| Network Management System |             | Ethernet(RJ45) |     |  |
| RF<br>connector           | Head-End    | N-type(Female) |     |  |
|                           | Remote-Unit | N-type(Female) |     |  |
| Input/output Impedance    |             | 50Ω            |     |  |

#### 9.2 Specification for VU, BT

| Parameters             |                                   | VU                                               |                    | ВТ                                        | TBD |                       |
|------------------------|-----------------------------------|--------------------------------------------------|--------------------|-------------------------------------------|-----|-----------------------|
| Frequency              | Downlink                          | VHF                                              | 136-174MHz         | 2496-2690MHz<br>(BRS TDD)                 |     |                       |
|                        |                                   | UHF                                              | 396-512MHz         |                                           |     |                       |
|                        | the line la                       | VHF                                              | 136-174MHz         | 2496-2690MHz<br>(BRS TDD)                 |     |                       |
|                        | оршк                              | UHF                                              | 396-512MHz         |                                           |     |                       |
| Input Power R          | ange                              | -15~+37dl                                        | 3m                 |                                           |     |                       |
| Gain                   | Downlink                          | -12~40dB, 0.5dB step,<br>ATT range: 0~52dB       |                    | 0~52dB, 0.5dB step,<br>ATT range: 0~52dB  |     |                       |
|                        | Uplink                            | -15~20dB, 0.5dB step,<br>ATT range: 0~35dB       |                    | -5~30dB, 0.5dB step,<br>ATT range: 0~35dB |     |                       |
| Maximum<br>Output      | Downlink at<br>RU                 | 25dBm±2dB                                        |                    | 37dBm±2dB                                 |     |                       |
| Power <sup>2</sup>     | Uplink at HE                      | -15dBm±2dB                                       |                    | -15dBm±2dB                                |     |                       |
| Noise Figure           |                                   | < 10dB@r                                         | naximum gain       |                                           |     |                       |
| VSWR                   |                                   | < 1:1.5                                          |                    |                                           |     |                       |
| Optical Loss           |                                   | 0~5dBo                                           |                    |                                           |     |                       |
| System Delay           |                                   | < 2us                                            |                    |                                           |     |                       |
| Spurious               |                                   | Meet FCC                                         | rules, 3GPP TS 36  |                                           |     |                       |
| Nominal                | Downlink                          | VHF                                              | A~B MHz<br>/bw MHz | NA                                        |     |                       |
| Band/BW                |                                   | UHF                                              | E~F MHz            |                                           |     |                       |
| for Industry<br>Canada | Uplink                            | VHF                                              | C~D MHz            | NA                                        |     | 에 며 [VE]. 시제크 초저희 네 네 |
|                        |                                   | UHF                                              | G~H MHz            |                                           |     | 메모[15]: 실제도 즉성아서서     |
| Dimension              | Master RU                         | 11.8 x 9.8 x 4.5 inches (300 x 249.6 x 114.5 mm) |                    |                                           |     | 15/02/03              |
| (WXDXH)                | Slave RU                          | 11.8 x 9.8                                       | x 3.7 inches (300  |                                           |     |                       |
| Woight                 | Master RU                         | 13.2 lbs (6                                      | 5.0 kg)            |                                           |     |                       |
| weight                 | Slave RU                          | 11.7 lbs (5                                      | i.3 kg)            |                                           |     |                       |
| Operating Temperature  |                                   | 14-122°F(                                        | -10-50°C)          | _                                         |     |                       |
| Operating Humidity     |                                   | 5~90%RH                                          |                    |                                           |     |                       |
| Power Input            |                                   | 110/220V                                         | , 50-60Hz, 24V or  |                                           |     |                       |
| Power<br>consumptio    | Head-End 52W@4 RFU, 1 OPT and NMS |                                                  |                    | -                                         |     |                       |
|                        |                                   | 28W@1 RFU, 1 OPT and NMS                         |                    |                                           |     |                       |

<sup>2</sup> The Manufacturer's rated output power of this equipment is for single carrier operation. For situations when multiple carrier signals are present, the rating would have to be reduced by 3.5 dB, especially where the output signal is re-radiated and can cause interference to adjacent band users. This power reduction is to be by means of input power or gain reduction and not by an attenuator at the output of the device

Advanced RF Technologies, Inc.

110

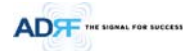

| n                         | Remote-Unit | 32W            | 87W |  |  |  |
|---------------------------|-------------|----------------|-----|--|--|--|
| Network Management System |             | Ethernet(RJ45) |     |  |  |  |
| RF                        | Head-End    | N-type(Female) |     |  |  |  |
| connector                 | Remote-Unit | N-type(Female) |     |  |  |  |
| Input/output Impedance    |             | 50Ω            |     |  |  |  |

# 9.3 FCC Certification

| Item      | FCC Certification |
|-----------|-------------------|
| ADX-R-SMR | Part 20, Part 90  |
| ADX-R-78P | Part 90           |
| ADX-R-BT  | Part 20           |

# **10. ANTENNA SPECIFICATIONS**

### 10.10mni Antenna

| Frequency    | 698-960MHz | 1710-2690MHz |  |
|--------------|------------|--------------|--|
| Polarization | Vertical   |              |  |
| Gain         | 2dBi       | 3dBi         |  |
| VSWR         | <1.7:1     | <1.5:1       |  |
| Impedance    | 50Ω        |              |  |
| Power Rating | 50W        |              |  |

Note.

Please note that integrators, end-users or installers should not use the antenna with more gain than 3dBi to meet the RF exposure requirement.

15/02/03

메모 [Y6]: FCC part 명기

메모 [Y7]: 안테나 규격 추가 15/02/03

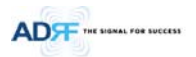

11. MECHANICAL DRAWING

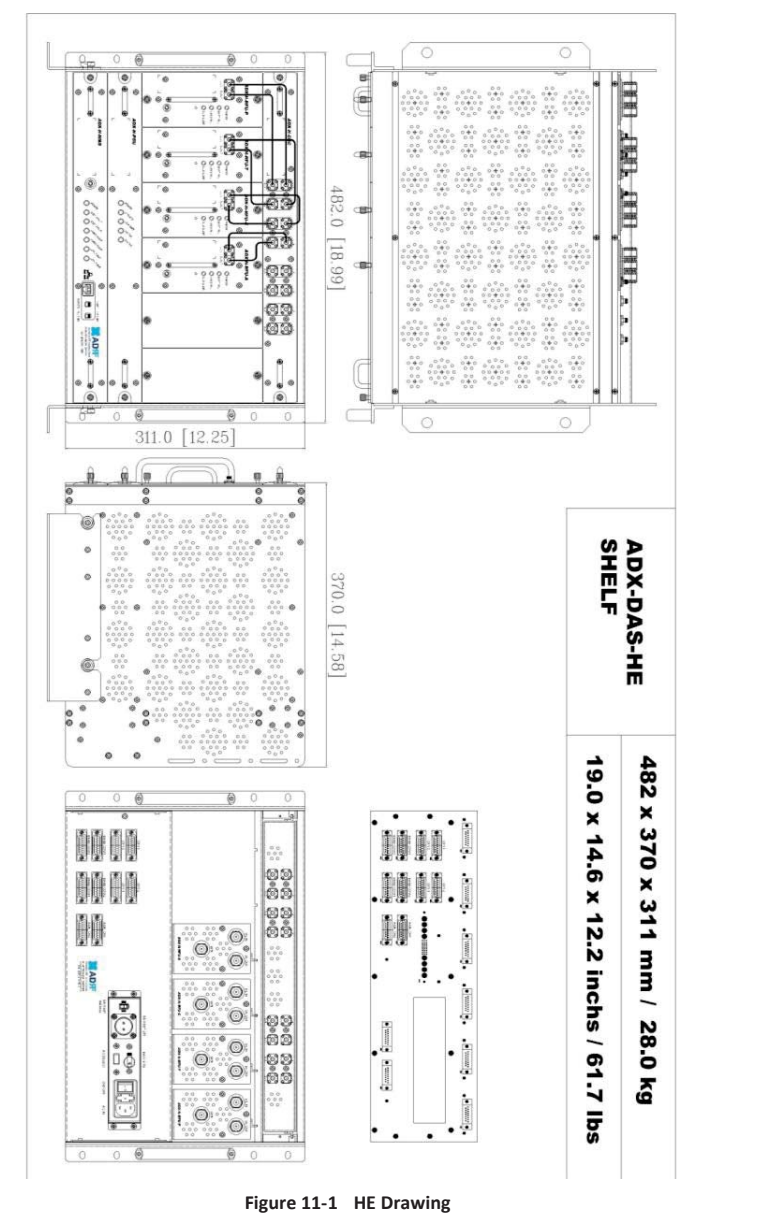

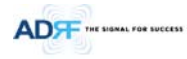

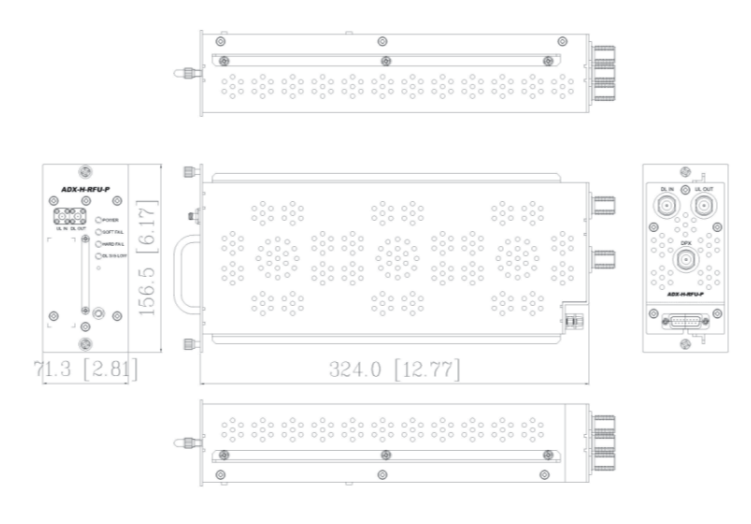

Figure 11-2 RFU Drawing for SMR/PS

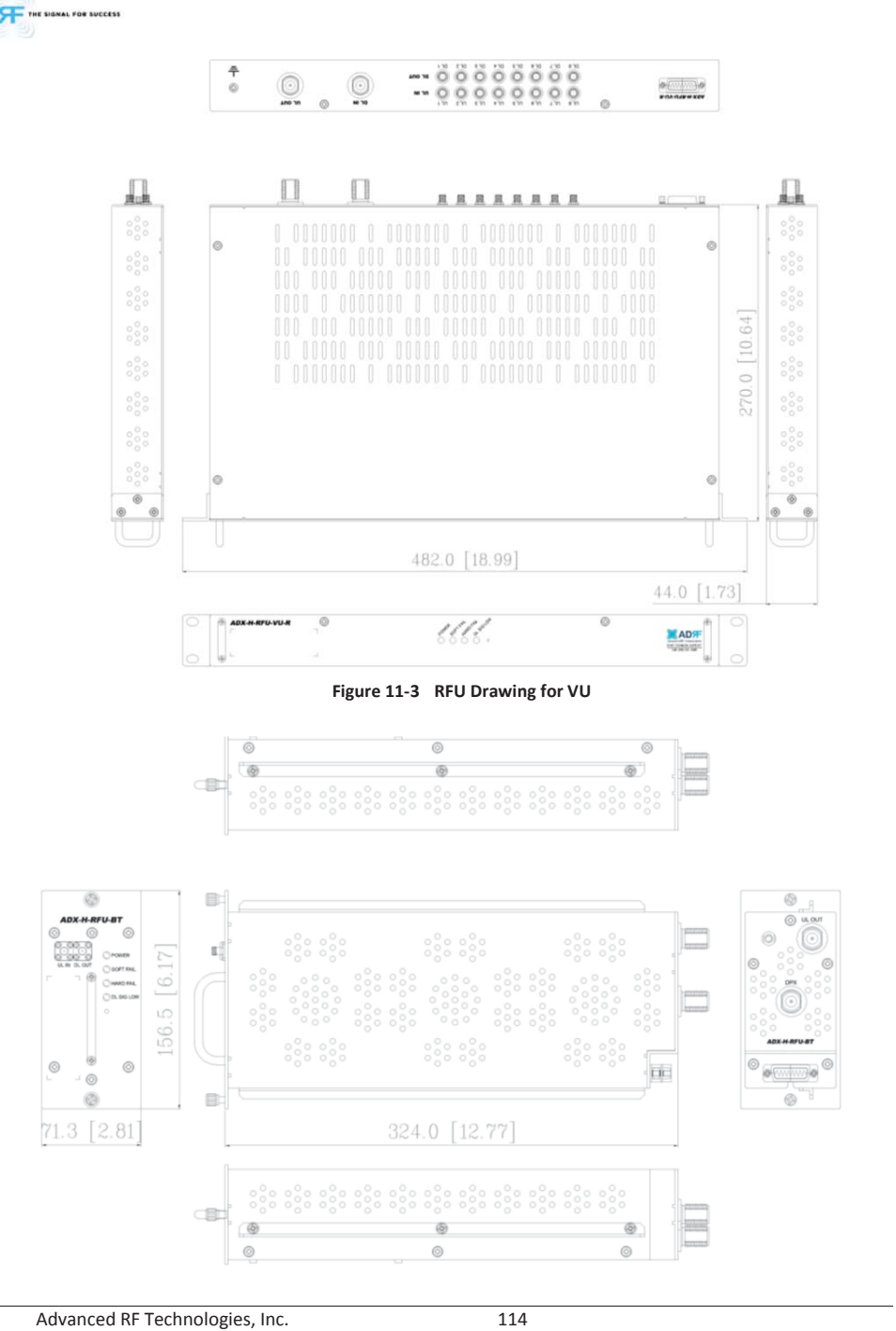

ADT THE SIGNAL FOR SUCCESS

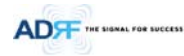

Figure 11-4 RFU Drawing for BT

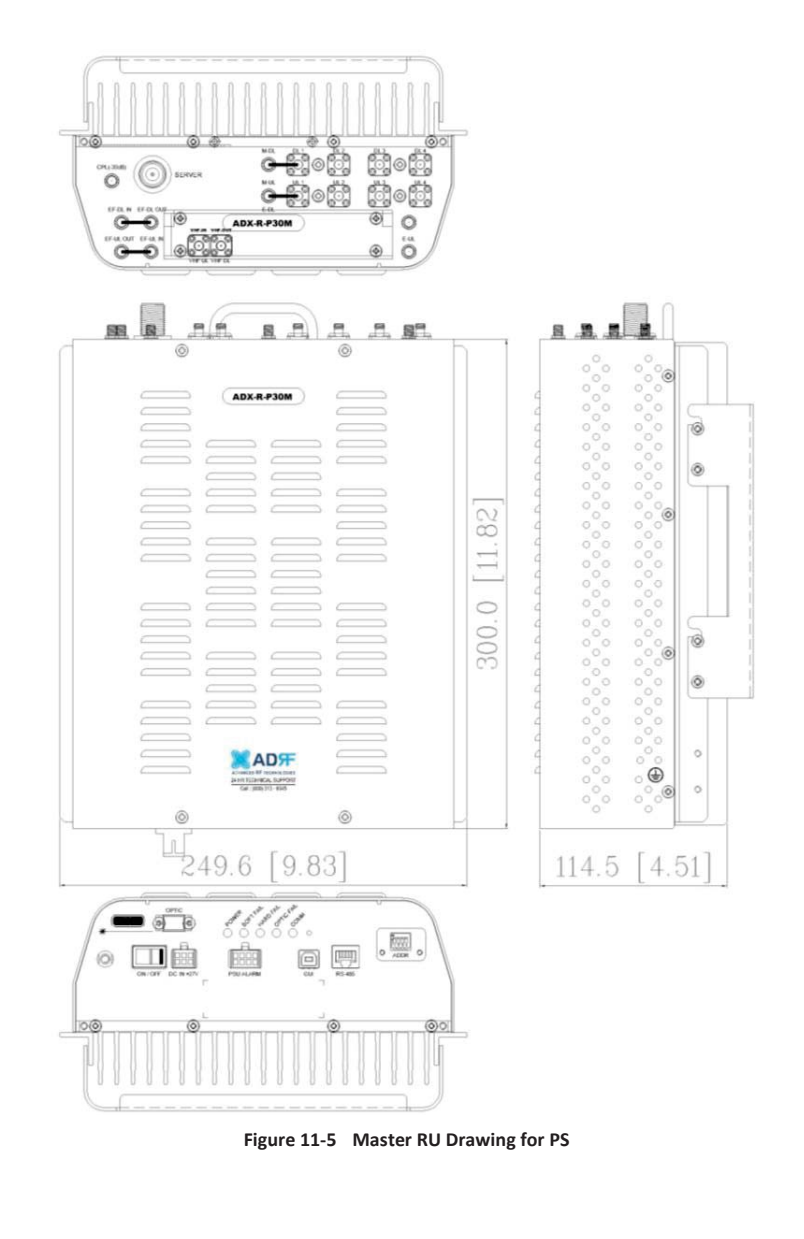

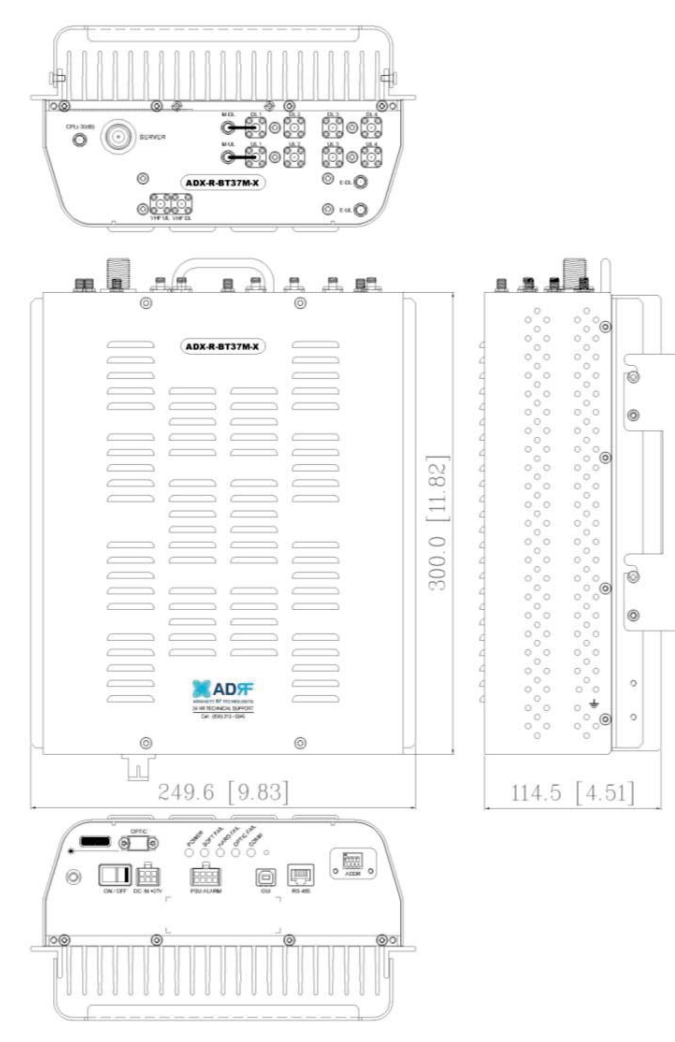

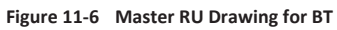

ADF THE SIGNAL FOR SUCCESS

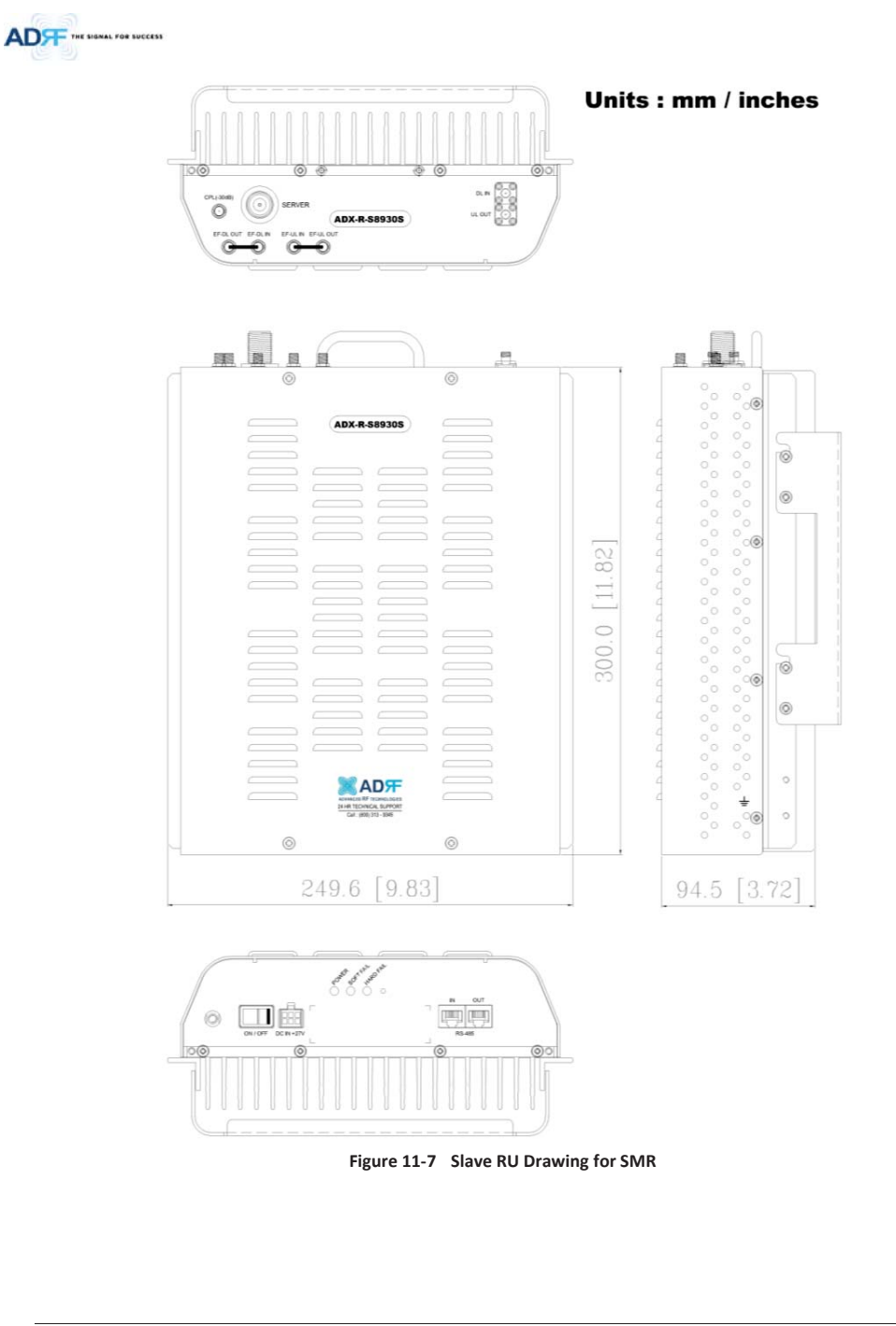

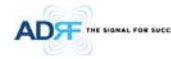

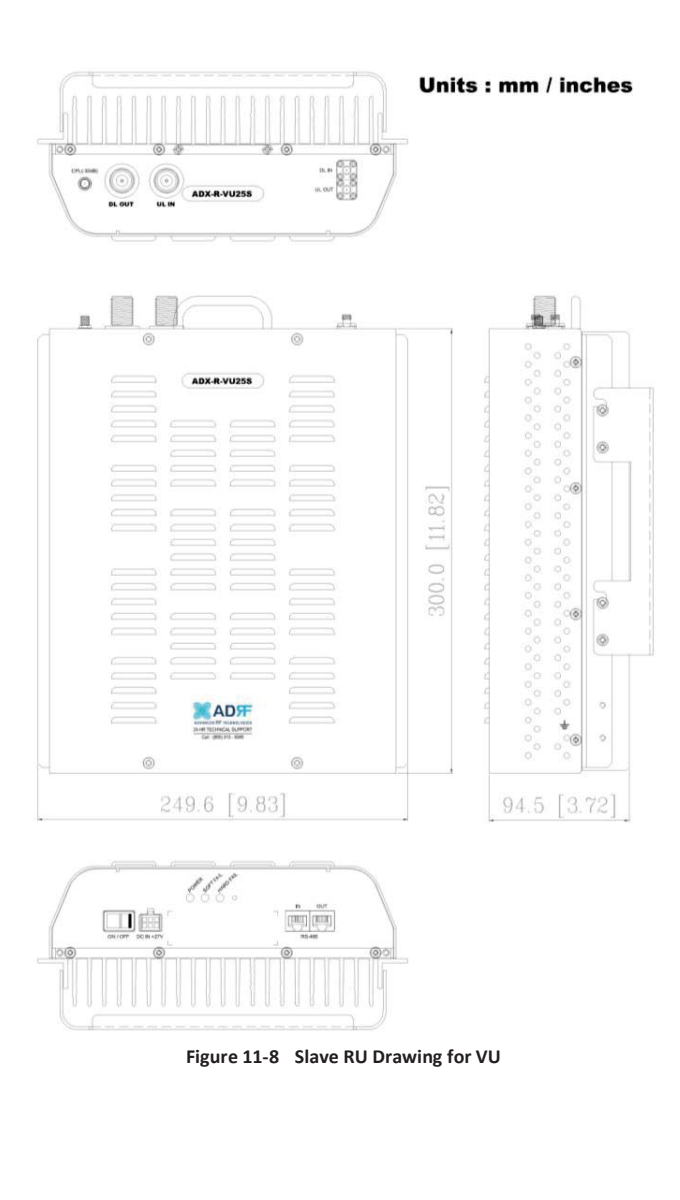

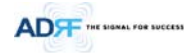

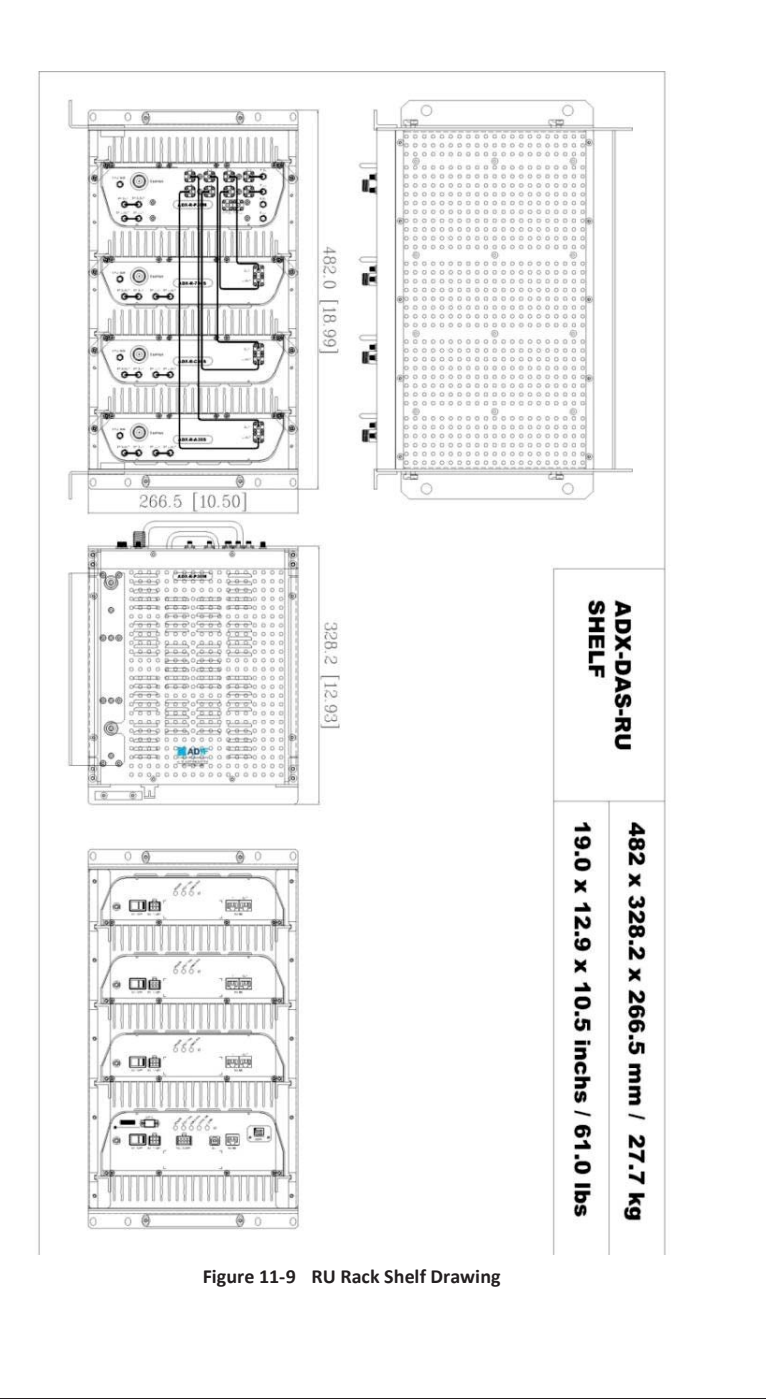